# Ausbildungsunterlage für die durchgängige Automatisierungslösung Totally Integrated Automation (T I A)

### MODUL E2

### Web-Technologien des CP343-1 IT

Diese Unterlage wurde von Siemens A&D SCE (Automatisierungs– und Antriebstechnik, Siemens A&D Cooperates with Education) zu Ausbildungszwecken erstellt. Siemens übernimmt bezüglich des Inhalts keine Gewähr.

Weitergabe sowie Vervielfältigung dieser Unterlage, Verwertung und Mitteilung ihres Inhalts ist innerhalb öffentlicher Aus- und Weiterbildungsstätten gestattet. Ausnahmen bedürfen der schriftlichen Genehmigung durch Siemens A&D SCE (Hr. Knust: E-Mail: michael.knust@hvr.siemens.de). Zuwiderhandlungen verpflichten zu Schadensersatz. Alle Rechte auch der Übersetzung sind vorbehalten, insbesondere für den Fall der Patentierung oder GM-Eintragung.

Autoren: Fachhochschule Köln - Prof. Dr. Frithjof Klasen, Dipl.-Ing. Dirk Gebert

#### SEITE:

| 1. | Vorwort                                                     | 4  |
|----|-------------------------------------------------------------|----|
| 2. | Hinweise zum CP343-1 IT und zur eingesetzten Software       | 6  |
| 3. | Installation der benötigten Software                        | 7  |
| 4. | Erstellen der Hardwarekonfiguration für den CP343-1 IT      | 11 |
| 5. | Import und Übertragung des STEP 7-Programms                 | 23 |
| 6. | Programmierung der S7-300 mit SOFTNET-PG                    | 26 |
| 7. | Inbetriebnahme eines Java-Applets zur Prozessvisualisierung | 33 |
| 8. | Erweiterung des Java-Applets mit VisualAge for Java         | 39 |

Die folgenden Symbole führen durch dieses Modul:

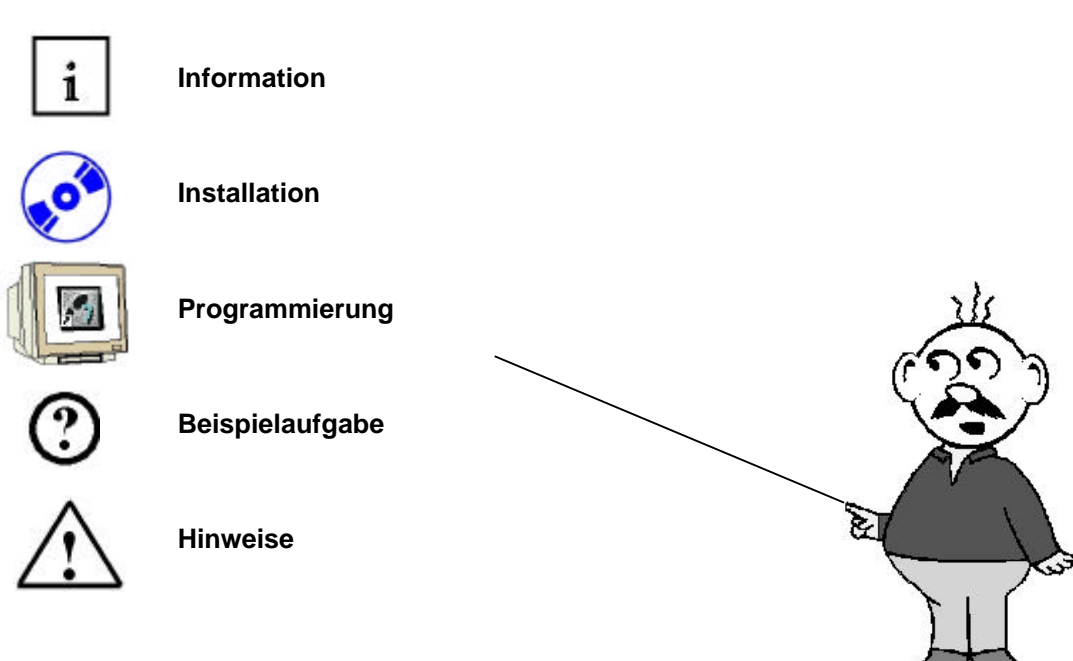

### 1. VORWORT

Das Modul E2 ist inhaltlich der Lehreinheit ,IT- Kommunikation mit SIMATIC S7' zugeordnet.

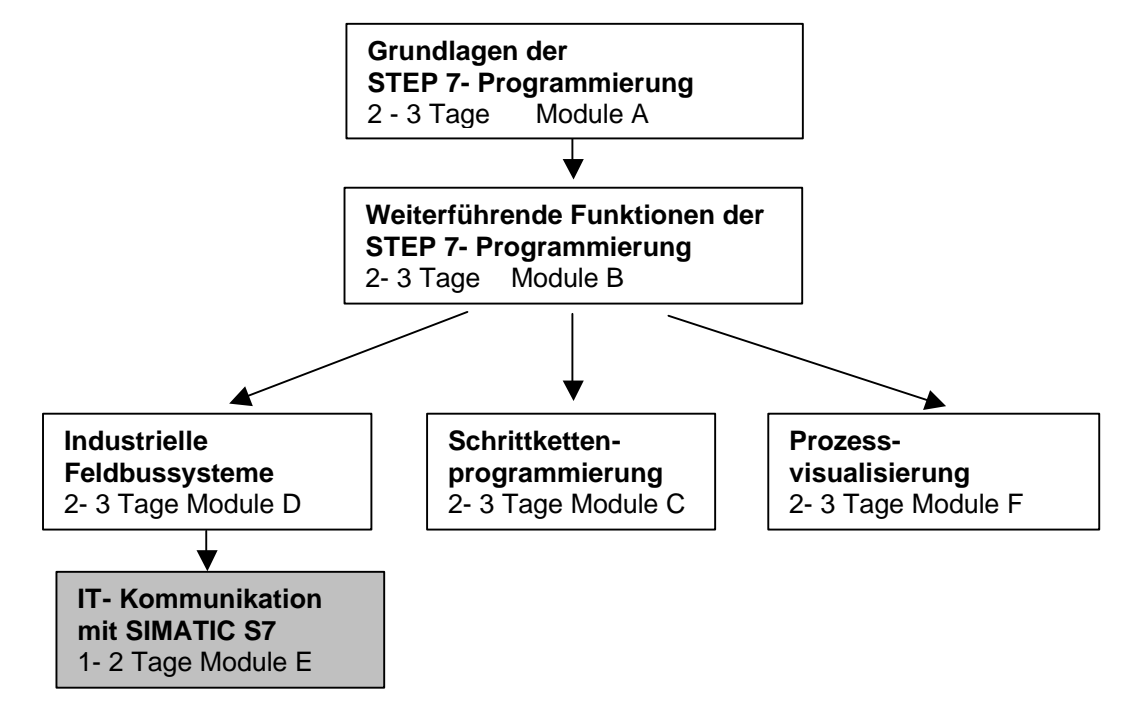

### Einleitung:

Dieses Modul behandelt die Web-Technologien der CP343-1 IT-Baugruppe. Die Web-Funktionalität der CP-Baugruppe wird anhand einer kleinen Beispiel-Visualisierung erläutert. Dabei wird ein simulierter Tank dargestellt, der über das Web-Interface befüllt bzw. entleert werden kann. Der aktuelle Füllstand wird ebenfalls über das Web-Interface visualisiert.

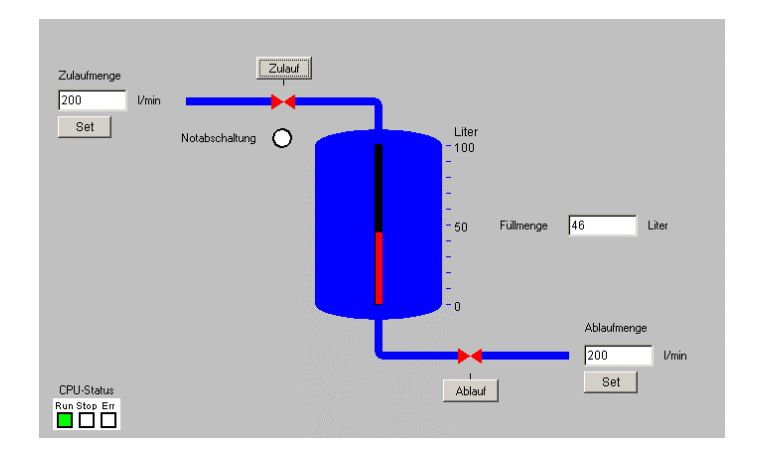

Im Rahmen dieses Moduls werden Sie:

- 1. die S7-Station inkl. dem CP343-1 IT projektieren und ein bereits vorhandenes STEP 7-Programm importieren,
- 2. die Web-Funktionaliät mit einem vorgegebenen Java-Applet ausprobieren und
- 3. dieses in einem abschließenden Schritt selbst erweitern.

| Vorwort | Hinweise | Installation | Hardwarekonfiguration | STEP 7-Programm | SOFTNET-PG | Java-Applet | VisualAge |
|---------|----------|--------------|-----------------------|-----------------|------------|-------------|-----------|
|---------|----------|--------------|-----------------------|-----------------|------------|-------------|-----------|

#### Lernziel:

Der Leser soll in diesem Modul, die Einsatzmöglichkeiten und Nutzung von Web-Technologien in der Automatisierungstechnik kennen lernen. Dazu werden die notwendigen Schritte anhand einer ,CP343-1 IT '- Baugruppe dargestellt. Als Beispiel wird die Visualisierung eines Tankbehälters eingesetzt, bei dem die aktuellen Prozesswerte sowohl angezeigt als auch verändert werden können. Zusätzlich wird das vorgegebene Tank-Applet um weitere Funktionen erweitert, um einen Einblick in die Entwicklung eigener Applets zu erhalten.

#### Voraussetzungen:

Für die erfolgreiche Bearbeitung dieses Moduls wird folgendes Wissen vorausgesetzt:

- Kenntnisse in der Handhabung von Windows 98/NT/2000/XP
- Grundlagen der SPS- Programmierung mit STEP 7 (z.B. Modul A3 ,Startup' SPS- Programmierung mit STEP 7)
- Kenntnisse grundlegender Ethernet- und Internet-Technologien (z.B. Anhang V Grundlagen der Netzwerktechnik)

#### Benötigte Hardware und Software

- 1 PC, Betriebssystem Windows NT (inkl. SP6a) / 2000 (inkl. SP1) / XP Prof. mit
- Minimal: 233MHz und 64MB RAM, freier Plattenspeicher mind. 550 MB
- Optimal: 500MHz und 128MB RAM, freier Plattenspeicher ca. 700 MB
- 2 Software STEP 7 ab v5.1 + SP3 / ab v5.2 für Windows XP
- 3 WS\_FTP Limited Edition v5 (oder anderes FTP-Clientprogramm)
- 4 Software Visual Age for Java v4.0
- 5 MPI- Schnittstelle für den PC (z.B. PC- Adapter)
- 6 SPS SIMATIC S7-300 mit CP343-1 IT
  - Beispielkonfiguration:
  - Netzteil: PS 307 5A
  - CPU: CPU 313C
  - CP: CP 343-1 IT
  - Digitale Eingänge / Ausgänge: DI 8x DC24V / DO 8x DC24V / 0,5 A

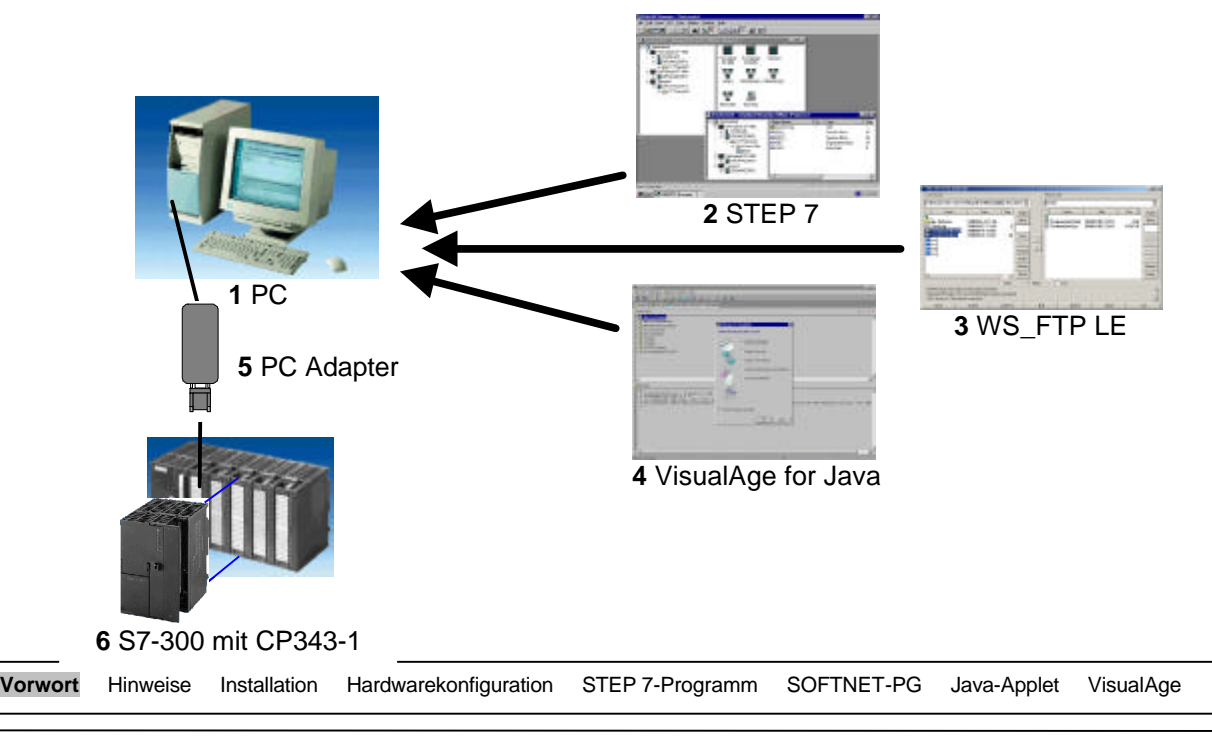

### 2. HINWEISE ZUM CP343-1 IT UND EINGESETZTER SOFTWARE

### 2.1 KOMMUNIKATIONSPROZESSOR - CP343-1 IT

Der CP343-1 IT ist eine Kommunikationsbaugruppe der SIMATIC S7-300 für Industrial Ethernet. Der CP343-1 IT verfügt über einen eigenen Webserver. Hierdurch kann z.B. die Visualisierung von Prozessinformationen mit einem einfachen Webbrowser durchgeführt werden.

Kommunikationsmöglichkeiten der S7-300 über einen CP343-1 IT mit:

- Programmiergeräten, Rechnern, Bedien- und Beobachtungsgeräten
- anderen SIMATIC S7-Systemen
- SIMATIC S5-Automatisierungsgeräten
- Einbindung in die Informationstechnik (IT) über E-Mail, Web-Browser und ab Version 2.0 auch per File-Transfer (FTP)

#### 2.2 FTP-CLIENT - IPSWITCH WS\_FTP

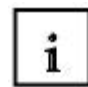

1

Die Software WS\_FTP (Fa. Ipswitch) ist eine Client-Anwendung unter Windows (sog. FTP-Client) für die Dateiübertragung zwischen dem lokalen PC und einem FTP-Server. Mit WS\_FTP können Sie eine Verbindung zu anderen Rechnern herstellen, Dateien und Ordner suchen und Daten zwischen den Rechnern transferieren. Im Rahmen dieses Kurses wird WS\_FTP eingesetzt, um Dateien (selbst erstellte HTML-Dokumente und Java-Applets) auf den Web-Server des CP343-1 IT zu kopieren.

WS\_FTP wird in zwei verschiedenen Varianten angeboten. Für diesen Kurs wird die WS\_FTP Limited Edition (LE) eingesetzt, die gegenüber der WS\_FTP Professional-Version im Funktionsumfang eingeschränkt ist. Beide Versionen werden als Shareware vertrieben, wobei die Version WS\_FTP LE für Ausbildungszwecke frei verwendet werden darf.

#### 2.3 ENTWICKLUNGSUMGEBUNG - IBM VISUAL-AGE FOR JAVA

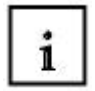

VisualAge for Java, der Fa. IBM, ist eine integrierte Entwicklungsumgebung (Integrated Development Environment IDE) zur Programmierung von Java-Applikationen. Diese IDE besteht aus einer Reihe von Werkzeugen um einen Programmierer bei der Erstellung der verschiedensten Arten von Java-Applikationen (Java-Programme, Applets, Servlets, u.a.) zu unterstützen.

Die für diesen Kurs wichtigste Funktionalität von VisualAge for Java ist die Visuelle Erstellung von Java-Applikationen. Dadurch ist es möglich, einfache Java-Applets auch ohne Java-Programmierkenntnisse zu erstellen.

Für diesen Kurs wird VisualAge for Java v4.0 in der Entry Professional Edition eingesetzt, da diese kostenlos von IBM zu beziehen (http://www.ibm.com/support/de/) ist. Die Entry Professional Edition ist auf die Verwendung von 750 Java-Klassen beschränkt. Diese Grenze wird jedoch bei solch kleinen Applets, wie sie hier vorgestellt werden bei weitem nicht erreicht.

#### 3. INSTALLATION DER BENÖTIGTEN SOFTWARE

Im folgenden wird die Installation der einzelnen Programme erläutert, die für diesen Kurs benötigt werden. Die Installation von SIMATIC STEP 7 wird hier vorausgesetzt und nicht mehr beschrieben. Sollte SIMATIC STEP 7 noch nicht installiert sein, so sei hier auf das entsprechende Modul A2 in der Lehreinheit "Grundlagen der STEP 7-Programmierung" verwiesen.

#### 3.1 INSTALLATION DER SOFTWARE WS\_FTP LIMITED EDITION

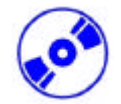

#### Download

Laden Sie zunächst das Installationsprogramm von WS\_FTP LE aus dem Download-Bereich der Ipswitch-Webseite ( $\rightarrow$  http://www.ipswitch.com/downloads/).

Starten Sie anschließend das heruntergeladene Programm, wählen beim erstem Dialog "Install WS\_FTP LE" aus und setzen die Installation mit "Continue" fort.

×

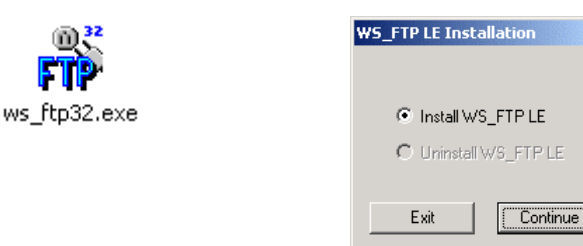

Daraufhin werden Ihnen ein paar Fragen zum Einsatzzweck gestellt, die sie entsprechend beantworten.Mit diesen Fragen wird geprüft, ob der geplante Einsatzzweck den Lizenzbestimmungen der Software entspricht.

Anschließend werden nacheinander das Installationsverzeichnis, ein Verzeichnis zum Dateitransfer sowie ein Ordnername im Startmenü abgefragt. Dabei können Sie die Standardeinstellungen beibehalten oder auch eigene Verzeichnisse definieren.

| Please enter the destination folder:     OK       Cancel     Cancel       C:\Programe\WS_FTP     Browse         WS_FTP LE Installation     Image: Compared to the provided to the provided to |
|----------------------------------------------------------------------------------------------------|
| C:\Programe\WS_FTP  C:\Programe\WS_FTP  Browse  WS_FTP LE Installation  K  Please enter your preferred local destination  OK  Iddex for file transferre                                                                                                    |
| C:\Programe\WS_FTP Browse WS_FTP LE Installation Please enter your preferred local destination OK Iddex for file transferrer                                                                                                    |
| WS_FTP LE Installation                                                                                                    |
| WS_FTP LE Installation Please enter your preferred local destination OK                                                                                                    |
| WS_FTP LE Installation X Please enter your preferred local destination OK Index for file transform                                                                                                    |
| Please enter your preferred local destination                                                                                                    |
| folder for file transfore:                                                                                                    |
| Cancel                                                                                                    |
| C:\Documents and Settings\Fortbildung\MyDc                                                                                                    |
|                                                                                                    |
|                                                                                                    |
| Program Manager Group 🛛 🛛 🗙                                                                                                    |
| Please enter the name of the Program Manager<br>group for this software:                                                                                                    |
| WS_FTP Cancel                                                                                                    |

Nachdem alle erforderlichen Angaben vorhanden sind, wird das Programm installiert. Wie Sie das Programm einrichten und verwenden können wird später im Laufe dieses Kurses beschieben. Vorwort Hinweise Installation Hardwarekonfiguration STEP 7-Programm SOFTNET-PG Java-Applet VisualAge

#### 3.2 INSTALLATION DER SOFTWARE VISUAL-AGE FOR JAVA

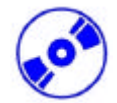

#### Download

Bevor Sie VisualAge for Java installieren können, laden Sie im "Support und Download"-Bereich bei IBM (→ http://www.ibm.com/support/de/) die entsprechenden Dateien herunter. Es stehen insgesamt vier Dateien zur Verfügung, von denen jedoch für diesen Kurs nur die ersten beiden (*Prof-IDEPart1.exe* und *Prof-IDEPart2.exe*) benötigt werden.

#### Installation

Nach dem Download führen Sie die heruntergeladenen Dateien aus und entpacken diese in ein Verzeichnis Ihrer Wahl. Wechseln Sie in dieses Verzeichnis und starten anschließend die Datei setup.exe.

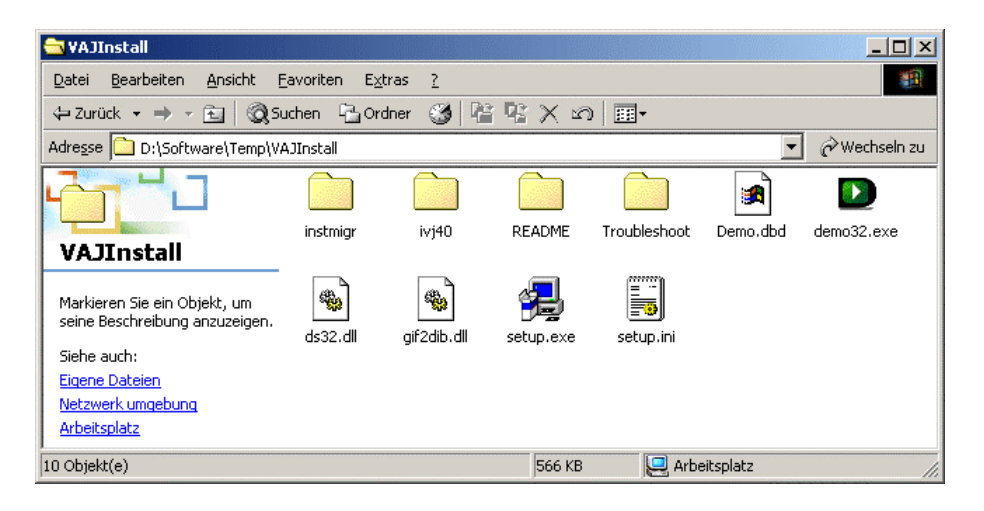

In dem Setup-Programm klicken Sie unter "Install Products" auf "Install VisualAge for Java" um die Java-IDE zu installieren.

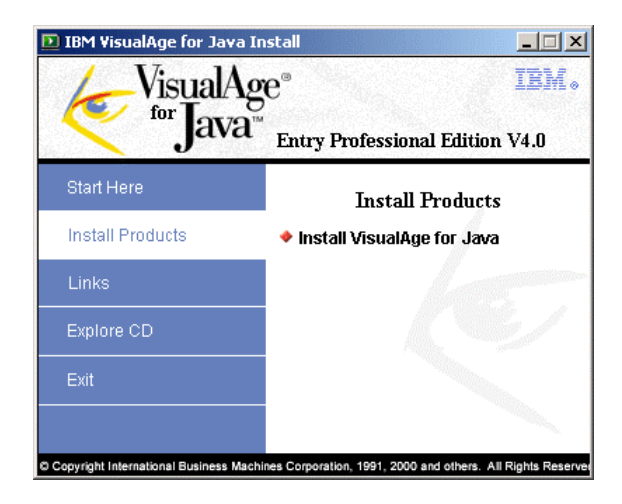

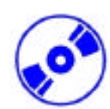

Nach ein paar weiteren Dialogen, denen Sie mit "Weiter" folgen, gelangen Sie zu einer Komponentenauswahl. Wenn Sie nur die ersten beiden Dateien heruntergeladen haben, so wählen Sie nur den Ast "Required Features" aus. Ansonsten können Sie auch alle Komponenten auswählen. Diese werden für diesen Kurs jedoch nicht benötigt.

| 🙀 VisualAge for Java for Windows - InstallShield Wizar                                                           | rd 🔀                                                                                                    |
|----------------------------------------------------------------------------------------------------|----------------------------------------------------------------------------------------------------|
| Edit Features<br>You may add or remove features from your installation. Click<br>information about each feature. | <on "describe"="" get<="" td="" to=""></on>                                                                                                    |
| Click on an icon in the list below to change how a feature is ins                                                | talled.<br>Feature Description<br>Click 'Describe' for feature<br>descriptions.<br>This feature requires 0KB on<br>your hard drive. It has 0 of 1<br>subfeatures selected. The<br>subfeatures require 0KB on your<br>hard drive.<br><u>D</u> escribe |
| <u>I</u> I I Skalled Interior<br><u>I</u> cons<br><u>I</u> cons                                                  | Next > Cancel                                                                                                    |

Folgen Sie nun den weiteren Schritten, bis die Installation beendet ist.

#### Import der S7-JavaBeans

Um später ein Applet zur Kommunikation mit der CP343-1 IT-Baugruppe zu erstellen, sind spezielle JavaBeans (Java-Komponenten – siehe Kapitel 8) erforderlich. Diese Java-Beans werden von Siemens bereitgestellt und bieten Funktionen für die Kommunikation zwischen Java-Applet und CP-Baugruppe sowie grafische Elemente (für Java-Applets) zur Darstellung und Änderung der Prozessdaten. Um diese S7-Java-Beans verwenden zu können, müssen sie zunächst in VisualAge for Java eingebunden werden. Dieses Einbinden wird in den nachfolgenden Schritten erläutert.

Als ersten Schritt ist es erforderlich, die S7-Java-Beans von der Siemens Website herunterzuladen. Rufen Sie dazu den Katalog des SIMATIC Produkt Supports unter http://www4.ad.siemens.de auf. Wechseln Sie anschließen in das Katalogverzeichnis *"Kommunkiation/Netzwerke > Industrielle Kommunikation mit SIMATIC NET > Industrial Ethernet > Systemanschlüsse > SIMATIC S7 > CP343-1 IT*<sup>4</sup>. Dort finden Sie unter dem Register "Download" die aktuellsten S7-JavaBeans.

**Anmerkung:** Diese S7-Java-Beans sind auch in der Verzeichnisstruktur der CP-Baugruppe abgelegt (Verzeichnis /applet) und können von dort mit einem FTP-Programm heruntergeladen werden. Besonders für ältere Baugruppen empfiehlt es sich jedoch, die neuesten S7-JavaBeans von der Siemens-Webseite herunterzuladen.

Nachdem Sie die entsprechende Archivdatei heruntergeladen und entpackt haben, starten Sie VisualAge for Java durch einen Doppelklick auf das Desktopsymbol. Das zu Beginn erscheinende Begrüßungsfenster schließen Sie mit "OK".

Wählen Sie anschließend aus dem "File"-Menü den Eintrag "Import …". ( $\rightarrow$  File  $\rightarrow$  Import) Im folgenden Dialog markieren Sie die Option "Jar file" und wechseln mit "Next >" zum nächsten Schritt. ( $\rightarrow$  Jar file  $\rightarrow$  Next >)

|         | ,        |              | ,                     |                 |            |             |           |
|---------|----------|--------------|-----------------------|-----------------|------------|-------------|-----------|
| Vorwort | Hinweise | Installation | Hardwarekonfiguration | STEP 7-Programm | SOFTNET-PG | Java-Applet | VisualAge |

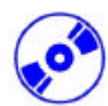

Hier wählen Sie zunächst eine der JAR-Dateien aus, die Sie zuvor aus dem heruntergeladenen Archiv entpackt haben. Geben Sie zusätzlich als Projekt den Namen "S7BeansApi" an. Diesem Projekt werden anschließend die importierten JavaBeans hinzugefügt. Sie stehen aber auch allen anderen Projekten zur Verfügung. Starten Sie nun den Importvorgang mit "Finish". ( $\rightarrow$  Filename  $\rightarrow$ Project  $\rightarrow$  Finish)

| 🕭 SmartGuide                            |                                     |                | ×               |
|-----------------------------------------|-------------------------------------|----------------|-----------------|
| Import from a ja                        | n/zip file                          |                |                 |
| Filename: ttings\F                      | ortbildung\My Documents\S7Bean:     | sApi\s7api.jar | Browse          |
| What type of files d                    | o you want to import?               |                |                 |
| . <u>c</u> lass                         | Details all files selected          |                |                 |
|                                         | Dgtails all files selected          |                |                 |
| ▼ re <u>s</u> ource                     | De <u>t</u> ails all files selected |                |                 |
| Enter the name of a<br>Project: S7Beans | project to import into.<br>Api      |                | Bro <u>w</u> se |
| Overwrite exis                          | ting resource files without warning |                |                 |
| <u> </u>                                |                                     |                |                 |
|                                         | < <u>B</u> ack <u>N</u> ext >       | Einish         | Cancel          |

Legen Sie anschließend eine neue Kategorie an, indem Sie den Button "New Categorie" betätigen und nennen diese "S7BeansAPI". Markieren Sie nun alle verfügbaren JavaBeans in dem linken Listenfeld und drücken "Add to Category" um die Beans dieser Kategorie zuzuweisen. Schließen Sie diesen Importvorgang mit OK ab. ( $\rightarrow$  New Categorie  $\rightarrow$  S7BeansAPI  $\rightarrow$  Beans markieren  $\rightarrow$  Add to Categorie  $\rightarrow$  OK)

| Modify Palette  Available beans  CLTimer :: de.siemens.simaticnet.itcp.api  S7Variable :: de.siemens.simaticnet.itcp.api  S7Device :: de.siemens.simaticnet.itcp.api  S7CP :: de.siemens.simaticnet.itcp.api | Palette    | New Category<br>Rename Category<br>Remove<br>Add Separator |
|----------------------------------------------------------------------------------------------------|------------|------------------------------------------------------------|
| Add to Category                                                                                                    |            | Restore Original Beans                                     |
| Select the classes and/or serialized objects to add to the                                                                                                    | e palette. | OK Cancel                                                  |

Wiederholen Sie nun die Schritte für jede entpackte JAR-Datei, indem Sie im Hauptmenü wiederum "File" und "Import …" auswählen. Fügen Sie die neuen S7-JavaBeans ebenfalls dem angelegten Projekt und der neu erstellten Kategorie hinzu.

#### 4. ERSTELLEN DER HARDWAREKONFIGURATION FÜR DEN CP343-1 IT

Die wesentlichen Eigenschaften des CP343-1 IT werden in der Hardwarekonfiguration von STEP 7 festgelegt. Im folgenden werden nun die einzelnen Schritte vorgestellt, die für eine erste Inbetriebnahme erforderlich sind.

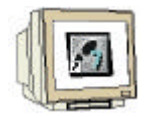

1. Starten Sie zunächst den SIMATIC Manager durch einen Doppelklick auf das Desktop-Symbol. (  $\rightarrow$  SIMATIC Manager)

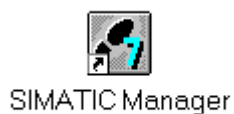

2. Legen ein neues Projekt an ( Datei  $\rightarrow$  Neu ) und geben ihm den Namen ,**CP343\_IT**' ( $\rightarrow$  CP343\_IT  $\rightarrow$  OK)

| Neu                           | ×               |
|-------------------------------|-----------------|
| Anwenderprojekte Bibliotheken |                 |
| Name Ablagepfad               |                 |
|                               |                 |
|                               |                 |
|                               |                 |
|                               |                 |
|                               |                 |
| <u> </u>                      |                 |
| <br><u>N</u> ame:             |                 |
| CP343_IT                      | Projekt 💌       |
| Ablageort (Pfad) :            |                 |
| C:\Siemens\Step7\S7proj       | Durchsuchen     |
|                               |                 |
| ОК                            | Abbrechen Hilfe |

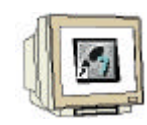

3. Fügen Sie nun eine neue S7-300-Station in das Projekt ein (  $\rightarrow$  Einfügen  $\rightarrow$  Station  $\rightarrow$  SIMATIC 300-Station )

| SIMATIC Manager            | - [CP343_IT C:\SI                                                                                                    | MENS\Step7\S7proj\Cp3                                                                                                    | i43_it]       |
|----------------------------|----------------------------------------------------------------------------------------------------|----------------------------------------------------------------------------------------------------|---------------|
| 🎒 Datei Bearbeiten         | Einfügen Zielsystem                                                                                                    | Ansicht Extras Fenster                                                                                                    | Hilfe _ 🗗 🗙   |
| <b>€ € € € € € € € € €</b> | Station       Subnetz       Programm       S7-Software       S7-Baustein       M7-Software       Symboltabelie       Externe Quelle | 1 SIMATIC 400-Station<br>2 SIMATIC 300-Station<br>3 SIMATIC H-Station<br>4 SIMATIC PC-Station<br>5 Andere Station<br>6 SIMATIC S5<br>7 PG/PC<br>8 SIMATIC 200 Station | Kein Filter > |
| Fügt SIMATIC 300-Station   | n an der Cursorposition (                                                                                                    | ein.                                                                                                    | h.            |

4. Öffnen Sie das Konfigurationswerkzeug für die ,**Hardware**' durch einen Doppelklick (→ Hardware )

| SIMATIC Manager - [CP343_I            | T C:\Siemens\Step7\S7proj\Cp343_it]                                      |       |
|---------------------------------------|--------------------------------------------------------------------------|-------|
| 🛃 Datei Bearbeiten Einfügen 2         | jielsystem <u>A</u> nsicht E <u>x</u> tras <u>F</u> enster <u>H</u> ilfe | _ 8 × |
| D 🛩 👪 🛲 🗴 🖻 🖻                         | 🚵 😨 🚘 🏝 📰 🏥 🔁 🛛 Kein Filter >                                            | •     |
| ⊡-∰ CP343_IT                          |                                                                          |       |
| Drücken Sie F1, um Hilfe zu erhalten. |                                                                          |       |

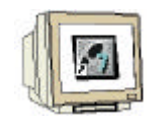

5. Öffnen Sie ggf. den Hardwarekatalog durch einen Klick auf das Symbol  $(\textcircled{1}, () \rightarrow \textcircled{1})$  ) und fügen eine neue Profilschiene durch einen Doppelklick auf das entsprechende Symbol in den Arbeitsbereich ein ( $\rightarrow$  SIMATIC 300 $\rightarrow$  RACK-300 $\rightarrow$  Profilschiene ).

| HW Konfig - [SIMATIC 300(1) (Konfigu<br>M Station Bearbeiten Einfügen Zielsyste                                                                                   | uration) CP343_IT]<br>em Ansicht Extras Fenster | Hilfe                                                                                                    |           |                                                                                                    |
|----------------------------------------------------------------------------------------------------|-------------------------------------------------|----------------------------------------------------------------------------------------------------|-----------|----------------------------------------------------------------------------------------------------|
|                                                                                                    |                                                 |                                                                                                    |           |                                                                                                    |
|                                                                                                    |                                                 |                                                                                                    | ×         | Profit         Standard           ♥         PROFIBUS-PA           ♥         PROFIBUS-PA           ♥         SIMATIC 300           ♥         CP-300           ♥         CP-300           ♥         FM-300           ♥         IM-300           ♥         M7-EXTENSION           ♥         PS-300           ♥         Ps-300           ♥         Ps-300           ♥         Ps-300           ♥         Profilschiene |
|                                                                                                    |                                                 |                                                                                                    |           |                                                                                                    |
| Steckplatz         Baugruppe           1         2           2         3           3         4           5         6           7         8           9         10 | Bestellnummer                                   | Firmware         M         E           Image: Image: Im | . A K<br> | BES7 390-1???0-0AA0         In verschiedenen Längen lieferbar                                                                                                    |
| Drücken Sie F1, um Hilte zu erhalten.                                                                                                    |                                                 |                                                                                                    |           | And //                                                                                                    |

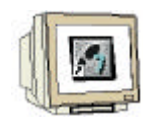

6. Aus dem Hardwarekatalog können nun alle Baugruppen ausgewählt und in der Konfigurationstabelle eingefügt werden, die auch in Ihrem realen Rack gesteckt sind. Dazu müssen Sie auf die Bezeichnung der jeweiligen Baugruppe klicken, die Maustaste gedrückt halten und per Drag & Drop in eine Zeile der Konfigurationstabelle ziehen.

Beginnen Sie mit dem Netzteil ,**PS 307 5A**' ( $\rightarrow$  SIMATIC 300  $\rightarrow$  PS-300  $\rightarrow$  PS 307 5A). Fügen Sie anschließend die CPU ,**CPU 313C**' hinzu ( $\rightarrow$  SIMATIC 300  $\rightarrow$  CPU 313C  $\rightarrow$  6ES7 313-5BE00-0AB0) sowie die Digitale Ein-/Ausgabebaugruppe ( $\rightarrow$  SIMATIC 300  $\rightarrow$  SM-300  $\rightarrow$  DI/DO-300  $\rightarrow$  SM 323 DI/DO8x24V/0,5A)

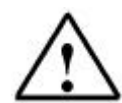

**Hinweis:** Steckplatz Nr. 3 ist für Anschaltungsbaugruppen reserviert und bleibt daher leer. Die Bestellnummer der Baugruppe, wird in der Fußzeile des Katalogs angezeigt.

| 📲 HW Konfig - [SIMATIC 300(1) (Konfiguration) CP343_IT]                                                                                                    |                                                             |                      |                                                        |                                                 |                       |  |
|----------------------------------------------------------------------------------------------------|-------------------------------------------------------------|----------------------|--------------------------------------------------------|-------------------------------------------------|-----------------------|--|
| 🛄 Station Bearbeiten Einfügen Ziel                                                                                                    | system <u>A</u> nsicht E <u>x</u> tras <u>F</u> e           | enster <u>H</u> ilfe |                                                        |                                                 | _ B ×                 |  |
|                                                                                                    | լ տիտի բանը ՉՀ                                              |                      |                                                        |                                                 |                       |  |
|                                                                                                    |                                                             | × <u>*</u>           |                                                        |                                                 |                       |  |
| Image: Constraint of the second second se | Bestellnummer<br>6ES7 307-1EA00-0AA0<br>6ES7 313-5BE00-0AB0 | Firmware V1.0 2      | MP E-Adre<br>2<br>722726<br>752767<br>768783<br>0<br>0 | A-Adre K<br>124125<br>752755<br>788783<br>0<br> | Profit       Standard |  |
|                                                                                                    | 1 1                                                         |                      |                                                        |                                                 |                       |  |
| oracken bie F1, uiti milie zu erhälten.                                                                                                    |                                                             |                      |                                                        |                                                 | And //                |  |

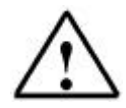

**Hinweis:** Falls Ihre Hardware von der hier gezeigten abweicht, so müssen Sie einfach die entsprechenden Baugruppen aus dem Katalog auswählen und in Ihr Rack einfügen. Die Bestellnummern der einzelnen Baugruppen, die auch auf den Komponenten stehen, werden in der Fußzeile des Katalogs angezeigt.

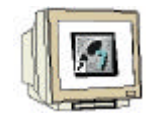

7. Wählen Sie den CP343-1 IT aus dem Katalog aus und ziehen diesen ebenfalls auf das Rack ( $\Rightarrow$  SIMATIC 300  $\Rightarrow$  CP-300  $\Rightarrow$  Industrial Ethernet  $\Rightarrow$  CP343-1 IT  $\Rightarrow$  6GK7 343-1GX11-0XE0)

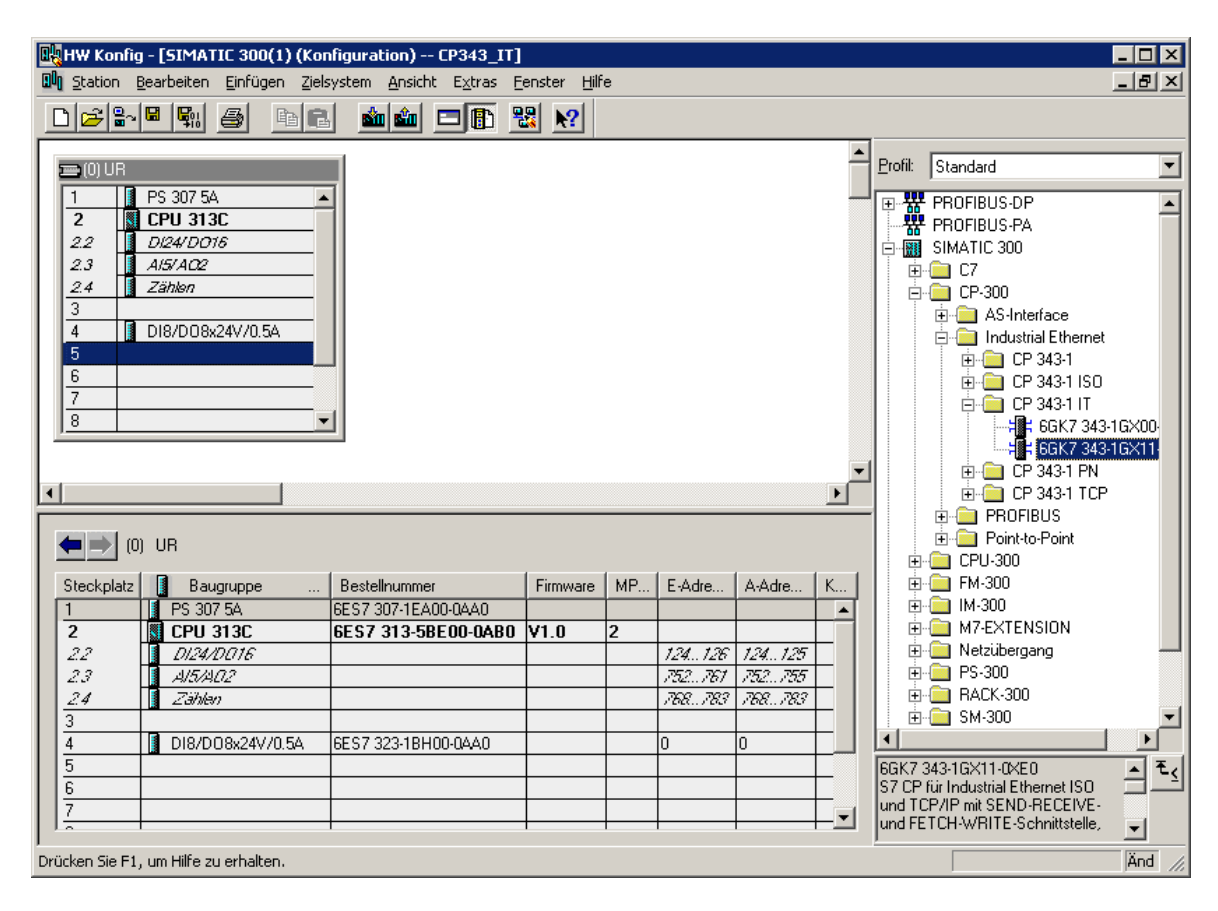

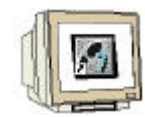

8. Wenn Sie den CP343-1 IT auf das Rack ziehen, wird der folgende Dialog erscheinen. Hier tragen Sie die IP-Adresse und die Subnetzmaske des IT-CP's ein sowie ggf. die IP-Adresse ihres Routers.

| Eigenschaften - Ethernet Schnittstelle CP 34                              | 3-1 IT (R0/55)                                                                                                    |
|---------------------------------------------------------------------------|----------------------------------------------------------------------------------------------------|
| Allgemein Parameter                                                       |                                                                                                    |
| MAC-Adresse einstellen / ISO-Protokoll verwe                              | enden                                                                                                    |
| MAC- <u>A</u> dresse:                                                     |                                                                                                    |
| <u>I</u> P-Adresse: 192.168.0.100<br>Subnetz <u>m</u> aske: 255.255.255.0 | Netzübergang<br><ul> <li>Keinen Router verwenden</li> <li>Router verwenden</li> <li>Adresse: 192.168.0.100</li> </ul> |
| <u>S</u> ubnetz:                                                          |                                                                                                    |
| nicht vernetzt                                                            | <u>N</u> eu                                                                                                    |
|                                                                           | Eigenschaften                                                                                                    |
|                                                                           | Löschen                                                                                                    |
|                                                                           |                                                                                                    |
| ОК                                                                        | Abbrechen Hilfe                                                                                                    |

i

Wenn Sie nicht wissen, welche IP-Adresse Sie benutzen sollen, so können Sie die in der Abbildung dargestellte IP-Adresse verwenden. Diese ist eine besondere IP-Adresse, die für lokale Netze frei verwendet werden kann und niemandem direkt zugeteilt wird (es kann daher keine Konflikte mit bereits vergebenen IP-Adressen geben). Weiterhin ist darauf zu achten, dass die IP-Adresse und die Subnetzmaske des PCs so eingestellt ist, dass die IP-Adresse im lokalen Netz gesucht wird. Am einfachsten nimmt man für den PC eine Adresse, die sich nur an der letzten Stelle von der des CP343-1IT unterscheidet (z.B. 192.168.0.101). Als Subnetzmaske kann dann 255.255.255.0 eingetragen werden. Weitere Informationen zum Thema Netzwerke finden Sie im Anhang V.

Damit man die eingestellte IP-Adresse des CP343-1 IT immer ,griffbereit' hat, sollte sie auf dem beiliegenden Adressaufkleber notiert und auf den CP aufgeklebt werden.

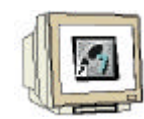

9. Anschließend erstellen Sie ein neues Ethernet-Subnetz mit dem der CP343-1 IT verbunden werden soll. Drücken Sie dazu neben der Subnetz-Liste (die im Moment auf ,--- nicht vernetzt ---, steht) auf den Button ,Neu' ( $\rightarrow$  Neu)

Daraufhin erscheint der folgende Dialog, den Sie ohne Änderungen vorzunehmen, mit OK wieder beenden können. Beenden Sie den vorherigen Dialog (Eigenschaften – Ethernet Schnittstelle ...) ebenfalls mit OK ( $\rightarrow$  OK)

| Eigenschaften - Neue                                                                    | s Subnetz Industrial Ethernet                                 |
|-----------------------------------------------------------------------------------------|---------------------------------------------------------------|
| Allgemein                                                                               |                                                               |
| <u>N</u> ame:<br><u>S</u> 7-Subnetz-ID:<br>Projektpfad:<br>Speicherort<br>des Projekts: | Ethemet(1)<br>0021 - 0006<br>C:\Siemens\Step7\S7proj\Cp343_it |
| <u>A</u> utor:<br>Erstellt am:<br>Zuletzt geändert am:<br><u>K</u> ommentar:            | 21.05.2002 15:05:24<br>21.05.2002 15:05:24                    |
| ОК                                                                                      | Abbrechen Hilfe                                               |

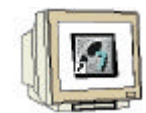

10. Nun haben Sie alle Baugruppen hinzugefügt und können jetzt mit der Parametrierung des CP343-1 IT fortfahren. Dazu öffnen Sie den Eigenschaften-Dialog der CP343-1 IT-Baugruppe durch einen Doppelklick auf das Symbol bzw. den Steckplatz der CP343-1 IT.

| HW Konfig - [SIMATIC 300(1) (Ko                                                                                                    | nfiguration) CP343_IT  | ]<br>Fanatar H          | ilf-     |        |        |         |                                                                                                    |                     |
|----------------------------------------------------------------------------------------------------|------------------------|-------------------------|----------|--------|--------|---------|----------------------------------------------------------------------------------------------------|---------------------|
|                                                                                                    | isystem Ansicht Extras | <u>renster</u> <u>n</u> | ine<br>I |        |        |         |                                                                                                    |                     |
|                                                                                                    | 1 <b>20 2 1</b>        | <b>N?</b>               |          |        |        |         |                                                                                                    |                     |
| ⇒(0) UR                                                                                                    |                        |                         |          |        |        | <b></b> | Profil: Standard                                                                                                    | •                   |
| 1         1         1         1         1         1         1         1         1         1         1         1         1         1         1         1         1         1         1         1         1         1         1         1         1         1         1         1         1         1         1         1         1         1         1         1         1         1         1         1         1         1         1         1         1         1         1         1         1         1         1         1         1         1         1         1         1         1         1         1         1         1         1         1         1         1         1         1         1         1         1         1         1         1         1         1         1         1         1         1         1         1         1         1         1         1         1         1         1         1         1         1         1         1         1         1         1         1         1         1         1         1         1         1         1         1         1 |                        |                         |          |        |        | •       | PROFIBUS-DP     PROFIBUS-PA     SIMATIC 300     ●    C7     ●    C7-300     ●    C7-300     ●    C7-343-1 It     ●    CP 343-1 IS0     ●    CP 343-1 IS0     ●    CP 343-1 IT     ●    GK7 343-1GX     ●    CP 343-1 FN     ●    CP 343-1 TCP     ●    CP 343-1 TCP     ●    CP 343-1 TCP     ●    CP 343-1 TCP     ●    CP 343-1 TCP | :00-0XE<br>:11-0XE0 |
| (0) UR                                                                                                    |                        |                         |          |        |        |         |                                                                                                    |                     |
| Steckplatz Baugruppe                                                                                                    | Bestellnummer          | Firmware                | MPI      | E-Adre | A-Adre | Ko      | 🖶 🧰 FM-300                                                                                                    |                     |
| 1 S 307 5A                                                                                                    | 6ES7 307-1EA00-0AA0    |                         |          |        |        |         | E - E IM-300                                                                                                    |                     |
| 2 🚺 CPU 313C                                                                                                    | 6ES7 313-5BE00-0AB0    | V1.0                    | 2        |        |        |         | ■ M7-EXTENSION                                                                                                    |                     |
| 2.2 JI24/D016                                                                                                    |                        |                         |          | 124126 | 124125 |         |                                                                                                    |                     |
| 2.3 A/5/A02                                                                                                    |                        |                         |          | 752761 | 752755 | _ 11    |                                                                                                    |                     |
| 2.4 Zählen                                                                                                    |                        |                         |          | 768783 | 768783 |         | E → → CM 200                                                                                                    |                     |
| 3                                                                                                    |                        |                         |          |        |        | _ 11    | E SM-300                                                                                                    |                     |
| 4 DI8/D08x24V/0.5A                                                                                                    | 6ES7 323-1BH00-0AA0    |                         | -        | 0      | 0      |         |                                                                                                    |                     |
| 5 HE CP 343-1 IT                                                                                                    | 6GK7 343-1GX11-0XE0    | V2.0                    | 3        | 272287 | 272287 |         | 6GK7 343-1GX11-0XE0                                                                                                    | ₹ <u>&lt;</u>       |
| 6                                                                                                    |                        |                         |          |        |        | _       | 57 CP für Industrial Ethernet ISO                                                                                                    |                     |
|                                                                                                    |                        |                         |          |        |        | _ ▼     | und FETCH-WRITE-Schnittstelle,                                                                                                    | <b>T</b>            |
| l<br>Drücken Sie F1, um Hilfe zu erhalten.                                                                                                    |                        |                         |          |        |        |         | )<br>                                                                                                    | Änd //,             |

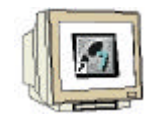

11. Hier sehen Sie zunächst allgemeine Informationen zur eingefügten CP343-1 IT sowie die zuvor eingestellte IP-Adresse. Wechseln Sie nun auf das Register ,Benutzer' um die Benutzeraccounts des CP343-IT einzurichten.

| Eigenschaften - CP  | 343-1 | l IT - (RO                                                                                                    | /55)             |     |                                 |          |             | × |
|---------------------|-------|----------------------------------------------------------------------------------------------------|------------------|-----|---------------------------------|----------|-------------|---|
| Symbole             |       | DNS F                                                                                                    | Parameter        |     | liagnose                        | Ac       | dressierung | 1 |
| Aligemein           | Adı   | ressen                                                                                                    | Uptionen         | l O | Jhrzeitsynchronisation Benutzer |          |             |   |
| Kurzbezeichnung     | :     | CP 343-1                                                                                                    | IT               |     |                                 |          |             |   |
|                     |       | S7 CP für Industrial Ethernet ISO und TCP/IP mit SEND-RECEIVE- und<br>FETCH-W/RITE-Schnittstelle, lange Daten, UDP, TCP, ISO,<br>S7-Kommunikation, Routing, BG-Tausch ohne PG, mit Web-Server und<br>E-Mail, 10/100 Mbit, feste MAC-Adresse, Initialisierung über LAN, |                  |     |                                 |          |             |   |
| Bestell-Nr. / Firmw | are   | 6GK7 343                                                                                                    | 3-1GX11-0XE0 / V | 2.0 |                                 |          |             |   |
| <u>N</u> ame:       |       | CP 343-1                                                                                                    | IT               |     |                                 |          |             |   |
| - Schnittstelle     |       |                                                                                                    |                  |     | -Rückwandan                     | schluß   |             |   |
| Тур:                | Ether | rnet                                                                                                    |                  |     | <u>M</u> PI-Adresse             | : 3      | •           |   |
| Adresse:            | 192.1 | 168.0.100                                                                                                    |                  |     |                                 |          |             |   |
| Vernetzt:           | Ja    |                                                                                                    | Eigenschaften.   |     |                                 |          |             |   |
| Kommentar:          |       |                                                                                                    |                  |     |                                 |          |             |   |
|                     |       |                                                                                                    |                  |     |                                 |          | A<br>•      |   |
| ОК                  |       |                                                                                                    |                  |     | A                               | bbrechen | Hilfe       |   |

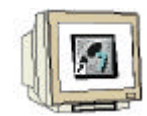

12. Standardmäßig ist lediglich der Benutzer ,everybody' eingetragen. Dieser Benutzer, für den kein Passwort erforderlich ist, hat nur minimale Rechte. Fügen Sie deshalb einen neuen Benutzer hinzu (→ Hinzufügen)

| Eigenschaften - C       | P 343-1 IT - (RO, | /55)              |                               | X                                 |
|-------------------------|-------------------|-------------------|-------------------------------|-----------------------------------|
| Symbole<br>Allgemein    | DNS P<br>Adressen | arameter Dptionen | Diagnose<br>Uhrzeitsynchronis | Adressierung  <br>sation Benutzer |
| Benut <u>z</u> erliste: |                   |                   |                               |                                   |
| Benutzer<br>everybody   |                   | Rechte<br>minimal |                               | nzufügen                          |
|                         |                   |                   | <u></u>                       | earbeiten                         |
|                         |                   |                   |                               | Löschen                           |
|                         |                   |                   |                               |                                   |
|                         |                   |                   |                               |                                   |
|                         |                   |                   |                               |                                   |
| ,                       |                   |                   |                               |                                   |
|                         |                   |                   |                               |                                   |
| ОК                      |                   |                   | Α                             | bbrechen Hilfe                    |

13. Hier legen Sie einen Benutzer an, der über alle Rechte verfügt. Geben Sie dazu im Feld Benutzername ,**Administrator**' ein und vergeben ein Passwort für diesen Benutzer ( $\rightarrow$ *Administrator*  $\rightarrow$  Passwort...  $\rightarrow$  *Passwort*  $\rightarrow$  *Passwortwiederholung*  $\rightarrow$  OK) Aktivieren Sie anschließend alle verfügbaren Kontrollkästchen und bestätigen mit OK ( $\rightarrow$  Häkchen aktivieren  $\rightarrow$  OK)

| Bearbeiten Benutzereintrag                                  |
|-------------------------------------------------------------|
| Benutzername: Administrator Passwort                        |
| Der Benutzer ist autorisiert                                |
| 🔽 auf die projektierten Symbole zuzugreifen.                |
| Variablen über <u>a</u> bsolute Adressen zu lesen.          |
| Variablen über absolute Adressen zu <u>s</u> chreiben.      |
| ✓ mit FTP auf <u>D</u> ateien in der S7-Station zuzugreifen |
| 🔽 eine <u>T</u> estmail über die Systemseite zu versenden.  |
| 🔽 den Status von Baugruppen abzu <u>f</u> ragen.            |
| ✓ die <u>B</u> estellnummer von Baugruppen abzufragen.      |
|                                                             |
| OK Abbrechen Hilfe                                          |

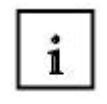

Sollen noch weitere Personen Zugriff auf den CP343-1 IT erhalten, aber keine Daten im FTP-Dateisystem ändern können (z.B. Webseiten oder Applets), legen Sie weitere Benutzer an, bei denen Sie aber die Option "mit FTP auf Dateien in der S7-Station zugreifen" deaktivieren.

| 1     | -   | - |
|-------|-----|---|
| 11    | 182 |   |
| 1 1 1 | 120 |   |
| 41    | -   |   |
| al    | -   |   |

14. Nun sind alle notwendigen Konfigurationen durchgeführt worden, so dass der Eigenschaften-Dialog mit OK beendet werden kann. ( $\rightarrow$  OK)

| Eigenschaften - Cf                  | P 343-1 IT - (RO, | /55)                   |                        |                    |                         | X |
|-------------------------------------|-------------------|------------------------|------------------------|--------------------|-------------------------|---|
| Symbole<br>Allgemein                | DNS P<br>Adressen | arameter  <br>Optionen | Diagnose<br>Uhrzeitsyn | A chronisation     | dressierung<br>Benutzer |   |
| Benut <u>z</u> erliste:<br>Benutzer |                   | Rechte                 |                        | <u>H</u> inzufügen |                         |   |
| Administrator<br>everybody          |                   | Maministi<br>minimal   | rator                  | <u>B</u> earbeiten |                         |   |
|                                     |                   |                        |                        | <u>L</u> öschen    |                         |   |
|                                     |                   |                        |                        |                    |                         |   |
|                                     |                   |                        |                        |                    |                         |   |
|                                     |                   |                        |                        |                    |                         |   |
|                                     |                   |                        |                        |                    |                         |   |
| ок                                  |                   |                        |                        | Abbrechen          | Hilfe                   |   |

15. Die Hardwarekonfiguration wird nun durch jeweils einen Klick auf  $, [] wird , wird ' zuerst gespeichert und übersetzt und dann in die SPS geladen. Dabei sollte der Schlüsselschalter an der CPU auf Stop stehen ! ( <math>\rightarrow$  []  $\rightarrow$  wird)

16. Beenden Sie die Hardwarekonfiguration und kehren zum SIMATIC Manager zurück ( $\rightarrow$ Station  $\rightarrow$  Beenden)

17. Führen Sie nach der Übertragung der Hardwarekonfiguration einen Neustart der S7-Station durch (Ausschalten / Einschalten), da ansonsten die Benutzerdaten für den späteren FTP-Zugriff nicht übernommen werden.

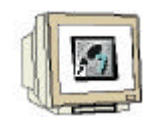

18. Zum Testen der durchgeführten Projektierung starten Sie einen beliebigen Web-Browser (z.B. Internet Explorer) und geben in dessen Adressenfeld die zuvor projektierte IP-Adresse ein. Daraufhin wird eine Standard-Webseite angezeigt, mit der der CP343-1 IT ausgeliefert wird. Diese Webseite kann je nach Revisionsstand des CP343-1 IT etwas variieren. (→ Internet Explorer → http://192.168.0.100)

Wechseln Sie nun durch einen Klick auf "Status" auf die Statusseite des CP343-1 IT. (→ Status)

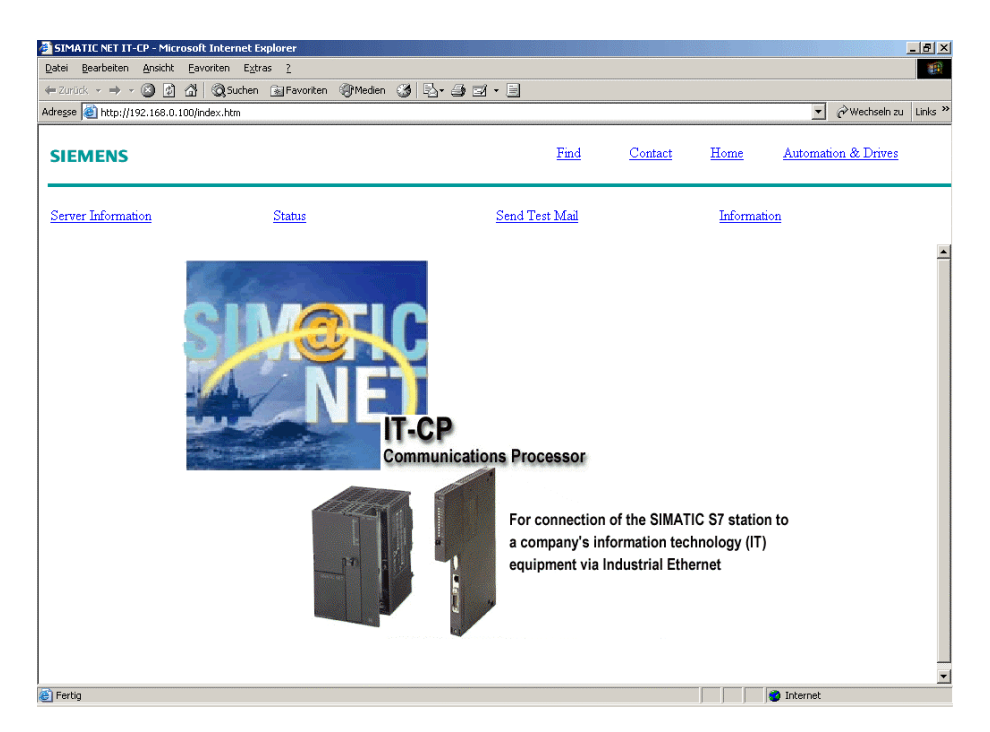

19. Nach Eingabe des Benutzernamens "Administrator" und des zuvor definierten Passwortes sehen Sie die projektierten Baugruppen und deren aktuellen Status. Damit ist der erste Schritt, die Projektierung des CP343-1 IT erfolgreich abgeschlossen. ( $\rightarrow$  Administrator  $\rightarrow$  *Passwort*)

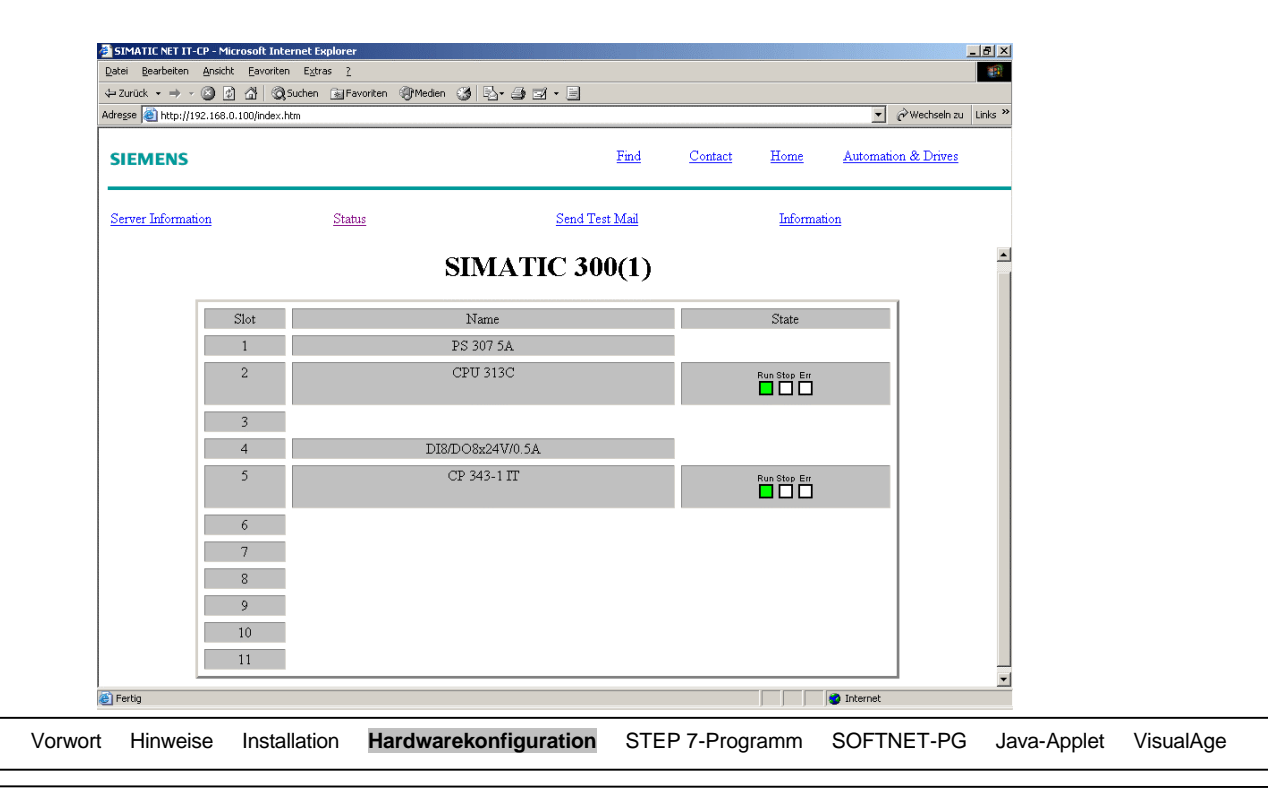

#### 5. IMPORT UND ÜBERTRAGEN DES STEP 7-PROGRAMMS

Das STEP 7-Programm in diesem Abschnitt dient zur Simulation eines Flüssigkeitstanks, der später über die Webseiten des CP343-1 IT visualisiert werden soll. Da es in diesem Modul nicht um die eigentliche STEP 7-Programmierung geht, werden Sie das SPS-Programm aus einen anderen Projekt importieren. Dazu sind die einzelnen Schritte im folgenden aufgeführt:

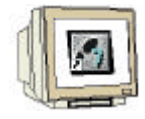

1. Da das STEP 7-Programm als Projekt archiviert ist, muss es zunächst dearchiviert werden. Wählen Sie dazu den Menüpunkt "Dearchivieren…" (→ Datei → Dearchivieren…)

|            | SIMAT      | IC Manage                   | r - [CP343 | _IT C:\SI   | EMENS     | itep7\S   | 7proj\Cp | [p343_it] _ [                 | × |
|------------|------------|-----------------------------|------------|-------------|-----------|-----------|----------|-------------------------------|---|
| Ð          | Datei      | Bearbeiten                  | Einfügen   | Zielsystem  | Ansicht   | Extras    | Fenster  | er Hilfe                      | × |
| С          | Neu        | J                           |            |             |           |           | Ctrl+N   | N 🛛 🔨 Kein Filter > 💿 🏹 🔡 🌆 📢 | 2 |
| E.         | Ass        | istent 'Neues               | Projekt'   |             |           |           | ~        |                               | = |
| <b>_</b> . | Off<br>Var | nen<br>ciop 1- Projel       | t öffnen   |             |           |           | Ctrl+O   |                               |   |
|            | Sch        | ließen                      | or on nen  |             |           |           |          |                               |   |
|            |            | Memory Card                 |            |             |           |           |          | <b></b>                       |   |
| 11         | Mer        | memory Card<br>mory Card-Da | i<br>atei  |             |           |           |          | •                             |   |
|            |            |                             |            |             |           |           | chic     | 5                             |   |
|            | Бре        | ichern unter.               |            |             |           |           | Ctri+S   | <u> </u>                      |   |
|            | Lös        | chen                        |            |             |           |           |          |                               |   |
|            | Rec        | organisieren                | •          |             |           |           |          |                               |   |
|            | Ver        | walten                      |            |             |           |           |          |                               |   |
|            | Arc        | hivieren                    |            |             |           |           |          |                               |   |
|            | Dea        | archivieren                 |            |             |           |           |          |                               |   |
|            | Dru        | icken                       |            |             |           |           |          | •                             |   |
|            | Seit       | e einrichten.               |            |             |           |           |          |                               |   |
|            | Sch        | riftfelder                  |            |             |           |           |          |                               |   |
| 11         | Dru        | icker einrichte             | en         |             |           |           |          |                               |   |
|            | 1 ⊂        | P343_IT (Pro                | jekt) C:\S | IEMENS\Step | o7\S7proj | (Cp343_it | :        |                               |   |
|            | Bee        | enden                       |            |             |           |           | Alt+F4   | -4                            |   |
|            |            |                             |            |             |           |           |          |                               |   |
| Holt       | Objekt     | aus dem Arc                 | hiv.       |             |           |           |          |                               | / |

2. Wechseln Sie in das Verzeichnis, wo das ZIP-Archiv '**Tank.zip**' abgelegt ist und wählen es aus. Drücken Sie anschließend auf '**Öffnen**' ( $\rightarrow$  Tank.zip auswählen  $\rightarrow$  Öffnen)

| Dearchivier              | en - Archiv auswählen     |   |       | 1               | <u>×</u> |
|--------------------------|---------------------------|---|-------|-----------------|----------|
| <u>S</u> uchen in:       | 😋 Eigene Dateien          | • | 🗢 🗈 ( | * 🎹 *           |          |
| My Pictur 🔍 My Pictur    | res                       |   |       |                 |          |
|                          |                           |   |       |                 |          |
| ,<br>Datei <u>n</u> ame: | Tank.zip                  |   |       | Ö <u>f</u> fnen |          |
| Datei <u>t</u> yp:       | PKZip 4.0-Archive (*.zip) | 1 | •     | Abbrecher       | บ        |

| Vorwort | Hinweise | Installation | Hardwarekonfiguration | STEP 7-Programm | SOFTNET-PG | Java-Applet | VisualAge |  |
|---------|----------|--------------|-----------------------|-----------------|------------|-------------|-----------|--|
|---------|----------|--------------|-----------------------|-----------------|------------|-------------|-----------|--|

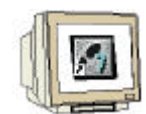

3. Bei der Auswahl des Zielverzeichnisses für das dearchivierte Projekt behalten Sie das Verzeichnis ,**S7proj**' bei und Bestätigen mit ,**OK**' ( $\rightarrow$  S7proj  $\rightarrow$  OK).

Nachdem das Projekt dearchiviert wurde öffnen Sie das Projekt. ( $\rightarrow$  OK  $\rightarrow$  Ja)

| Zielverzeichnis au | swählen                                                                                                    | ×     |
|--------------------|----------------------------------------------------------------------------------------------------|-------|
|                    | <ul> <li>AddOn</li> <li>AddOn</li> <li>Examples</li> <li>S7bin</li> <li>S7bin</li> <li>S7bin</li> <li>S7lata</li> <li>S7liks</li> <li>S7liks</li> <li>S7libs</li> <li>S7libs</li> <li>S7met</li> <li>S7met</li> <li>S7NGD</li> <li>S7nvb</li> <li>S7nvb</li> <li>S7nvb</li> <li>S7nva</li> <li>S7nva</li> </ul> | •     |
| OK                 | Abbrechen                                                                                                    | Hilfe |

Um die Programmbausteine zu kopieren, ist es sinnvoll die Projekte beide sichtbar zu haben.
 Ordnen Sie deshalb die beiden Projektfenster untereinander an (→ Fenster → Anordnen → Untereinander)

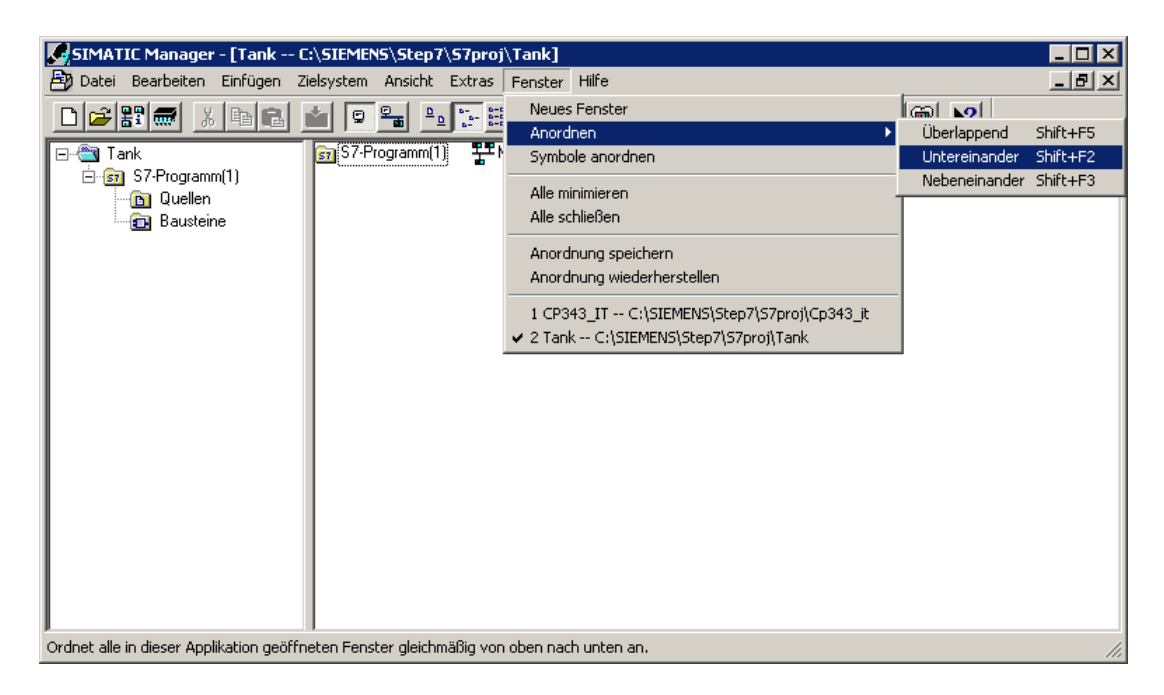

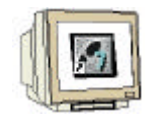

5. Kopieren Sie jetzt die drei Bausteine OB1, FC1, DB1 aus dem Projekt "Tank" in das Projekt "CP343\_IT", indem Sie diese markieren und in das andere Projekt ziehen ( $\rightarrow$  Auswahl OB1+FC1+DB1  $\rightarrow$  Drag&Drop in CP343\_IT-Bausteinordner).

Zusätzlich können Sie auch die Symbole aus dem Tank-Projekt in ihr eigenes Projekt kopieren.

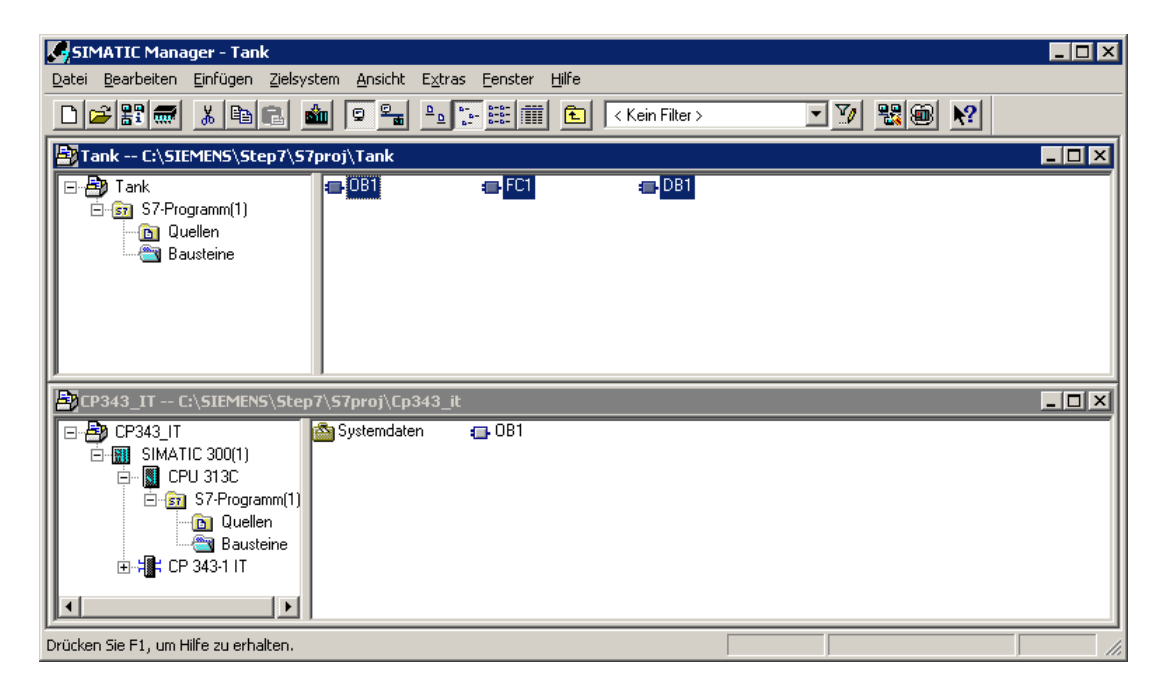

6. Da im Projekt CP343\_IT bereits der Baustein OB1 vorhanden ist, erscheint eine entsprechende Sicherheitsabfrage, die Sie mit Ja bestätigen können. ( $\rightarrow$  OK)

| Einfügen Organisationsbaustein                                    |
|-------------------------------------------------------------------|
| Des Dividu (0011 avisitad basels, Maller, Circus (Basedor), 20    |
|                                                                   |
| Umbenennen Attribute abgleichen                                   |
|                                                                   |
|                                                                   |
| <u>Ja</u> <u>A</u> lle <u>N</u> ein <u>K</u> eine Abbrechen Hilfe |

7. Als letzten Schritt der Projektierung übertragen Sie das Projekt auf die angeschlossene S7-300 Station. Dazu markieren Sie den "Bausteine"-Ordner und drücken Laden  $\mathbf{a}$ . ( $\mathbf{i}$  Bausteinordner markieren  $\mathbf{i}$  markieren  $\mathbf{i}$ 

|      | SIMATIC Man       | ager - [CP343_I                                                                   | T C:\SIEMENS\Step7\S7pr                                      | oi\Co343 it]      |              |              | _ 🗆 🗙   |  |
|------|-------------------|-----------------------------------------------------------------------------------|--------------------------------------------------------------|-------------------|--------------|--------------|---------|--|
| Ē    | Datei Bearbe      | Datei Bearbeiten Einfügen Zielsystem Ansicht Extras Fenster Hilfe                 |                                                              |                   |              |              |         |  |
|      | 🗅 😂 🏭 🛲           | <u>%</u> B B                                                                      | <b>M 9 <u>-</u> 1</b> 11 12 12 12 12 12 12 12 12 12 12 12 12 | 💼 🔁 Kein Filter > | • 🏹 🔡        | ® <u></u> ▶? |         |  |
|      |                   | IC 300(1)<br>U 313C<br>  S7-Programm(1)<br>  Duellen<br>  Bausteine<br>  343-1 IT | 🖄 Systemdaten 🛛 🚛                                            | ⊾081 ஞ FC1        | <b>⊕</b> DB1 |              |         |  |
| D    | rücken Sie F1, um | Hilfe zu erhalten.                                                                |                                                              |                   |              |              |         |  |
| vort | Hinweise          | Installation                                                                      | Hardwarekonfiguration                                        | STEP 7-Programm   | SOFTNET-PG   | Java-Applet  | VisualA |  |

#### PROGRAMMIERUNG DER S7-300 ÜBER SOFTNET-PG 6.

Für das Beispiel in diesem Modul wurde zur Übertragung der STEP 7-Projektdaten auf die S7-300-Station eine MPI-Verbindung verwendet. Anstelle dieser MPI-Verbindung können die STEP 7-Projektdaten auch über eine Industrial Ethernet-Verbindung übertragen werden. Dieser Fall wird in diesem Kapitel zusätzlich beschrieben und kann bei Interesse selbst nachvollzogen werden. Für den weiteren Verlauf dieses Moduls ist dieses Kapitel jedoch nicht erforderlich.

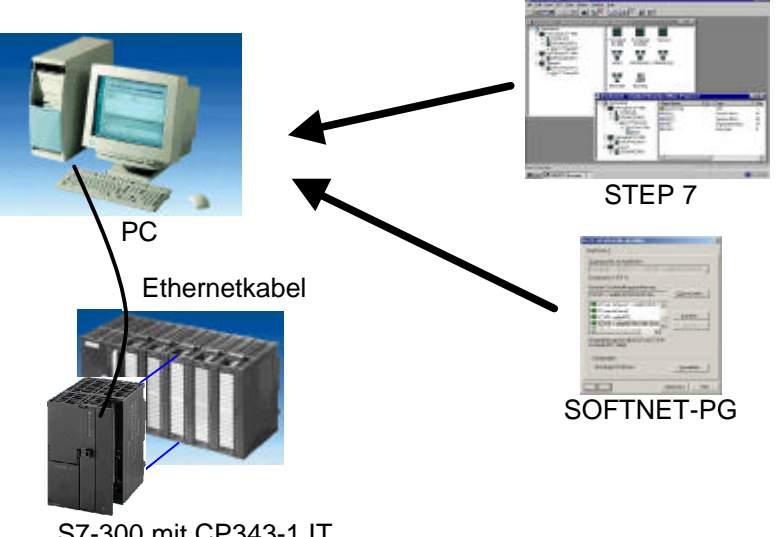

S7-300 mit CP343-1 IT

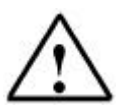

1

Hinweis: Das im folgenden beschriebenen Verfahren funktioniert nur ab dem CP343-1 IT der Version 2.0 (6GK7 343-1GX11-0XE0), da diese jeweils eine fest eingestellte MAC-Adresse besitzen.

#### SOFTNET FÜR INDUSTRIAL ETHERNET 6.1

Mit SOFTNET für Industrial Ethernet können PC/PG/Workstations mit Automatisierungssystemen, z.B. SIMATIC S7 über Industrial Ethernet gekoppelt werden.

Als Anwenderschnittstellen stehen zur Verfügung:

- PG/OP-Kommunikation für SIMATIC S7 •
- S5-kompatible Kommunikation .
- S7-Kommunikation

Im Gegensatz zu den Hardware-Kommunikationsbaugruppen wird bei SOFTNET der Protokollstack per Software im PC abgewickelt. Daher ist die Leistungsfähigkeit der SOFTNET-Pakete von dem Ausbau bzw. der Auslastung des eingesetzten PCs abhängig.

#### 6.2 INSTALLATION DER SOFTWARE SOFTNET-PG

Um nun SOFTNET-PG zu installieren, gehen Sie bitte folgendermaßen vor:

1. Legen Sie die CD "SIMATIC NET Networking for Industry" in das CD- ROM- Laufwerk ein.

2. Das Setup-Programm wird nun automatisch gestartet. Falls nicht, starten Sie es, indem Sie im Explorer von WINDOWS auf die Datei ,→ setup.exe' doppelklicken.

3. Für die Nutzung von SOFTNET-PG ist auf Ihrem Rechner eine Autorisierung, d.h. eine Nutzungsberechtigung, erforderlich. Diese müssen Sie von der Autorisierungsdiskette auf den Rechner übertragen. Dies geschieht am Ende der Installation. Wenn Sie am Anfang die Autorisierungsdiskette einlegen wird die Berechtigung automatisch auf Ihren Rechner übertragen. Legen Sie also nun, während das Setup startet, die Autorisierungsdiskette ein.

4. Sie müssen für die Installation der Software Administratorrechte besitzen. Sollten Sie diese, unter Ihrem aktuell benutzten Zugang nicht besitzen, geben Sie in dem entsprechenden Dialogfeld das Administratorkennwort ein.

5. Über den Button "SIMATIC NET Software installieren" beginnen Sie nun mit der Installation der Software

6. Wenn Sie SOFTNET-PG in der Version 6.0 verwenden, wird bei der Installation noch auf ein neues Konzept zur Parametrierung der PC-Komponenten hingewiesen, da sich dadurch etwas die Bedienung und der Funktionsumfang ändert. Fahren Sie, nachdem Sie den Text gelesen haben mit der Installation fort.

7. Im folgenden werden noch weitere Optionen wie Spracheinstellungen und Lizenzvereinbarungen abgefragt, wo Sie die für Sie passenden Angaben machen.

8. Bei der Auswahl der zu installierenden Komponenten wählen Sie "SIMATIC NET PC-Software..." aus und starten den Installationsvorgang mit "Weiter >". Nachdem dieser Schritt beendet ist, ist SOFTNET-PG einsatzbereit und kann, wie in den nächsten Schritten gezeigt, verwendet werden.

| SIMATIC NET - Setup: Pro | oduktauswahl                                                                                                    |                  |            |             |           |
|--------------------------|----------------------------------------------------------------------------------------------------|------------------|------------|-------------|-----------|
|                          | Bitte selektieren Sie die zu installierenden Pro                                                                                    | dukte.           |            |             |           |
|                          | AuthorsW V2.4.2                                                                                                    | 7 MB             |            |             |           |
| SIMATIC                  | SIMATIC NET PC-Software V6.0 SP1                                                                                                    | 174 MB           |            |             |           |
| Software                 | SIMATIC NCM PC/S7 V5.1 SP2                                                                                                    | 190 MB           |            |             |           |
|                          | Beschreibung<br>SIMATIC NET PC-Software V6.0 SP1<br>Windows NT 4.0, 2000 Pro, 2000 Server M<br>Benötigt Internet Explorer ab V 5.0. | ultilanguage     |            |             |           |
|                          | Zielverzeichnis:<br>c:\program files\siemens\simatic.net                                                                            | Durchsuchen      |            |             |           |
|                          | Benötigt auf c: 174 MByte Verfügbar a                                                                                               | ufic: 7125 MByte |            |             |           |
|                          | < <u>Z</u> urück <u>W</u> eiter >                                                                                                   | Abbrechen        |            |             |           |
| Vorwort Hinweise Insta   | Illation Hardwarekonfiguration                                                                                                    | STEP 7-Programm  | SOFTNET-PG | Java-Applet | VisualAge |

#### 6.3 PARAMETRIERUNG UND PROGRAMMIERUNG ÜBER SOFTNET-PG

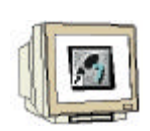

 Zunächst muss dem CP343-1 IT eine IP-Adresse zugewiesen werden. Dafür ist neben SOFTNET-PG die Installation des DLC-Protokolls erforderlich (im Lieferumfang von Windows 95/98/NT/2000). Prüfen Sie daher, ob bei Ihnen das DLC-Protokoll installiert ist und installieren es gegebenenfalls. (→ Netzwerkumgebung → Eigenschaften → LAN-Verbindung → Eigenschaften → ggf. Installieren...)

| Eigenschaften von LAN-Verbindung                                                                                                    |  |  |  |  |  |  |
|----------------------------------------------------------------------------------------------------|--|--|--|--|--|--|
| Allgemein                                                                                                    |  |  |  |  |  |  |
| Verbindung herstellen unter Verwendung von:                                                                                                    |  |  |  |  |  |  |
| Intel(R) PR0/100 VE Network Connection                                                                                                    |  |  |  |  |  |  |
| K <u>o</u> nfigurieren                                                                                                    |  |  |  |  |  |  |
| Aktivierte Komponenten werden von dieser Verbindung verwendet:                                                                                                    |  |  |  |  |  |  |
| SIEMENS Industrial Ethernet (ISO)  SIEMENS Industrial Ethernet (ISO)  SIEMENS INDUstrial Ethernet (ISO)  SIEMENS INDUstrial Ethernet (ISO)  SIEMENS INDUst |  |  |  |  |  |  |
|                                                                                                    |  |  |  |  |  |  |
| Installieren Deinstallieren Eigenschaften                                                                                                    |  |  |  |  |  |  |
| Beschreibung                                                                                                    |  |  |  |  |  |  |
| Data Link Control enables this computer to connect to an IBM<br>mainframe and set up printers attached directly to network<br>control.                                                                                                    |  |  |  |  |  |  |
| Symbol bei Verbindung in der Taskleiste anzeigen                                                                                                    |  |  |  |  |  |  |
| OK Abbrechen                                                                                                    |  |  |  |  |  |  |

2. Stellen Sie weiterhin sicher, dass in der PG/PC-Schnittstellenkonfiguration der Zugangspunkt "S7Online" auf "TCP/IP -> [Netzwerkkarte]" eingestellt ist.

| i/PC-Schnittstelle einstellen                                                                                                    |          |
|----------------------------------------------------------------------------------------------------|----------|
| Zugangspunkt der Applikation:                                                                                                    |          |
| S70NLINE (STEP 7)> TCP/IP -> Intel(R) PR0/100 VE I                                                                                                    |          |
| (Standard für STEP 7)                                                                                                    |          |
| Benutzte Schnittstellengarametrierung:                                                                                                    |          |
| TCP/IP -> Intel(R) PRO/100 VE Ne Eigenschaften                                                                                                    |          |
| ISO Ind. Ethernet -> Intel(R) PR0/1         Image: PC internal (local)         Image: PC/PPI cable(PPI)         Image: PC/PI cable(PPI)         Image: PC/PI cable(PPI) <th></th> |          |
| (Parametrierung Ihrer NDIS-CPs mit TCP/IP<br>Protokoll (RFC-1006))                                                                                                    |          |
| Schnittstellen                                                                                                    |          |
| Hinzufügen/Entfernen: <u>A</u> uswählen                                                                                                    |          |
|                                                                                                    |          |
| OK Abbrechen Hilfe                                                                                                    |          |
| Hinweise Installation Hardwarekonfiguration STEP 7-F                                                                                                    | Programm |

VisualAge

Java-Applet

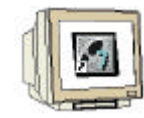

3. Öffnen Sie in der STEP 7-Hardwarekonfiguration die Eigenschaften der CP343-1 IT-Baugruppe und wechseln in das Register ,**Adressierung**' (→ Adressierung)

| igenschaften - CP    | 343-1 IT - (R                         | 0/55)                                                                                |                                                  |                                                                              |                                                   |            | × |
|----------------------|---------------------------------------|--------------------------------------------------------------------------------------|--------------------------------------------------|------------------------------------------------------------------------------|---------------------------------------------------|------------|---|
| Symbole              | DNS                                   | DNS Parameter Dia                                                                    |                                                  | )iagnose                                                                     | Adı                                               | ressierung |   |
| Allgemein            | Adressen                              | Optionen                                                                             | U                                                | Ihrzeitsynchronis                                                            | ation 📔                                           | Benutzer   |   |
| Kurzbezeichnung:     | CP 343-                               | 1 IT                                                                                 |                                                  |                                                                              |                                                   |            |   |
|                      | S7 CP f<br>FETCH<br>S7-Kom<br>E-Mail, | ür Industrial Ethern<br>WRITE-Schnittste<br>munikation, Routin<br>10/100 Mbit, feste | et ISO ur<br>Ille, lange<br>1g, BG-Ta<br>MAC-Adi | nd TCP/IP mit SI<br>Daten, UDP, TI<br>ausch ohne PG,<br>resse, Initialisieru | END-RECE<br>CP, ISO,<br>mit Web-Se<br>ing über LA | IVE-und A  |   |
| Bestell-Nr. / Firmwa | are 6GK734                            | 43-1G×11-0×E0 / 1                                                                    | V2.0                                             |                                                                              |                                                   |            |   |
| <u>N</u> ame:        | CP 343                                | -1 IT                                                                                |                                                  |                                                                              |                                                   |            |   |
| – Schnittstelle –    |                                       |                                                                                      |                                                  | – Rückwandans                                                                | chluß                                             |            |   |
| Тур:                 | Ethernet                              |                                                                                      |                                                  | <u>M</u> PI-Adresse:                                                         | 3                                                 | •          |   |
| Adresse:             | 192.168.0.100                         | )                                                                                    |                                                  |                                                                              |                                                   |            |   |
| Vernetzt:            | Ja                                    | Eigenschafter                                                                        | n                                                |                                                                              |                                                   |            |   |
| Kommentar:           |                                       |                                                                                      |                                                  |                                                                              |                                                   |            |   |
|                      |                                       |                                                                                      |                                                  |                                                                              |                                                   |            |   |
| ОК                   |                                       |                                                                                      |                                                  | Al                                                                           | obrechen                                          | Hilfe      |   |

4. Hier können Sie die MAC-Adresse des CP343-1 IT direkt eingeben oder nach der Baugruppe suchen, indem Sie auf Durchsuchen klicken ( $\rightarrow$  Durchsuchen ...)

| igenschaften - CP 34                          | 43-1 IT - (R0/55)                  | X                                                          |
|-----------------------------------------------|------------------------------------|------------------------------------------------------------|
| Allgemein Symbole                             | Adressen Optionen<br>DNS Parameter | Uhrzeitsynchronisation Benutzer Diagnose Adressierung      |
| ∼zu taufende Station<br>MAC- <u>A</u> dresse: | n wählen                           | Online erreichbare Baugruppen                              |
| projektierte IP-Para<br>IP-Adresse:           | ameter zuordnen<br>192.168.0.100   | Netzübergang<br>C Keinen Router verwenden                  |
| Sub <u>n</u> etzmaske:                        | 255.255.255.0                      | <u>R</u> outer verwenden     Adr <u>e</u> sse: 192.168.0.1 |
| Adresse <u>z</u> uweis                        | en                                 |                                                            |
|                                               |                                    |                                                            |
| ОК                                            |                                    | Abbrechen Hilfe                                            |

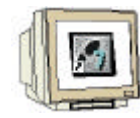

5. Klicken Sie hier auf Starten, um mit dem Durchsuchen des Netzwerkes zu beginnen ( $\rightarrow$  Starten)

| tz durchsuchen    |              |            |              |       |
|-------------------|--------------|------------|--------------|-------|
| <u>S</u> tarten   | MAC-Adresse  | IP-Adresse | Stationsname |       |
| An <u>h</u> alten |              |            |              |       |
|                   |              |            |              |       |
|                   |              |            |              |       |
|                   |              |            |              |       |
|                   |              |            |              |       |
|                   |              |            |              |       |
|                   |              |            |              |       |
|                   | MAC-Adresse: |            |              |       |
|                   |              |            |              |       |
| ОК                |              |            | Abbrechen    | Hilfe |

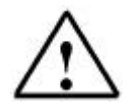

**Hinweis:** Der Suchvorgang funktioniert nur, wenn sich beide Geräte, PC und CP343-1 IT im selben Ethernet-Segment befinden. Ein zwischengeschalteter Router würde den Suchvorgang blockieren. Auch die Zuweisung der IP-Adresse funktioniert nur im selben Ethernet-Segment.

6. Nachdem der Suchvorgang abgeschlossen ist, stehen die gefundenen MAC- und ggf. IP-Adressen in der Liste. Wählen Sie nun die MAC-Adresse Ihres CP343-1 IT aus (siehe Aufkleber auf dem Gerät) und bestätigen dies mit OK. (MAC-Adresse auswählen  $\rightarrow$  OK)

| Netz durchsuchen                     |                                  |                             |                                             |  |
|--------------------------------------|----------------------------------|-----------------------------|---------------------------------------------|--|
| <u>S</u> tarten<br>An <u>h</u> alten | MAC-Adresse<br>08.00.06.6D.EA.AA | IP-Adresse<br>192.168.0.100 | Stationsname<br>S7-300 CP:08.00.06.6D.EA.AA |  |
|                                      | MAC-Adresse:                     | 18.00.06.6D.EA.AA           | <b>&gt;</b>                                 |  |
| ОК                                   |                                  |                             | Abbrechen Hilfe                             |  |

| Vorwort | Hinweise | Installation | Hardwarekonfiguration | STEP 7-Programm | SOFTNET-PG | Java-Applet | VisualAge |  |
|---------|----------|--------------|-----------------------|-----------------|------------|-------------|-----------|--|
|---------|----------|--------------|-----------------------|-----------------|------------|-------------|-----------|--|

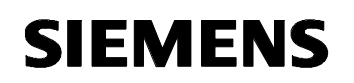

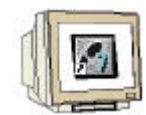

 7. Jetzt steht die ausgewählte MAC-Adresse in dem entsprechenden Feld und Sie können über den Button ,Adresse zuweisen' die vorher projektierte IP-Adresse dem CP343-1 IT zuweisen.
 (→ Adresse zuweisen)

|                                |                 |          | r                         | · · · ·      | _          |  |
|--------------------------------|-----------------|----------|---------------------------|--------------|------------|--|
| Allgemein                      | Adressen        | Optionen | Uhrzeitsynchro            | inisation    | Benutzer   |  |
| Symbole                        | DNS P           | arameter | Diagnose                  | Ad           | ressierung |  |
| - zu taufende Statio           | on wählen       |          |                           |              |            |  |
|                                |                 |          | Online erreichbar         | e Baugrupper | n          |  |
| MAC Advance:                   | 08.00.0         |          | Durchaushan               | 1            |            |  |
| MAC-Adresse: 00.00.06.6D.EA.AA |                 |          |                           |              |            |  |
|                                |                 |          |                           |              |            |  |
| projektierte IP-Par            | ameter zuordner | ı        |                           |              |            |  |
|                                |                 |          | Netzübergang              |              |            |  |
| IP-Adresse:                    | 192.168         | 8.0.100  | C Keinen Router verwenden |              |            |  |
| Subnetzmeske:                  | 255 255         | 255.0    | Bouter verwei             | enden        |            |  |
| Sub <u>n</u> etzmäske.         | J200.200        |          | Adverses II               | 00.100.0.1   |            |  |
|                                |                 |          | Adi <u>e</u> sse: Ti      | 32.166.0.1   |            |  |
| ·····                          |                 |          |                           |              |            |  |
| Adresse zuwer                  | sen             |          |                           |              |            |  |
|                                |                 |          |                           |              |            |  |
|                                |                 |          |                           |              |            |  |
|                                |                 |          |                           |              |            |  |
|                                |                 |          |                           |              |            |  |
|                                |                 |          |                           |              |            |  |

8. Nachdem Sie den Eigenschaften-Dialog mit OK beendet und die Hardwarekonfiguration verlassen haben können Sie das STEP 7-Projekt übertragen. Dazu markieren Sie den Ordner "SIMATIC 300(1)" und drücken, wie auch bei einer MPI-Verbindung, den Button Laden  $\mathbf{M}$ . ( $\rightarrow$  Ordner markieren  $\rightarrow$   $\mathbf{M}$ ).

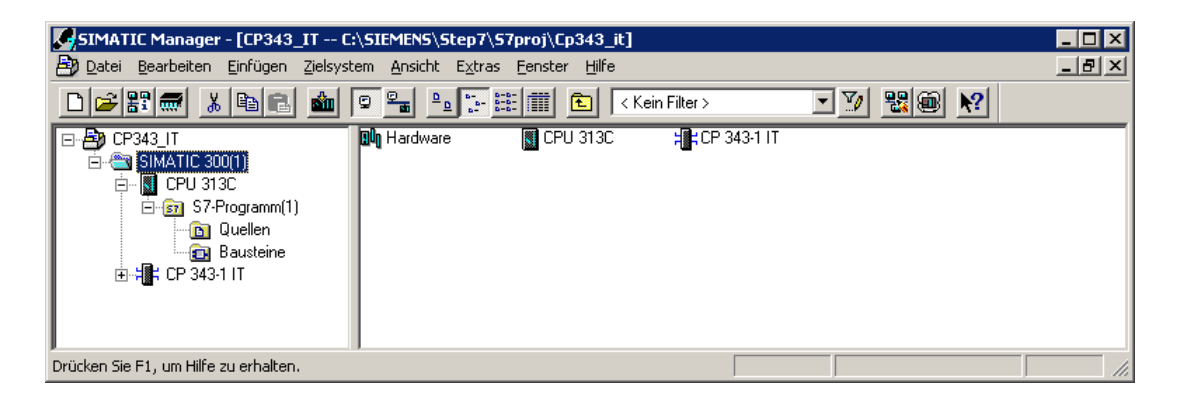

| Vorwort | Hinweise | Installation | Hardwarekonfiguration | STEP 7-Programm | SOFTNET-PG | Java-Applet | VisualAge |
|---------|----------|--------------|-----------------------|-----------------|------------|-------------|-----------|
|---------|----------|--------------|-----------------------|-----------------|------------|-------------|-----------|

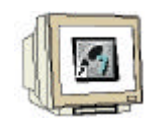

9. Zum Testen der durchgeführten Projektierung starten Sie einen beliebigen Web-Browser (z.B. Internet Explorer) und geben in dessen Adressenfeld die zuvor projektierte IP-Adresse ein. Daraufhin wird eine Standard-Webseite angezeigt, mit der CP343-1 IT ausgeliefert wird. Diese Webseite kann je nach Revisionsstand des CP343-1 IT etwas variieren.

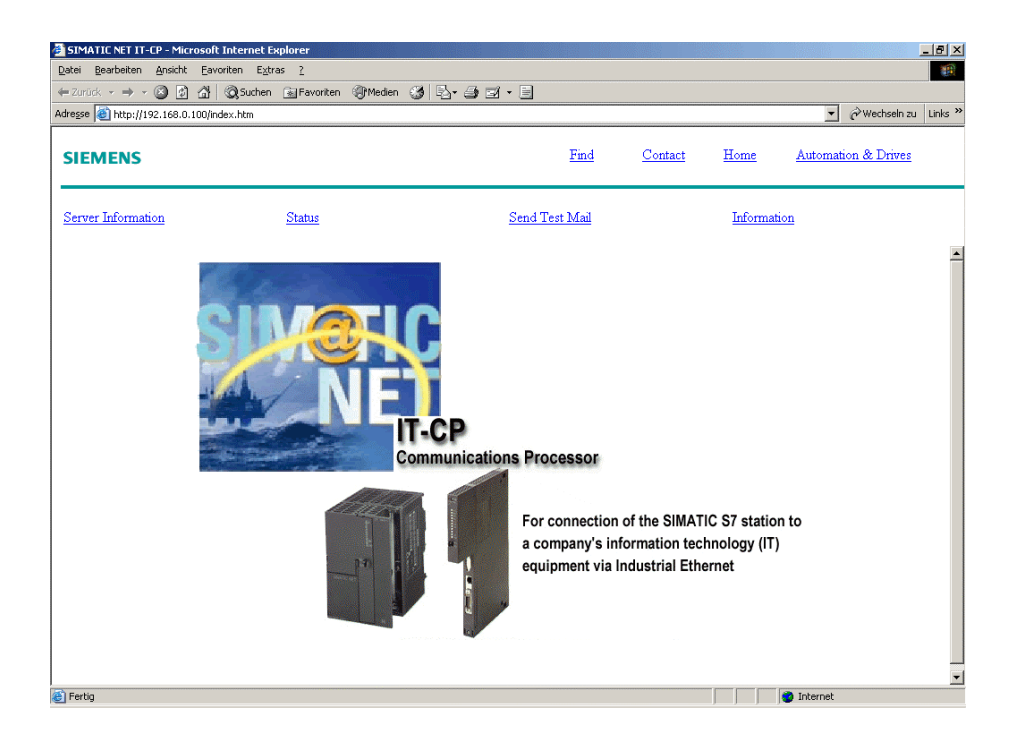

#### 7. INBETRIEBNAHME EINES JAVA-APPLETS ZUR PROZESSVISUALISIERUNG

In diesem Kapitel werden die eigentlichen Web-Inhalte für einen Zugriff auf den CP343-1 IT betrachtet. Diese Web-Inhalte sind im einzelnen:

- eine HTML-Datei, die die spätere Webseite darstellt ("Tankmodell.html")
- ein Java-Applet, mit dessen Hilfe die Prozessdaten angezeigt und beeinflusst werden ("Tankmodell.jar")

Diese beiden Elemente sind bereits vorgegeben, so dass Sie diese, ohne Anpassung, direkt einsetzen können.

In den folgenden Schritten werden Sie die vorgegebenen Web-Inhalte mit einem FTP-Client (WS\_FTP) auf die CP343-1 IT-Baugruppe übertragen ①. Prinzipiell können Sie statt WS\_FTP auch ein anderes FTP-Programm verwenden, allerdings ist die Beschreibung für den Einsatz von WS\_FTP ausgelegt.

Nachdem die beiden Dateien übertragen wurden, testen Sie die bisher durchgeführten Konfigurationen, indem Sie mit einem Webbrowser auf die CP343-1 IT-Baugruppe zugreifen und über das Java-Applet Prozessdaten aus der S7-300-Station anzeigen und beeinflussen können @.

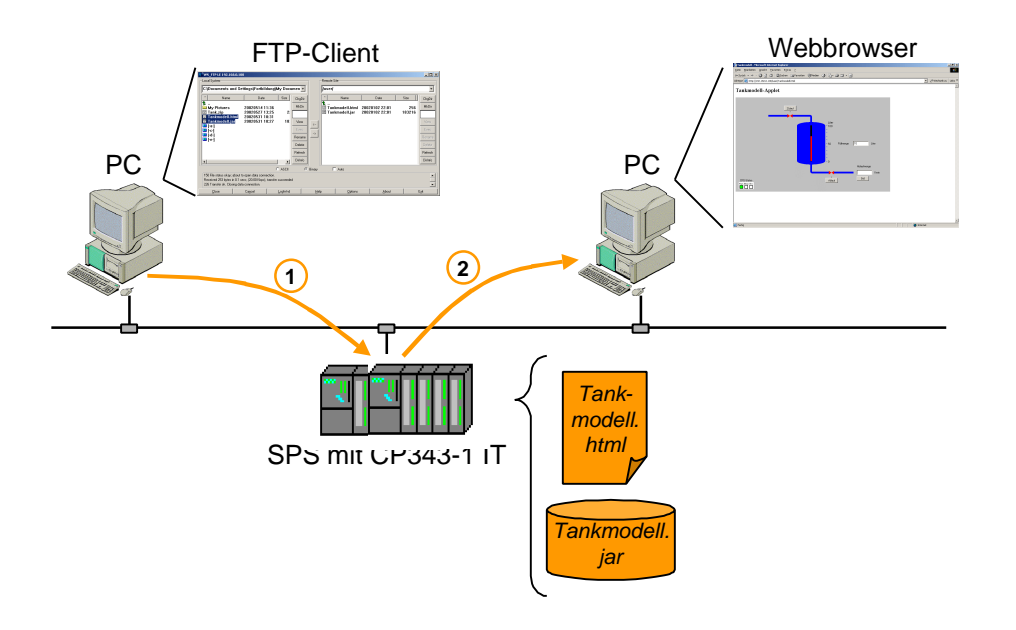

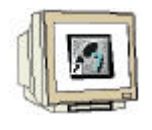

Starten Sie zunächst das FTP-Programm "WS\_FTP95 LE" im Start-Menü unter "WS\_FTP".
 (→ Start → Programme → WS\_FTP → WS\_FTP95 LE)

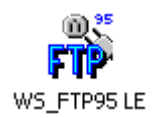

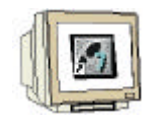

2. Nach dem Start des FTP-Programms werden direkt die verfügbaren FTP-Profile angezeigt. Da für die Verbindung zum CP343-1 IT noch kein Profil definiert ist erstellen Sie ein solches durch betätigen des "New"-Buttons ( $\rightarrow$  New)

| Eigenschaften von Sess     | ion ?X                              |
|----------------------------|-------------------------------------|
| General Startup Adv        | anced Firewall                      |
| Profile Na <u>m</u> e:     | WS_FTP32 New                        |
| Host <u>N</u> ame/Address: | [tp1.ipswitch.com Delete            |
| Host <u>T</u> ype:         | Automatic detect                    |
| <u>U</u> ser ID:           | anonymous 🔽 Anonymous               |
| <u>P</u> assword:          | wsftp605@ 🗖 Sa <u>v</u> e Pwd       |
| A <u>c</u> count:          |                                     |
| C <u>o</u> mment:          |                                     |
| ОК                         | Abbrechen Ü <u>b</u> ernehmen Hilfe |

3. In dem nun leeren Eigenschaften-Dialog tragen Sie die Daten des CP343-1 IT ein, die Sie zuvor in der Hardwarekonfiguration definiert haben:

| Profile Name:     | Der Profilname ist frei wählbar und heißt in diesem Fall "CP343-1 IT". |
|-------------------|------------------------------------------------------------------------|
| Host Name/Adress: | Die IP-Adresse des CP343-1 IT (192.168.0.100)                          |
| User ID           | Der Name des CP343-1 IT-Benutzers (Administrator)                      |
| Password:         | Das zu dem Benutzer gehörende Passwort (siehe 4.13)                    |

Aktivieren Sie die Option "Save Pwd" um das eingegebene Passwort zu speichern und wechseln anschließend auf das Register "Advanced" (Profil Name  $\rightarrow$  Host Name / Adress  $\rightarrow$  User ID  $\rightarrow$  Password  $\rightarrow$  Save Pwd  $\rightarrow$  Advanced)

| E | igenschaften von Sess      | ion                        | <u>? ×</u>        |
|---|----------------------------|----------------------------|-------------------|
|   | General Startup Adva       | anced Firewall             |                   |
|   | Profile Na <u>m</u> e:     | CP343-1 IT                 | - Ne <u>w</u>     |
|   | Host <u>N</u> ame/Address: | 192.168.0.100              | Delete            |
|   | Host <u>T</u> ype:         | Automatic detect           | - I               |
|   | <u>U</u> ser ID:           | Administrator              | <u>A</u> nonymous |
|   | <u>P</u> assword:          | ******                     | ▼ Save Pwd        |
|   | A <u>c</u> count:          |                            |                   |
|   | C <u>o</u> mment:          |                            |                   |
|   | OK                         | Abbrechen Ü <u>b</u> erneh | imen Hilfe        |

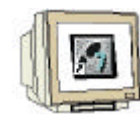

i

4. In diesem Register schalten Sie die Option "Passive transfers" aus und bestätigen die Einstellungen mit OK. Daraufhin wird direkt die Verbindung zum CP343-1 IT aufgebaut. ( $\rightarrow$  Passive transfers deaktivieren  $\rightarrow$  OK)

| Eigenschaften von Session        | <u>? ×</u>                                                                                                    |
|----------------------------------|----------------------------------------------------------------------------------------------------|
| General Startup Advanced Firewal | l ,                                                                                                    |
| Connection Retry 0               | Attempt failed connects from 0 to 40 times.                                                                                      |
| Network <u>T</u> imeout: 65      | Control channel timeout in seconds<br>from 5 to 120                                                                              |
| Remote Port: 21                  | Remote site FTP control channel<br>port. Normally 21.                                                                            |
| Passive transfers                | Passive transfer is necessary for<br>some firewall and gateway<br>configurations and when you get<br>failed data channel errors. |
| OK Abbrech                       | en Ü <u>b</u> ernehmen Hilfe                                                                                                    |

Eine passive FTP-Übertragung ist nur erforderlich, wenn die FTP-Verbindung über eine Firewall hergestellt wird, die eine herkömmliche (aktive) FTP-Verbindung nicht erlaubt. Allerdings unterstützt der CP343-1 IT derzeit keine passive FTP-Verbindung, so dass diese Option hier abgeschaltet werden muss.

5. Wenn Die Verbindung zum CP343-1 IT erfolgreich aufgebaut wurde, sehen Sie auf der rechten Seite das Dateisystem der CP-Baugruppe. Wechseln Sie nun in das Verzeichnis "user" durch einen Doppelklick auf das Verzeichnissymbol. (→ user)

| TØW5_FTP LE 192.168                                                                                                    | 3.0.100                                                        |                                                                                                    |                                                  |                                                                    |                                                                        |                                                                                                    |                                                                               |                                        | <u>_     ×</u>                                                            |
|----------------------------------------------------------------------------------------------------|----------------------------------------------------------------|----------------------------------------------------------------------------------------------------|--------------------------------------------------|--------------------------------------------------------------------|------------------------------------------------------------------------|----------------------------------------------------------------------------------------------------|-------------------------------------------------------------------------------|----------------------------------------|---------------------------------------------------------------------------|
| Local System                                                                                                    |                                                                |                                                                                                    |                                                  | Remote S                                                           | ite                                                                    |                                                                                                    |                                                                               |                                        |                                                                           |
| C:\Documents ar                                                                                                    | nd Settings\Fortbill                                           | dung\My Documen                                                                                                    | J                                                |                                                                    |                                                                        |                                                                                                    |                                                                               |                                        | •                                                                         |
| Name<br>↑ Name<br>↑<br>My Pictures<br>Tank.zip<br>Tankmodell.hi<br>Tankmodell.ja<br>■ [-a-]<br>■ [-d-]<br>■ [-d-]<br>■ [-d-]<br>■ [-d-]<br>■ [-d-]<br>■ [-d-] | Date<br>20020514 1<br>20020527 1<br>20020531 1<br>r 20020531 1 | Size Cho<br>1:36 Mk<br>3:25 2:<br>0:31<br>0:27 18: Vie<br>Ex<br>Ren<br>Del<br>Refr<br>Del<br>Refr<br>Del<br>Construction | Dir<br>Dir<br>BDir<br>BDir<br>Constant<br>Binary | ↑<br>↑<br>↑<br>↑<br>↑<br>↑<br>↑<br>↑<br>↑<br>↑<br>↑<br>↑<br>↑<br>↑ | Name<br>lets<br>ig<br>oo<br>mples<br>r<br>x.htm<br>mich.htm<br>ime.htm | Date<br>20020101 (<br>20020101 (<br>20020101 (<br>20020101 (<br>20020101 (<br>20020101 (<br>20020101 (<br>20020101 ( | 00:00<br>00:00<br>00:00<br>00:00<br>00:00<br>00:01<br>00:01<br>00:01<br>00:01 | Size 0 0 0 0 0 0 0 0 0 0 657 2459 2361 | ChgDir<br>MkDir<br>View<br>Exec<br>Rename<br>Delete<br>Refresh<br>Dirlnfo |
| Received 715 bytes in<br>226 Transfer ok. Closi                                                                                                    | n 0.1 secs, (60.00 Kbps),<br>ng data connection.               | transfer succeeded                                                                                                    |                                                  |                                                                    |                                                                        |                                                                                                    |                                                                               |                                        |                                                                           |
| <u>C</u> lose                                                                                                    | Ca <u>n</u> cel                                                | <u>L</u> ogWnd                                                                                                    | <u>  H</u> e                                     | lp                                                                 | <u>O</u> ptions                                                        |                                                                                                    | <u>A</u> bout                                                                 | E                                      | i <u>x</u> it                                                             |

| Vorwort | Hinweise | Installation | Hardwarekonfiguration | STEP 7-Programm | SOFTNET-PG | Java-Applet | VisualAge |
|---------|----------|--------------|-----------------------|-----------------|------------|-------------|-----------|
|---------|----------|--------------|-----------------------|-----------------|------------|-------------|-----------|

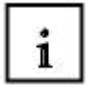

Die Verzeichnisse des CP343-1 IT, die jetzt im rechten Fenster sichtbar sind, haben dabei folgende Bedeutung:

| Verzeichnis              | Bedeutung                                                                                                    |
|--------------------------|----------------------------------------------------------------------------------------------------|
| /<br>(Standard Homepage) | Hier liegt die vordefinierte Homepage des CP, die Sie bereits beim<br>ersten Aufruf der CP-Seite gesehen haben. Für diese Homepage sind<br>die Dateien in den Verzeichnissen /SYS und /demo erforderlich.       |
| /demo                    | Dieses Verzeichnis enthält Dateien, die für die vordefinierte<br>Homepage des CP notwendig sind. Diese können bei Bedarf gelöscht<br>werden.                                                                    |
| /SYS                     | In diesem Verzeichnis liegen schreibgeschützte Systemseiten sowie<br>durch die Projektierung eingerichtete HTML-Seiten. (z.B.<br>Statusanzeige)                                                                 |
| /applets                 | Hier liegen die Java-Archive die benötigt werden, um auf Daten des<br>CP über Java-Applets zugreifen zu können<br>(siehe auch Installation der S7-JavaBeans in Kapitel 3.2)                                     |
| /user                    | Dieses Verzeichnis enthält die benutzerdefinierten HTML-Seiten.<br>Wenn hier eine HTML-Datei mit dem Namen "index.htm" liegt wird<br>diese, anstatt der vordefinierten Homepage als Standardseite<br>angezeigt. |
| /config                  | Hier liegen Konfigurationsdaten für einen Zugriff auf CPU-Daten per FTP. Dieser FTP-Zugriff wird jedoch nicht in diesem Kurs behandelt.                                                                         |
| /examples                | Dieses Verzeichnis enthält HTML-Dateien, die Java-Applets und JavaScript-Beispiele beinhalten. Diese können bei Bedarf gelöscht werden.                                                                         |
| /ram                     | In diesem Verzeichnis liegen temporäre Dateien des CP                                                                                                    |

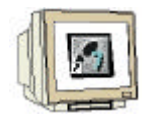

6. Markieren Sie die beiden zu übertragenen Dateien "Tankmodell.html" und "Tankmodell.jar" und drücken den Button  $\rightarrow$  zwischen den beiden Fenstern um die Dateien auf die CP343-1 IT-Baugruppe zu übertragen. ( $\rightarrow$ Tankmodell.html + Tankmodell.jar markieren  $\rightarrow$   $\rightarrow$ )

| FT WS_FTP LE 192.16                                                  | 8.0.100                                                                        |                                       |              |      |       | _ 🗆 ×                    |
|----------------------------------------------------------------------|--------------------------------------------------------------------------------|---------------------------------------|--------------|------|-------|--------------------------|
| Local System                                                         |                                                                                |                                       | Remote S     | Site |       |                          |
| C:\Documents a                                                       | nd Settings\Fortbil                                                            | dung\My Documei                       | Juser/       |      |       | •                        |
| ^ Name                                                               | Date                                                                           | Size CH                               | gDir î       | Name | Date  | Size ChgDir              |
| ▲<br>→ My Pictures<br>Tank.zip<br>Tankmodell.h<br>Tankmodell.j       | 20020514 1<br>20020527 1<br>tml 20020531 1<br>ar 20020531 1                    | 1:36<br>3:25<br>0:31<br>0:27<br>18: V | •Dir<br>ew < |      |       | MkDir<br>View            |
| □ [-a-]<br>□ [-c-]<br>□ [-d-]<br>□ [-e-]                             |                                                                                | E<br>Rei<br>De                        | Name>        |      |       | Exec<br>Rename<br>Delete |
|                                                                      |                                                                                | Re                                    | resh         |      |       | Refresh                  |
| •                                                                    |                                                                                | Di Di                                 | Info         |      |       | DirInfo                  |
|                                                                      |                                                                                | C ASCII                               |              | Auto |       |                          |
| 150 File status okay;<br>Received 118 bytes<br>226 Transfer ok. Clos | about to open data conn<br>in 0.1 secs, (10.00 Kbps),<br>sing data connection. | ection.<br>transfer succeeded         |              |      |       | ▲<br>▼                   |
| Close                                                                | Ca <u>n</u> cel                                                                | LogWnd                                | <u>H</u> elp | <br> | About | Exit                     |

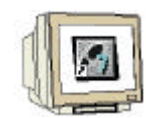

7. Sind die beiden Dateien vollständig übertragen wurden, beenden Sie die FTP-Verbindung durch Betätigen des "Close"-Buttons. Anschließend können Sie das FTP-Programm ebenfalls über den "Exit"-Button beenden. ( $\rightarrow$  Close  $\rightarrow$  Exit)

| FT WS_FTP LE 192.16                                                      | 8.0.100                                                                        |                                        |              |                                      |                           |                                  |               | _ 🗆 ×                               |
|--------------------------------------------------------------------------|--------------------------------------------------------------------------------|----------------------------------------|--------------|--------------------------------------|---------------------------|----------------------------------|---------------|-------------------------------------|
| Local System                                                             |                                                                                |                                        | F            | Remote Site                          |                           |                                  |               |                                     |
| C:\Documents a                                                           | nd Settings\Fortbil                                                            | dung <b>\My</b> Documer                |              | user                                 |                           |                                  |               | -                                   |
| ^ Name                                                                   | Date                                                                           | Size Ch                                | gDir         | ^                                    | Name                      | Date                             | Size          | ChgDir                              |
| L<br>My Pictures<br>Tank.zip<br>Tankmodell.h<br>Tankmodell.j<br>[] [-a-] | 20020514 1<br>20020527 1<br>1tml 20020531 1<br>ar 20020531 1                   | 1:36<br>3:25 2:<br>0:31<br>0:27 18: Vi | «Dir<br>ew < | <b>î::</b><br>III Tankπ<br>III Tankπ | nodell.html<br>nodell.jar | 20020102 22:01<br>20020102 22:01 | 256<br>183216 | MkDir<br>View                       |
| ■ [-c-]<br>■ [-d-]<br>■ [- <del>c-</del> ]                               |                                                                                | Ex<br>Rer<br>De                        | aame>        |                                      |                           |                                  |               | Exec<br>Rename<br>Delete<br>Refresh |
|                                                                          |                                                                                | Dir                                    | Info         |                                      |                           |                                  |               | DirInfo                             |
|                                                                          |                                                                                | C ASCII                                | Binary       | Π4                                   | Auto                      |                                  |               |                                     |
| 150 File status okay;<br>Received 253 bytes<br>226 Transfer ok. Clos     | about to open data conn<br>in 0.1 secs, (20.00 Kbps),<br>sing data connection. | ection.<br>transfer succeeded          |              |                                      |                           |                                  |               | ▲<br>▼                              |
| <u>C</u> lose                                                            | Cancel                                                                         | LogWnd                                 | <u>H</u> elp |                                      | <u>Options</u>            | About                            |               | E <u>x</u> it                       |

 Starten Sie zum Testen einen beliebigen Web-Browser (z.B. Internet Explorer) und geben im Adressenfeld den Pfad zu der HTML-Datei ein. (→http://192.168.0.100/user/Tankmodell.html) Das Java-Applet (Tankmodell.jar) das in die HTML-Datei eingebettet ist, wird automatisch gestartet. In der kurz danach erscheinenden Passwortabfrage geben Sie die festgelegten Zugangsdaten ein und bestätigen diese mit OK. (→ Benutzername → Passwort → OK)

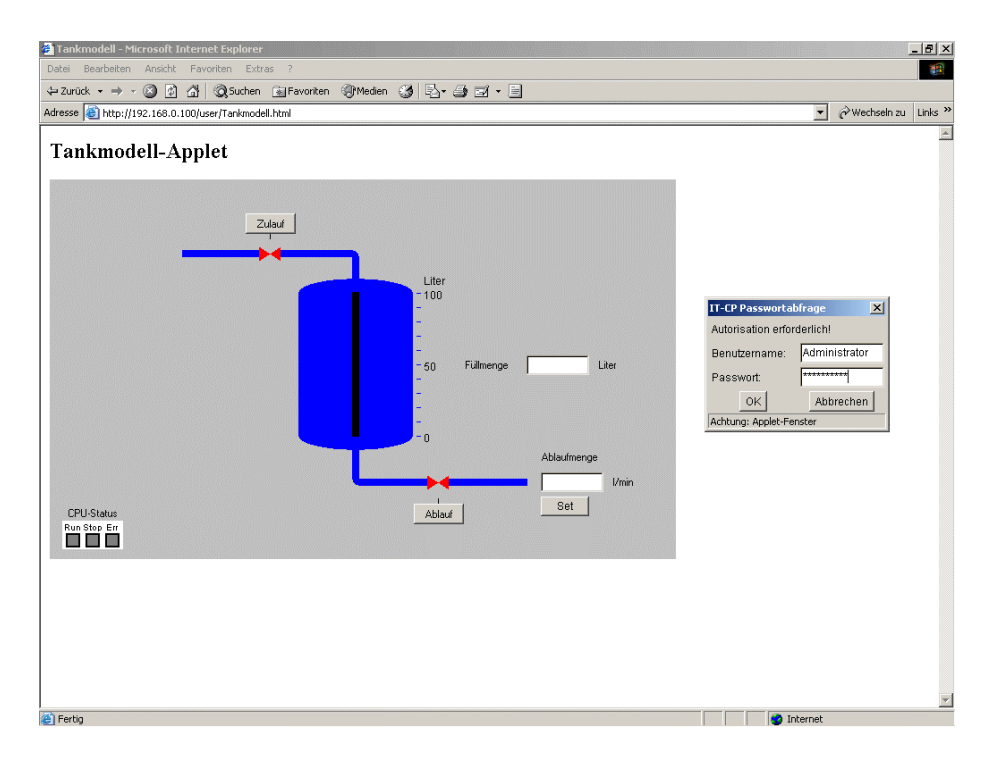

Vorwort Hinweise Installation Hardwarekonfiguration STEP 7-Programm SOFTNET-PG Java-Applet VisualAge

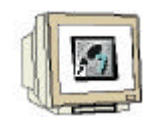

9. Nach erfolgreicher Prüfung der Zugangskennung werden die Anzeige- und Bedienelemente des Applets aktiv. Jetzt können Sie an dem simulierten Tank das Zulauf- bzw. Ablaufventil beeinflussen sowie die Ablaufmenge verändern. Entsprechend dem aktuellen Füllstand des Tanks verändert sich dann die jeweiligen Anzeigen...( $| \rightarrow$ Zulauf $| \rightarrow$ Ablauf $| \rightarrow$ Ablaufmenge |)

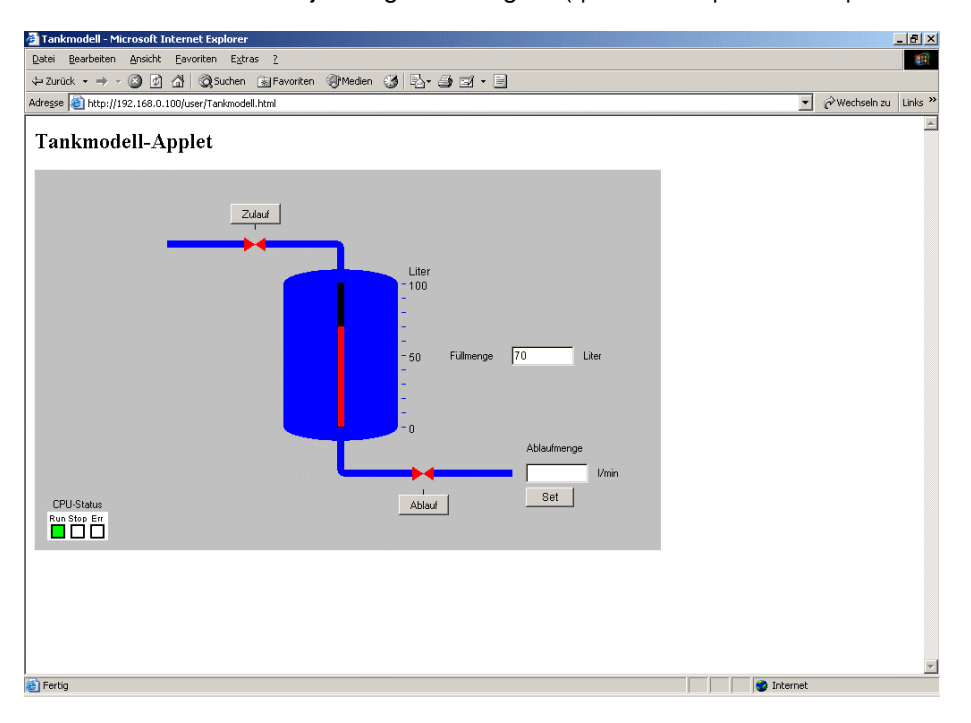

#### 8. ERWEITERUNG DES BEISPIEL-APPLETS MIT VISUAL-AGE FOR JAVA

Nachdem Sie im letzten Kapitel bereits die Visualisierung mit dem Java-Applet gestestet haben, werden Sie nun im folgenden dieses Java-Applet um neue Visualisierungelemente erweitern.

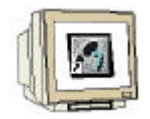

1. Starten Sie dafür zunächst VisualAge for Java durch einen Doppelklick auf das Desktop-Symbol. ( $\rightarrow$  VisualAge for Java)

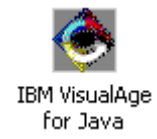

2. Nach kurzer Zeit erscheint der Welcome-Dialog von VisualAge of Java. Wählen Sie die Option "Go to the Workbench" aus und bestätigen dies mit OK (  $\rightarrow$  Go to the Workbench  $\rightarrow$  OK)

| 🕐 Welcome to V               | /isualAge                                 |  |  |  |  |
|------------------------------|-------------------------------------------|--|--|--|--|
| What would                   | you like to do?                           |  |  |  |  |
|                              | C Create a new applet                     |  |  |  |  |
|                              | C Create a new class                      |  |  |  |  |
|                              | C Create a new interface                  |  |  |  |  |
|                              | C Continue working with a class/interface |  |  |  |  |
|                              | C So to the Workbench                     |  |  |  |  |
|                              |                                           |  |  |  |  |
| Show this window at startup. |                                           |  |  |  |  |
|                              | OK <u>C</u> lose                          |  |  |  |  |

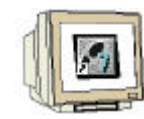

3. Importieren Sie nun das Projekt des bereits vorhandenen Java-Applets indem Sie aus dem "File"-Menü "Import..." auswählen. ( $\rightarrow$  File  $\rightarrow$  Import ...)

| 🕭 Workbench                                |                                                          | _O×      |
|--------------------------------------------|----------------------------------------------------------|----------|
| File Edit Workspace Selected Window Help   |                                                          |          |
| Quick Start F2                             | <b>F) (b) (c)</b> ( <b>k</b> ) ( <b>k</b> ) ( <b>k</b> ) |          |
| Import                                     |                                                          |          |
| Export                                     |                                                          |          |
| Print Setup                                |                                                          | +∥ → S F |
| 1 Package: sun.awt.image                   |                                                          | <u></u>  |
| 2 Package: sun.applet                      |                                                          |          |
| 3 Package: sun.awt                         |                                                          |          |
| 4 Package: com.ibm.uvm.awt                 |                                                          |          |
| 5 Package: com.ibm.uvm.abt.edit.constructs |                                                          |          |
| 6 Package: com.ibm.uvm.abt.edit            |                                                          |          |
| 7 Repository Explorer                      |                                                          |          |
| 8 Project: Sun class libraries PM Win32    |                                                          |          |
| Save Workspace                             |                                                          |          |
| Exit VisualAge                             |                                                          | _1       |
| T                                          |                                                          |          |
| Import program elements.                   | 3.5.3                                                    |          |

4. In dem daraufhin erscheinenden Dialog wählen Sie den Import als "Repository" aus und betätigen den Button "Next >" (  $\rightarrow$  Repository  $\rightarrow$  Next >)

| 🕭 SmartGuide            |                |                |        | ×      |
|-------------------------|----------------|----------------|--------|--------|
| Import                  |                |                |        |        |
| Select an import source |                |                |        |        |
| C Directory             |                |                |        |        |
| 🔿 Jar file              |                |                |        |        |
| Repository              |                |                |        |        |
| <u> </u>                |                |                |        |        |
|                         |                |                |        |        |
|                         |                |                |        |        |
|                         |                |                |        |        |
|                         |                |                |        |        |
|                         |                |                |        |        |
|                         |                |                |        |        |
|                         |                |                |        |        |
|                         |                |                |        |        |
|                         | <b>[</b>       |                |        | 1      |
|                         | < <u>B</u> ack | <u>N</u> ext > | Einish | Cancel |

| Vorwort | Hinweise | Installation | Hardwarekonfiguration | STEP 7-Programm | SOFTNET-PG | Java-Applet | VisualAge |
|---------|----------|--------------|-----------------------|-----------------|------------|-------------|-----------|
|---------|----------|--------------|-----------------------|-----------------|------------|-------------|-----------|

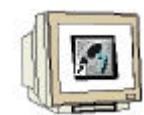

5. Wählen Sie hier unter "Repository name" die Position der Datei "tank\_repository.dat" aus, indem Sie den Button "Browse…" betätigen. Wählen Sie anschließend die Option "Projects" aus und betätigen den "Details…"-Button.( Browse…  $\rightarrow$  tank\_repository.dat  $\rightarrow$  Projects  $\rightarrow$  Details )

| 📀 SmartGuide                                                         |                 |                  |                    | ×                  |  |  |
|----------------------------------------------------------------------|-----------------|------------------|--------------------|--------------------|--|--|
| Import from an                                                       | other repo      | sitory           | <b>\$</b>          |                    |  |  |
| Repository name:                                                     | Fortbildung\I   | My Documents\    | tank_repository.da | at Bro <u>w</u> se |  |  |
| What do you want                                                     | to import?      |                  |                    |                    |  |  |
| ○ <u>S</u> olution                                                   | Details         | 0 selected       |                    |                    |  |  |
| • Projects                                                           | <u>D</u> etails | 0 selected       |                    |                    |  |  |
| C Packages                                                           | Details         | 0 selected       |                    |                    |  |  |
| Pagkages0 selected      Add most recent project edition to workspace |                 |                  |                    |                    |  |  |
|                                                                      | < <u>B</u> a    | ick <u>N</u> ext | > Einish           | Cancel             |  |  |

6. Hier werden nun alle Projekte angezeigt die sich in der ausgewählten Repository-Datei "tank\_repository.dat" befinden. Wählen Sie jetzt das Projekt "CP343\_IT" in der Version 1.0 aus und bestätigen dies mit OK. ( $\rightarrow$  CP343\_IT  $\rightarrow$  1.0  $\rightarrow$  OK)

| 🕭 Project import          |              |                    | × |
|---------------------------|--------------|--------------------|---|
| Select the project versio | ns to import |                    |   |
| Projects                  |              | Versions available |   |
| <b>✓ CP343_IT</b>         | Ă            | ☑ 1.0              | A |
| 4                         | Þ            | <b></b>            | Þ |
| 1 projects, 1 versions se | lected       |                    |   |
|                           | ОК           | Cancel             |   |

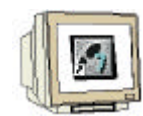

7. Markieren Sie nun die Option "Add most recent project edition to workspace" um das soeben ausgewählte Projekt direkt dem Projektbaum in VisualAge-Workbench hinzuzufügen. Betätigen Sie abschließend den Button "Finish". ( $\rightarrow$  Add most recent project edition to workspace  $\rightarrow$  Finish)

| 📀 SmartGuide       |                                              | ×               |
|--------------------|----------------------------------------------|-----------------|
| Import from a      | nother repository                            |                 |
| Repository name:   | Fortbildung\My Documents\tank_repository.dat | Bro <u>w</u> se |
| What do you want   | to import?                                   |                 |
| ○ <u>S</u> olution | Details 0 selected                           |                 |
| Projects           | Details 1 selected                           |                 |
| O Packages         | Details 0 selected                           |                 |
| ☑ Add most recer   | nt project edition to workspace              |                 |
|                    | < <u>B</u> ack Mext > Einish                 | Cancel          |

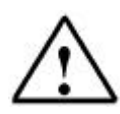

**Hinweis:** Sollten Sie "Add most recent project edition to workspace" nicht aktiviert haben, so wird das Projekt nur in die Versionsverwaltung (repository) importiert. In diesem Fall wählen den Menüeintrag "Selected  $\rightarrow$  Add  $\rightarrow$  Project" und markieren in dem Dialog das soeben importierte Projekt aus. Drücken Sie anschließend "Finish" um das Projekt zur Arbeitsfläche hinzuzufügen.

8. Nachdem das Projekt extrahiert wurde erscheint es als neuer Zweig im Projektbaum der VisualAge-Workbench. Öffnen Sie nun den Projektzweig, wie in der Abbildung unten zu sehen ist und öffnen das Applet durch einen Doppelklick auf das "Tankmodell"-Applet ( → Tankmodell )

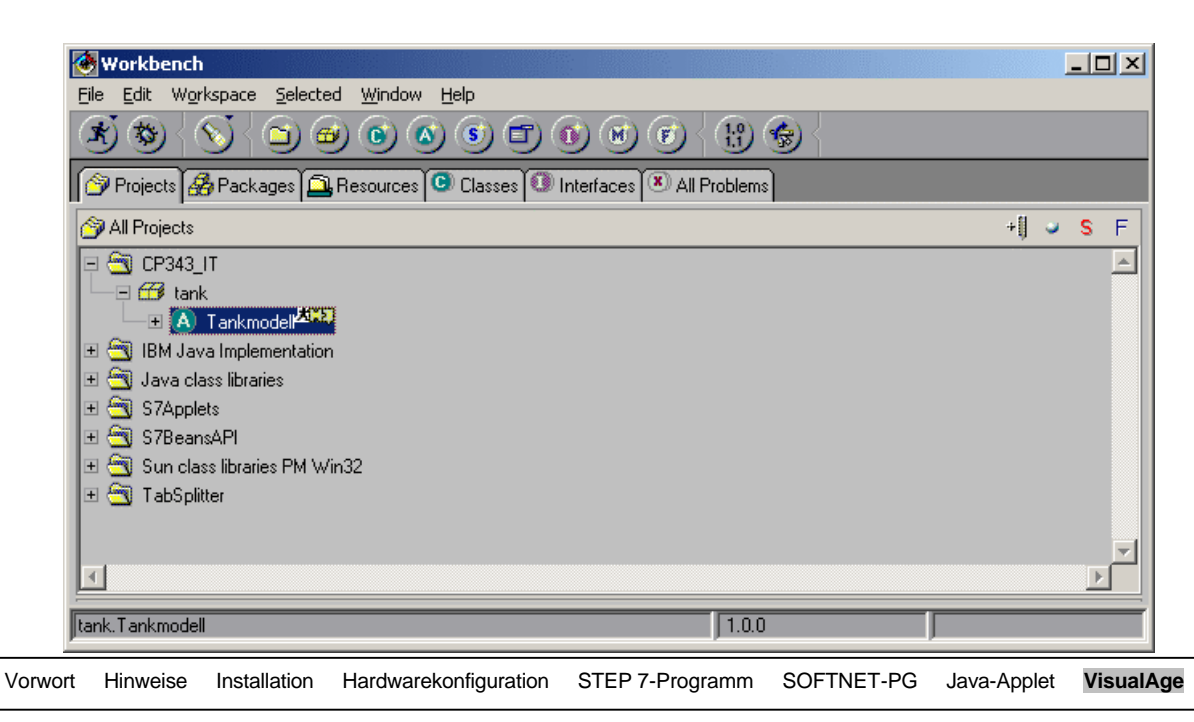

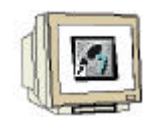

9. Hier sehen Sie den Visuellen Editor von VisualAge for Java mit dem bereits vorgegebenen Beispiel-Applet. Sie werden jetzt zusätzliche Elemente zu diesem Applet hinzufügen. Dazu wählen Sie zunächst eine andere JavaBean-Kategorie aus, indem Sie das Auswahlfeld von "AWT" nach "S7BeansAPI" umstellen. ( $\rightarrow$  AWT  $\rightarrow$  S7BeanAPI)

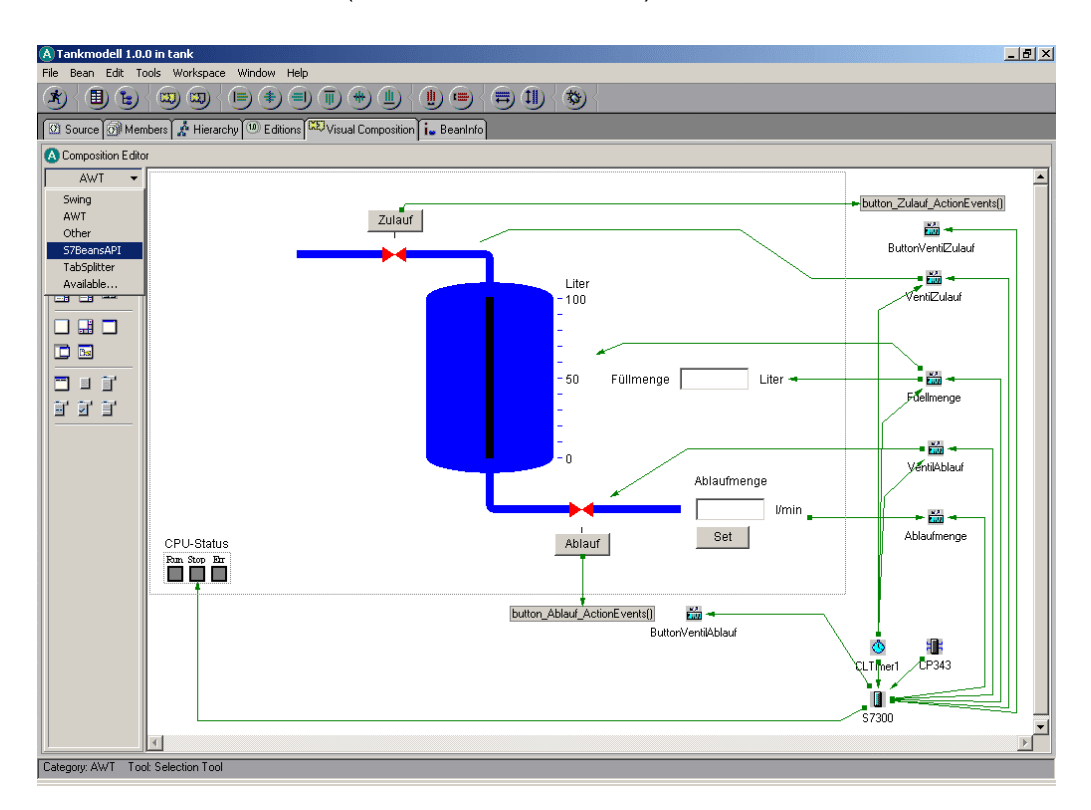

i

Der Visuelle Editor von VisualAge besteht aus verschiedenen Elementen. Links sind die verfügbaren JavaBeans in unterschiedlichen Kategorien zu sehen. Als Beans werden in Java eigenständige, wiederverwendbare Softwarekomponenten zum Aufbau von Applets und Applikationen bezeichnet. Obwohl sie nicht zwangsläufig eine für den Anwender sichtbare Oberfläche haben müssen, werden Beans typischerweise als grafische Komponenten zur Verfügung gestellt und können mit Hilfe eines GUI-Editors (z.B. der von VisualAge for Java) interaktiv zu komplexen Anwendungen zusammengesetzt werden.

Der eigentliche Arbeitsbereich des Visuellen Editors von VisualAge for Java besteht aus einen sichtbaren und einem unsichtbaren Bereich. Das gepunktete Rechteck symbolisiert den Bereich der später als Applet sichtbar ist. Die JavaBeans, die außerhalb dieses Rechtecks positioniert sind, sind später nicht sichtbar, sondern bieten nur interne Funktionalität.

Die Linien bzw. Pfeile, die die einzelnen JavaBeans miteinander verbinden, stellen Kommunikationsbeziehungen dar. JavaBeans kommunizieren untereinander auf Basis sogenannter Event-Mechanismen. Das bedeutet, dass bei einem auftretenden Ereignis wie z.B. einem Mausklick, das entsprechende JavaBean alle anderen damit verbundenen JavaBeans benachrichtigt, für die das Ereignis relevant ist.

i

#### JavaBeans zur Kommunikation zum CP343-1 IT

Für die Kommunikation mit dem CP343-1 IT stehen verschiedene JavaBeans zur Verfügung. Die wichtigsten JavaBeans sind:

| S7 | СР     | Dieses JavaBean repräsentiert die CP-Baugruppe und wird mit der IP-Adresse des                                                                |
|----|--------|----------------------------------------------------------------------------------------------------|
|    |        | CPs parametriert. Statt der IP-Adresse besteht auch die Möglichkeit den Text                                                                  |
|    |        | "AppletHost" einzutragen, wodurch automatisch die IP-Adresse der Baugruppe verwendet wird von der das Applet geladen wurde.                   |
| S7 | Device | Das S7Device steht stellvertretend für die reale CPU der S7-Station. Hier müssen die Rack-Nummer sowie die Steckplatznummer angegeben werden. |

- CLTimer Dieser Timer dient dazu in regelmäßigen Zeitabständen ein Ereignis auszulösen aufgrund dessen eine Aktion durchgeführt werden kann (z.B. aktuelle Prozessdaten von der CP-Baugruppe holen). Zur Parametrierung des CLTimer-Bean wird als Zykluszeit ein Zeitintervall in Millisekunden angegeben.
- S7Variable Die S7Variable stellt einen bestimmten Prozesswert in der CPU dar, auf den lesend als auch schreibend zugegriffen werden kann. Hier ist es notwendig, dass die Adresse des Prozesswertes (z.B. M10.2) parametriert wird. Die genaue Parametrierung wird im Laufe diese Kapitels beschrieben.

Die folgende Abbildung zeigt ein Beispiel für den Einsatz der S7-JavaBeans inklusive deren Verknüpfung:

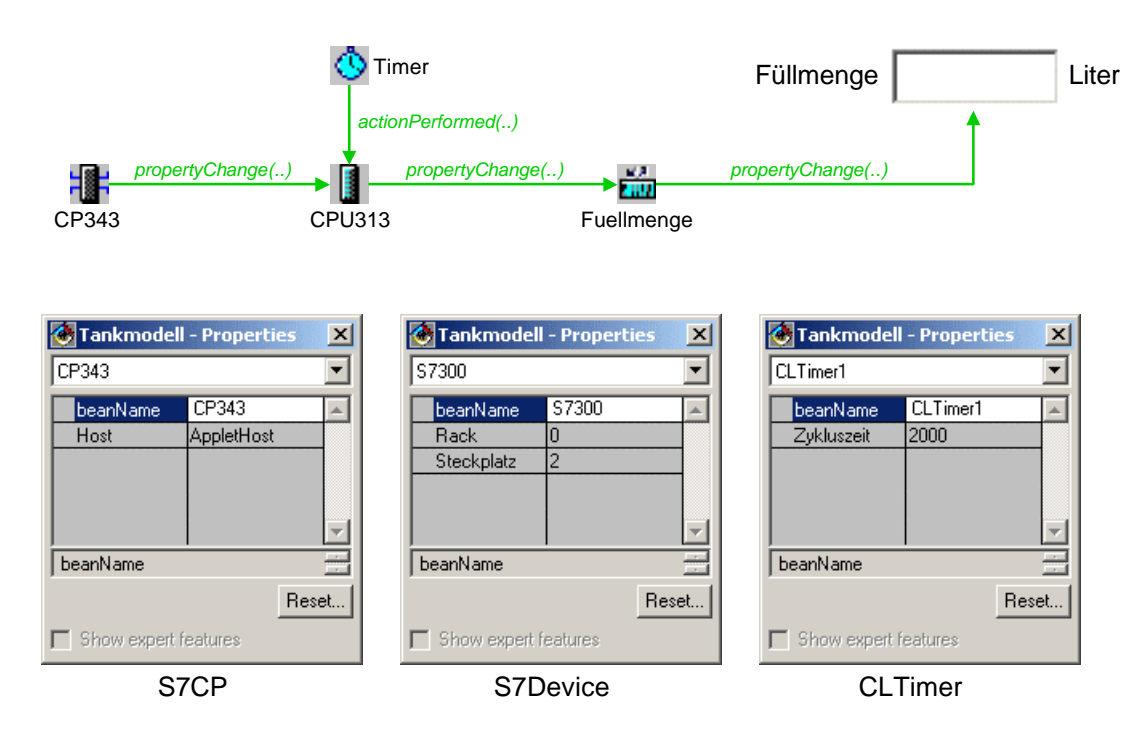

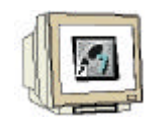

10. Fügen Sie als erstes ein neues Eingabefeld hinzu, indem Sie aus der soeben geänderten Kategorie das Symbol für CLTextIn  $\Box$  auswählen und anschließend auf den sichtbaren Bereich des Applets klicken. Das dadurch erscheinende neue Eingabefeld parametrieren Sie nun durch einen Doppelklick auf dieses Element. ( $\rightarrow \Box \rightarrow$  Arbeitsfläche  $\rightarrow$  CLTextIn-Element)

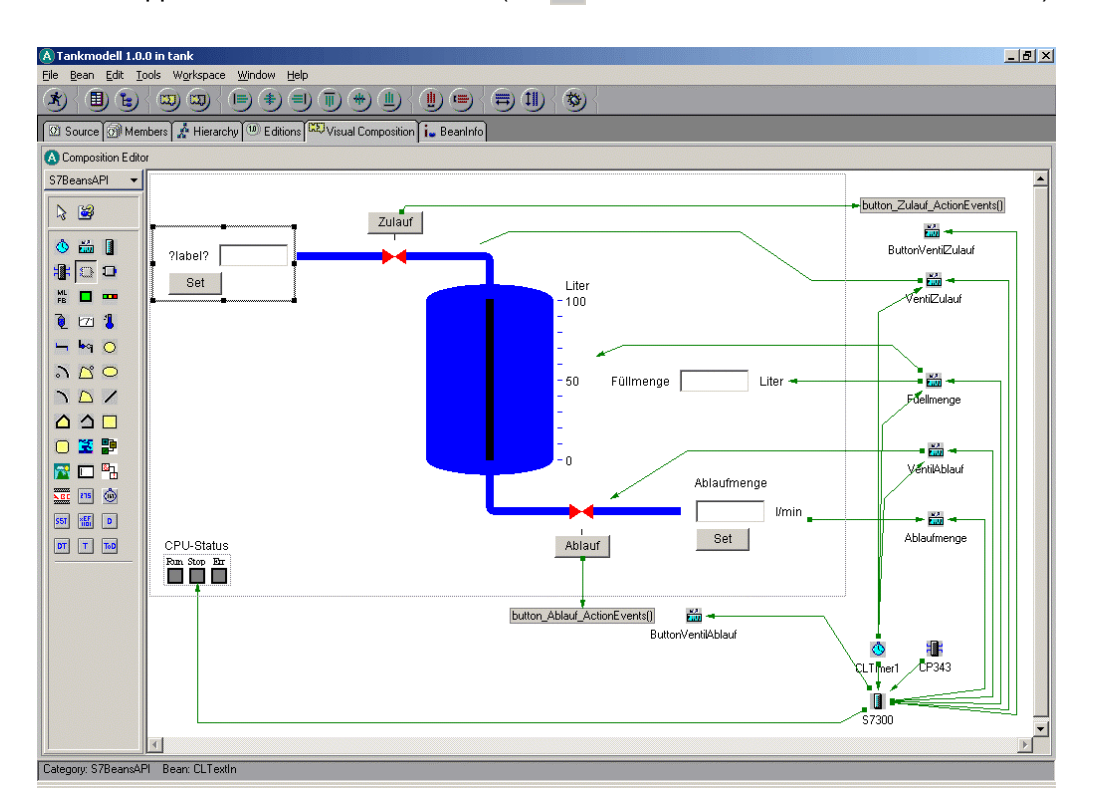

11. In dem daraufhin erscheinenden Eigenschaften-Dialog ändern Sie die Parameter "Beschriftung", "constraints" und Einheit, wie in der folgenden Abbildung dargestellt und beenden anschließend diesen Dialog. ( $\rightarrow$  Beschriftung  $\rightarrow$  Contraints  $\rightarrow$  Einheit  $\rightarrow$   $\underline{\times}$ )

| 🐼 Tankmodell - Properties | 2                       | < |
|---------------------------|-------------------------|---|
| CLTextIn1                 | <u> </u>                | - |
| beanName                  | CLTextin1               | ] |
| Beschriftung              |                         |   |
| constraints               | x:4 y:54 w:141 h:73     |   |
| Eingabefeld-Farbe         |                         |   |
| Eingabefeld-Laenge        | 70                      |   |
| Einheit                   | I/min                   |   |
| Schriftart                | sansserif, Standard, 12 |   |
|                           |                         |   |
|                           |                         |   |
|                           |                         |   |
|                           |                         |   |
|                           |                         | 4 |
| j beanName                |                         |   |
|                           | Reset.                  |   |
|                           |                         | - |
| Show expert reatures      |                         |   |

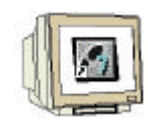

12. Die gleichen Schritte wiederholen Sie nun für ein neues Kreis-Element. Wählen Sie dazu das Symbol für "Circle"  $\bigcirc$  und klicken anschließend auf den sichtbaren Bereich des Applet. Öffnen Sie danach wiederum den Eigenschaften-Dialog durch einen Doppelklick auf das neue Symbol ( $\rightarrow \bigcirc \rightarrow$  Arbeitsfläche  $\rightarrow$  Circle-Element)

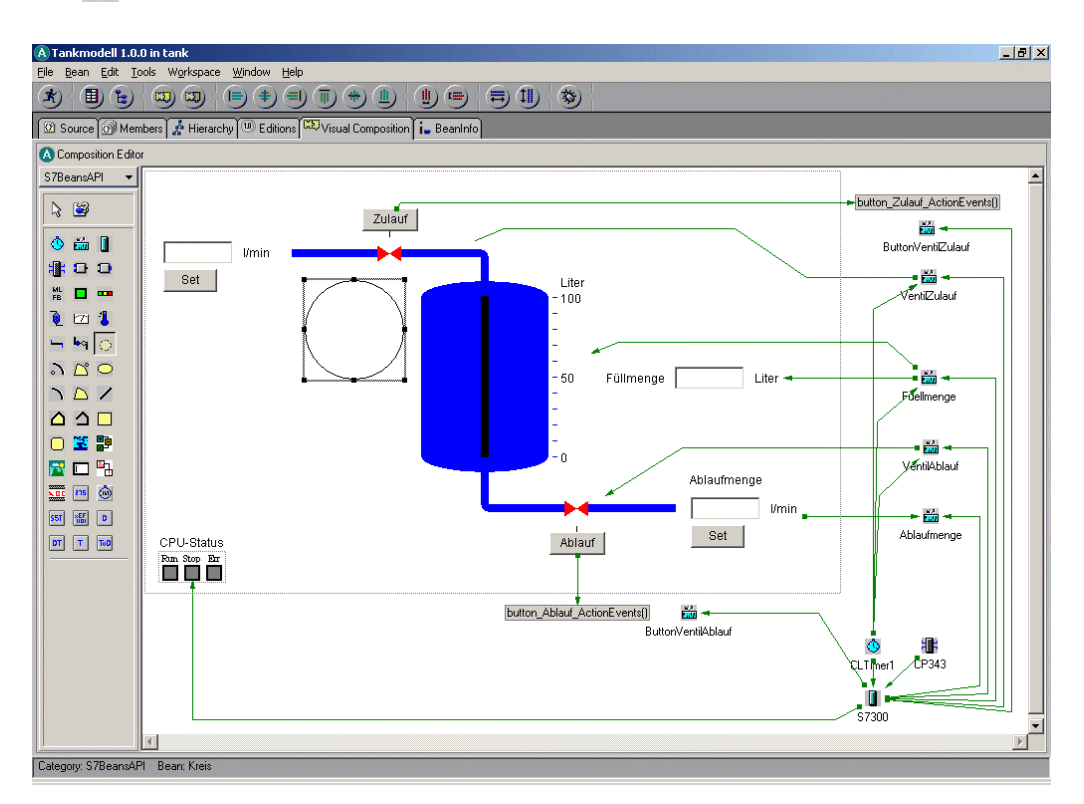

13. In dem daraufhin erscheinenden Eigenschaften-Dialog ändern Sie die Parameter "constraints", "Füllfarbe" und Rahmenbreite, wie in der folgenden Abbildung dargestellt und beenden anschließend diesen Dialog. ( $\rightarrow$  Contraints  $\rightarrow$  Füllfarbe  $\rightarrow$  Rahmenbreite  $\rightarrow$  Schließen x)

| 🕭 Tankmodell - Properties |                       | ×  |
|---------------------------|-----------------------|----|
| Circle1                   |                       | •  |
| beanName                  | Circle1               | *  |
|                           | x:235 y:110 w:20 h:20 |    |
| Füllfarbe                 |                       |    |
| Füllmuster                | gefüllt               |    |
| Füllrichtung              | unten nach oben       |    |
| Füllstand                 | 0.0                   |    |
| Hintergrund               |                       |    |
| Rahmenbreite              | 2                     |    |
| Rahmenfarbe               |                       |    |
|                           |                       |    |
|                           |                       | -  |
| beanName                  |                       | ÷  |
|                           | Rese                  | et |
| C Show expert features    |                       |    |

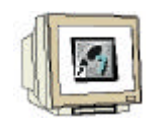

14. Fügen Sie nun zwei S7-Variable-Elemente hinzu. Wählen Sie dazu das Symbol für S7Variable aus und fügen es, wie in der folgenden Abbildung dargestellt ist, in den nicht sichtbaren Bereich des Applets ein. Nachdem Sie beide Elemente hinzugefügt haben öffnen Sie den Eigenschaften-Dialog des linken S7Variable-Elements. ( $\rightarrow i \rightarrow Arbeitsfläche \rightarrow \rightarrow i \rightarrow Arbeitsfläche \rightarrow$ S7Variable-Element)

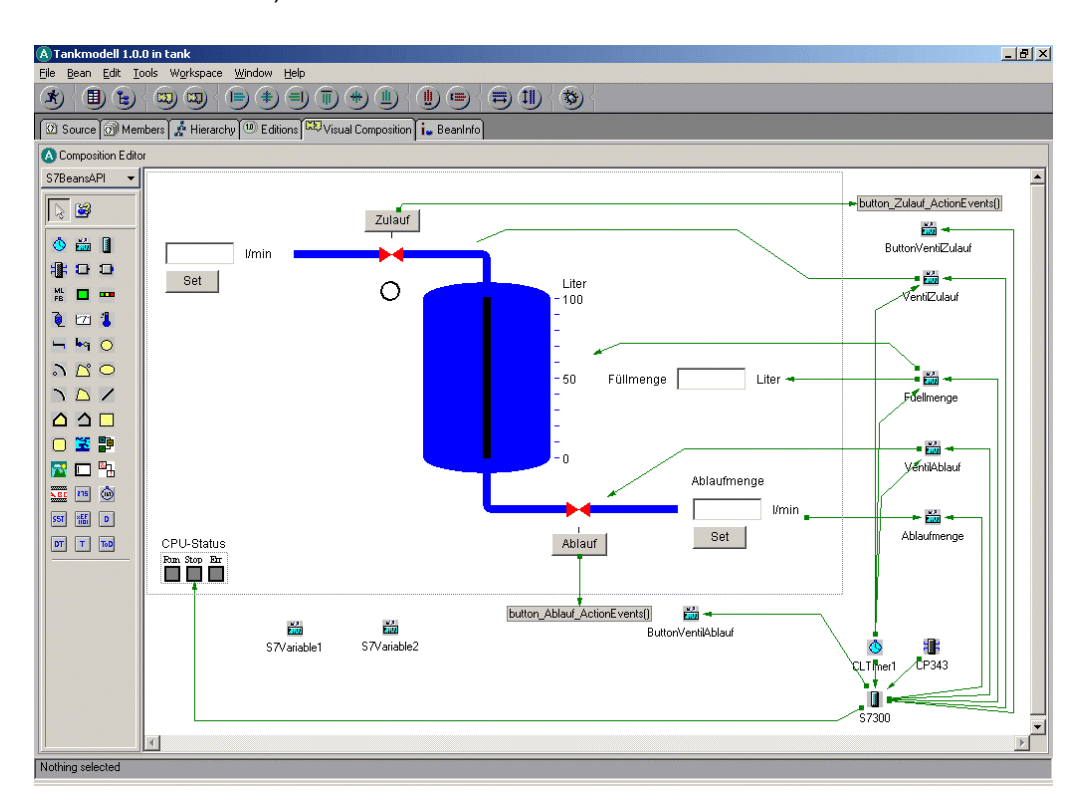

15. Ändern Sie hier die Adresse des Elements, indem Sie auf den Erweiterungsbutton in der Adresszeile klicken. In dem neuen Dialog tragen Sie die Adresse DB1.DBW1, wie in der nachfolgenden Abbildung (rechts) dargestellt, ein und bestätigen dies mit OK. Ändern Sie anschließend sowohl beanName als auch VariablenName in "Zulaufmenge"

 $(\rightarrow \square \rightarrow Datentyp \rightarrow Speicherbereich \rightarrow Teilbereich \rightarrow Byteadresse \rightarrow OK \rightarrow beanName \rightarrow Varibalen-Name \rightarrow Schließen \times)$ 

| Zulaufmenge                |                            |                 | 🕭 Adresse           |                     |
|----------------------------|----------------------------|-----------------|---------------------|---------------------|
| Adresse                    | P#DB1.DBX 0.0 WORD         | 1 🔺             | Symbolische Adresse |                     |
| beanName<br>Variablen-Name | Zulaufmenge<br>Zulaufmenge |                 | Datentyp            | WORD -              |
|                            |                            |                 | Niederholfaktor     | 1                   |
|                            |                            |                 | Speicherbereich     | DB: Datenbaustein   |
|                            |                            |                 | Teilbereich         | 1                   |
|                            |                            |                 | Byteadresse         | 0                   |
| Adresse                    |                            |                 | Bitadresse          | 0 🔽                 |
|                            |                            | Reset           |                     | OK Abbrechen        |
| Show expert features       |                            |                 |                     |                     |
| Hinweise Installat         | ion Hardwarekonfiguration  | STEP 7-Programm | SOFTNET-PG          | Java-Applet VisualA |

BOOL

M: Merker

0

2 💌 0K X

•

•

Abbrechen

### SIEMENS

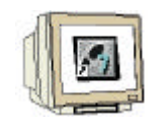

16. Öffnen Sie nun den Eigenschaften-Dialog des rechten S7Variable-Elements und tragen die Adresse M10.0 entsprechend der folgenden Abbildung (rechts) ein. Ändern Sie anschließend ebenfalls beanName und VariablenName in "NotAbschaltung"

 $(\rightarrow \square \rightarrow Datentyp \rightarrow Speicherbereich \rightarrow Byteadresse \rightarrow Bitadresse \rightarrow OK \rightarrow beanName \rightarrow Variablen-Name)$ 

| 🕭 Tankmodell - Properti | ies             | ×     |                     |
|-------------------------|-----------------|-------|---------------------|
| NotAbschaltung          |                 | •     | Adresse             |
| Adresse                 | P#M 10.2 BOOL 1 |       | Symbolische Adresse |
| beanName                | NotAbschaltung  |       | Detentin            |
| Variablen-Name          | NotAbschaltung  |       | Datentyp            |
|                         |                 |       | Wiederholfaktor     |
|                         |                 |       | Speicherbereich     |
|                         |                 |       | Teilbereich         |
|                         |                 |       | Byteadresse         |
| Adresse                 |                 |       | Bitadresse          |
|                         |                 | Reset |                     |
| Show expert features    |                 |       |                     |

17. Nachdem Sie jetzt die notwendigen Visualisierungselemente hinzugefügt haben, müssen diese noch miteinander verbunden werden. Klicken Sie dazu mit der rechten Maustaste auf die S7-Variable der Notabschaltung und wählen "Connect" und "propertyChange" aus ( $\rightarrow$  Notabschaltung  $\rightarrow$  Connect  $\rightarrow$  property Change )

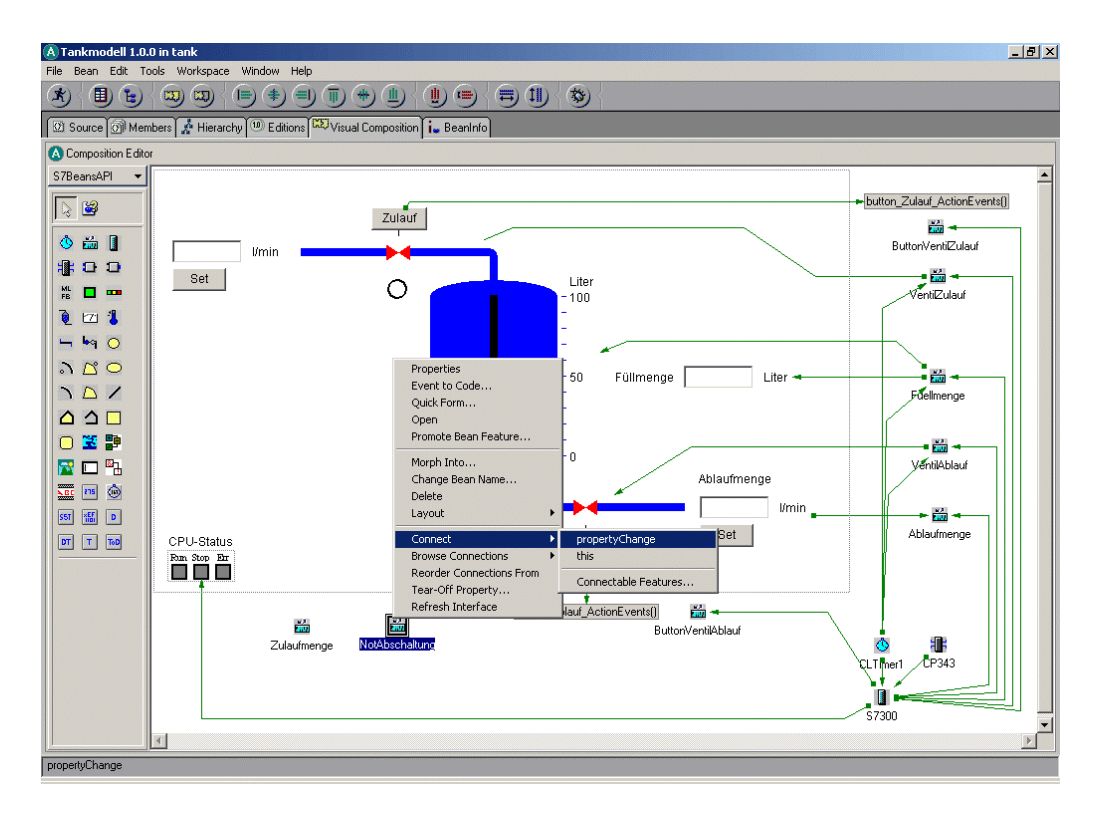

Vorwort Hinweise Installation Hardwarekonfiguration STEP 7-Programm SOFTNET-PG Java-Applet VisualAge

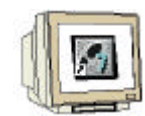

18. Mit dem neuen Cursor-Symbol (,Spinne') klicken Sie auf das zuvor eingefügte Kreissymbol und wählen in dem folgenden Dialog "Connectable Features..." aus ( $\rightarrow$  circle-Element  $\rightarrow$  Connectable Features...)

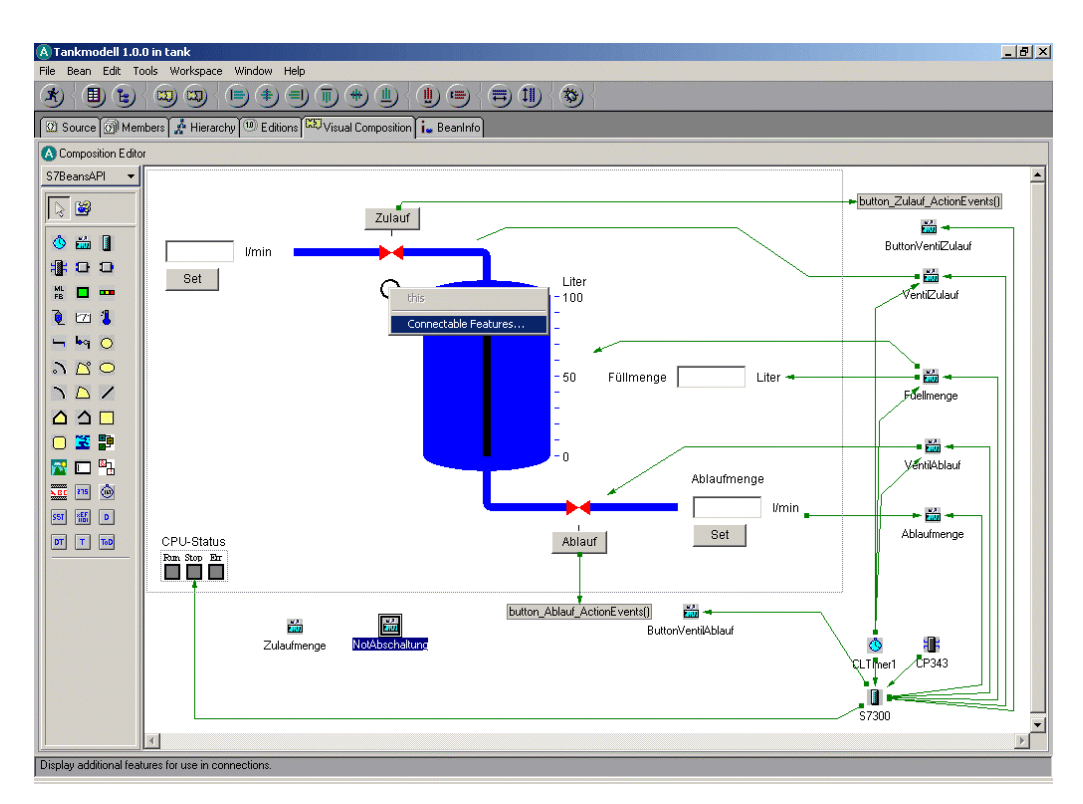

19. In dem daraufhin folgenden Dialog wählen Sie die Methode "propertyChange" aus ( $\rightarrow$  propertyChange(java.beans...)  $\rightarrow$  OK )

| Circle(               | )<br>DW           |           |         |          |        | -      | - |
|-----------------------|-------------------|-----------|---------|----------|--------|--------|---|
| Fullfar               | be                | r         |         |          |        |        |   |
| Fuilmu                | tuna <b>R</b> 1   | N         |         |          |        |        |   |
| Füllsta               | nd RW             |           |         |          |        |        |   |
| getBor                | derColor          | 0         |         |          |        |        |   |
| Hinter                | grund Ri          | Ŵ         |         |          |        |        |   |
| proper                | tyChang           | e(java.be | eans.P  | roperty( | Thange | Event) |   |
| Rahme                 | nbreite           | RW        |         |          |        | -      |   |
| Rahme                 | nfarbe I          | { W       |         |          |        | Î      | - |
| •                     |                   |           |         |          |        |        |   |
| -Detai                | s ———             |           |         |          |        |        |   |
| Descri<br>prope<br>t) | otion:<br>tyChang | e(java.b  | eans.P  | roperty  | Change | Even   |   |
| Param                 | eter(s):          | java.bea  | ins.Pro | pertyCh  | angeEv | /ent 上 | • |
| 🗖 Sho                 | w expert          | features  | 5       |          |        |        |   |
|                       |                   |           | _       |          | _      |        |   |

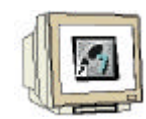

20. Jetzt haben Sie eine erste Verbindung zwischen dem S7Variable-Element und dem entsprechenden Visualisierungselement erstellt. Diese Verbindung ist jedoch noch nicht fertig, sondern muss noch weiter parametriert werden. Öffnen Sie durch einen Doppelklick auf die Linie den Eigenschaften-Dialog der Verbindung. ( $\rightarrow$  gestrichelte Linie)

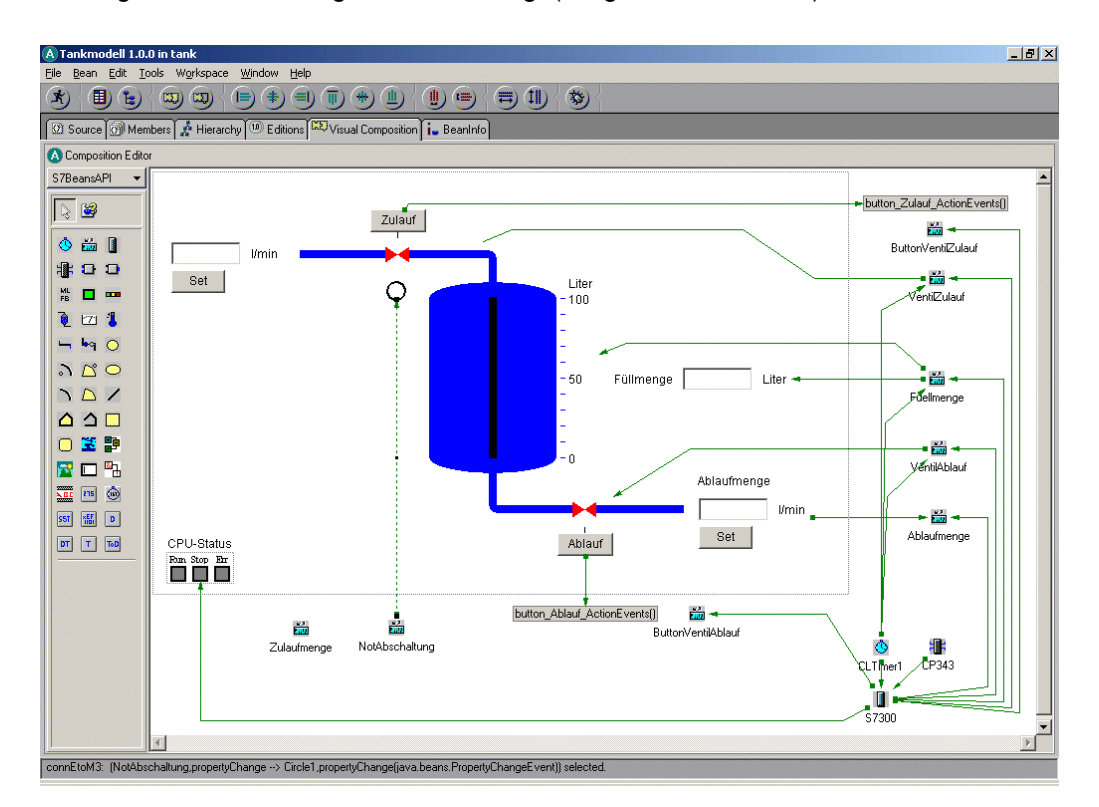

21. Wählen Sie hier die Option ,"Pass event data" und bestätigen dies mit OK (  $\rightarrow$  Pass event data  $\rightarrow$  OK )

| 🐼 Event-to-method connection - Properties 🔀 🔀                                            |                                                                                                    |  |  |  |  |  |
|------------------------------------------------------------------------------------------|----------------------------------------------------------------------------------------------------|--|--|--|--|--|
| connEtoM3: (NotAbschaltung,propertyChange> Circle1,propertyChange(java.beans.PropertyCha |                                                                                                    |  |  |  |  |  |
| Pass event data                                                                          |                                                                                                    |  |  |  |  |  |
| Event                                                                                    | Method                                                                                                    |  |  |  |  |  |
| initialize()<br>propertyChange<br>Adresse                                                | Füllstand<br>Füllmuster<br>getBorderColor()<br>propertyChange(java.beans.PropertyChangeE<br>setBorderColor(java.awt.Color) |  |  |  |  |  |
| Show expert features                                                                     |                                                                                                    |  |  |  |  |  |
| Select source event and target method for this connection.                               |                                                                                                    |  |  |  |  |  |
| OK Cancel Reset I                                                                        | Delete Set parameters Help                                                                                                 |  |  |  |  |  |

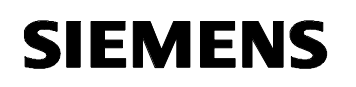

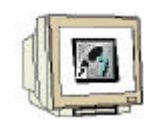

22. Wiederholen Sie nun die letzten Schritte auch für die Verbindung von dem Element CLTextIn zum S7Variable-Element Zulaufmenge(  $\rightarrow$  CLTextIn  $\rightarrow$  Connect  $\rightarrow$  property Change  $\rightarrow$  Zulaufmenge  $\rightarrow$  Connectable Features... $\rightarrow$  propertyChange(java.beans...)  $\rightarrow$  gestrichelte Linie  $\rightarrow$  Pass event data  $\rightarrow$  OK)

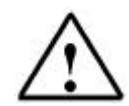

Hinweis: Im Gegensatz zu der vorherigen Verbindung zeigt der Pfeil der Verbindung von dem CLTextIn-Element auf die S7Variable, da es sich bei dem Element CLTextIn um ein Eingabeelement handelt.

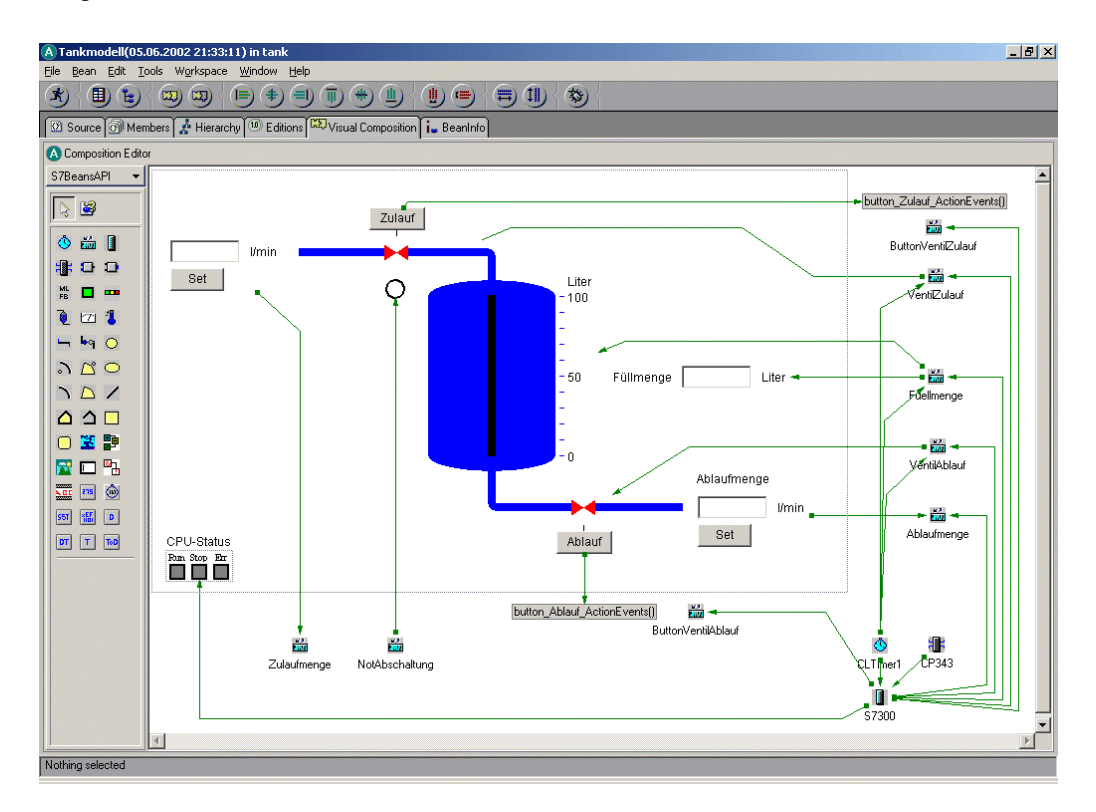

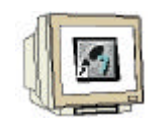

23. Erstellen Sie nun auch jeweils eine PropertyChange-Verbindung zwischen dem S7300-Element (unten rechts im Bild) und den beiden S7Variable-Elementen, wie in der folgenden Abbildung dargestellt ist. ( $\rightarrow$  S7300  $\rightarrow$  Connect  $\rightarrow$  property Change  $\rightarrow$  Zulaufmenge | Notabschaltung  $\rightarrow$  Connectable Features... $\rightarrow$  propertyChange(java.beans...)  $\rightarrow$  gestrichelte Linie  $\rightarrow$  Pass event data  $\rightarrow$  OK))

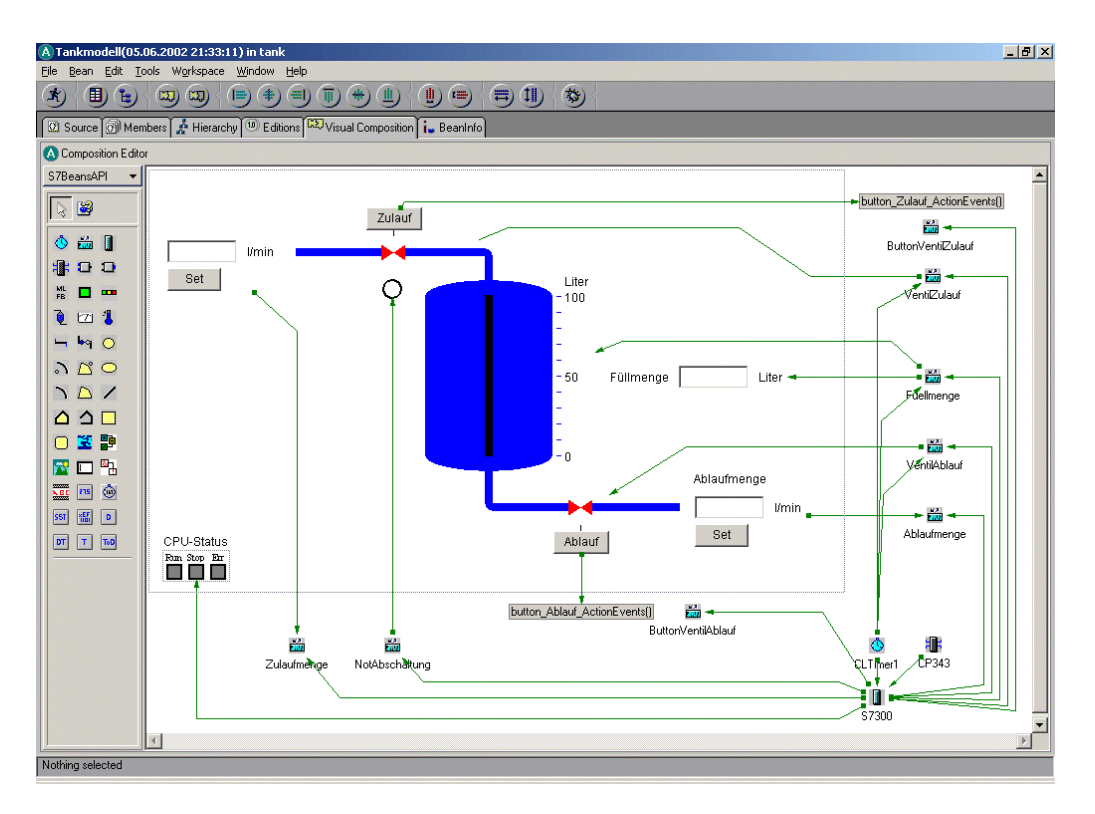

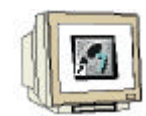

24. Nachdem die PropertyChange-Verbindungen jetzt fertiggestellt sind, ist noch eine weitere Verbindung zu erstellen. Klicken Sie dazu mit der rechten Maustaste auf das S7Timer-Element und wählen "Connect" und actionPerformed. ( $\rightarrow$  CLTimer  $\rightarrow$  Connect  $\rightarrow$  actionPerformed.)

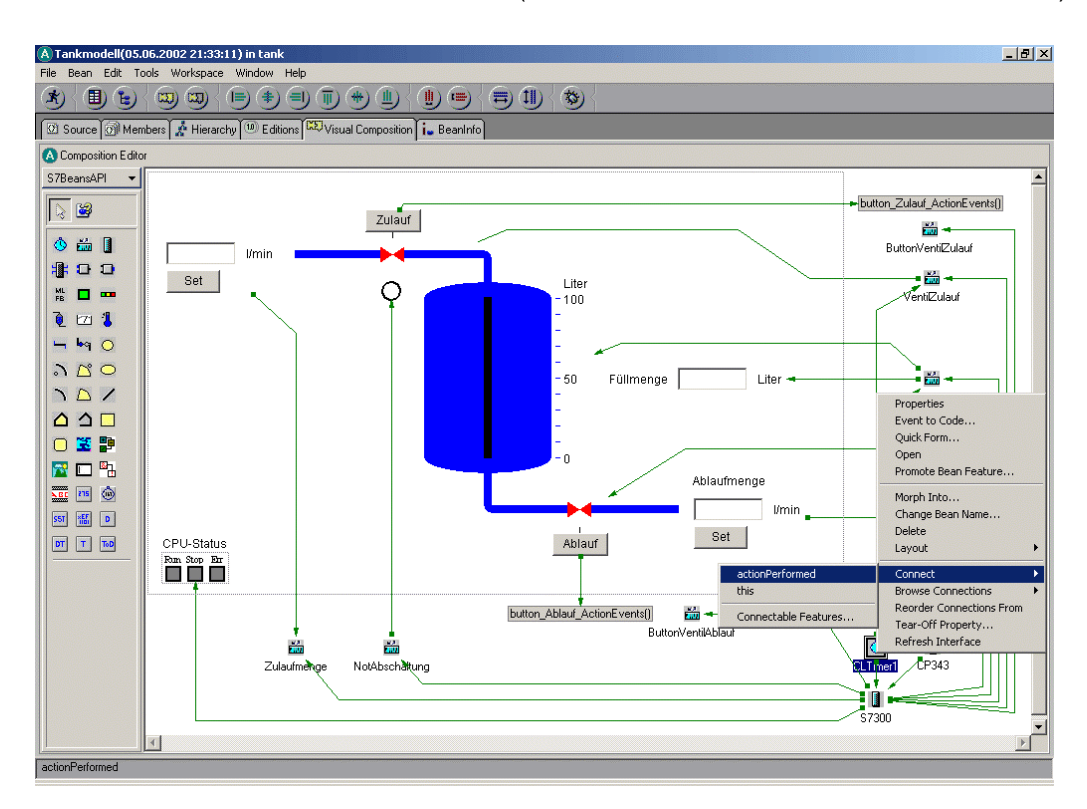

25. Ziehen Sie die Verbindung zum Element "Notabschaltung" und wählen in dem folgenden Kontextmenü die Methode "processGet()" ( $\rightarrow$  Notabschaltung  $\rightarrow$  processGet()))

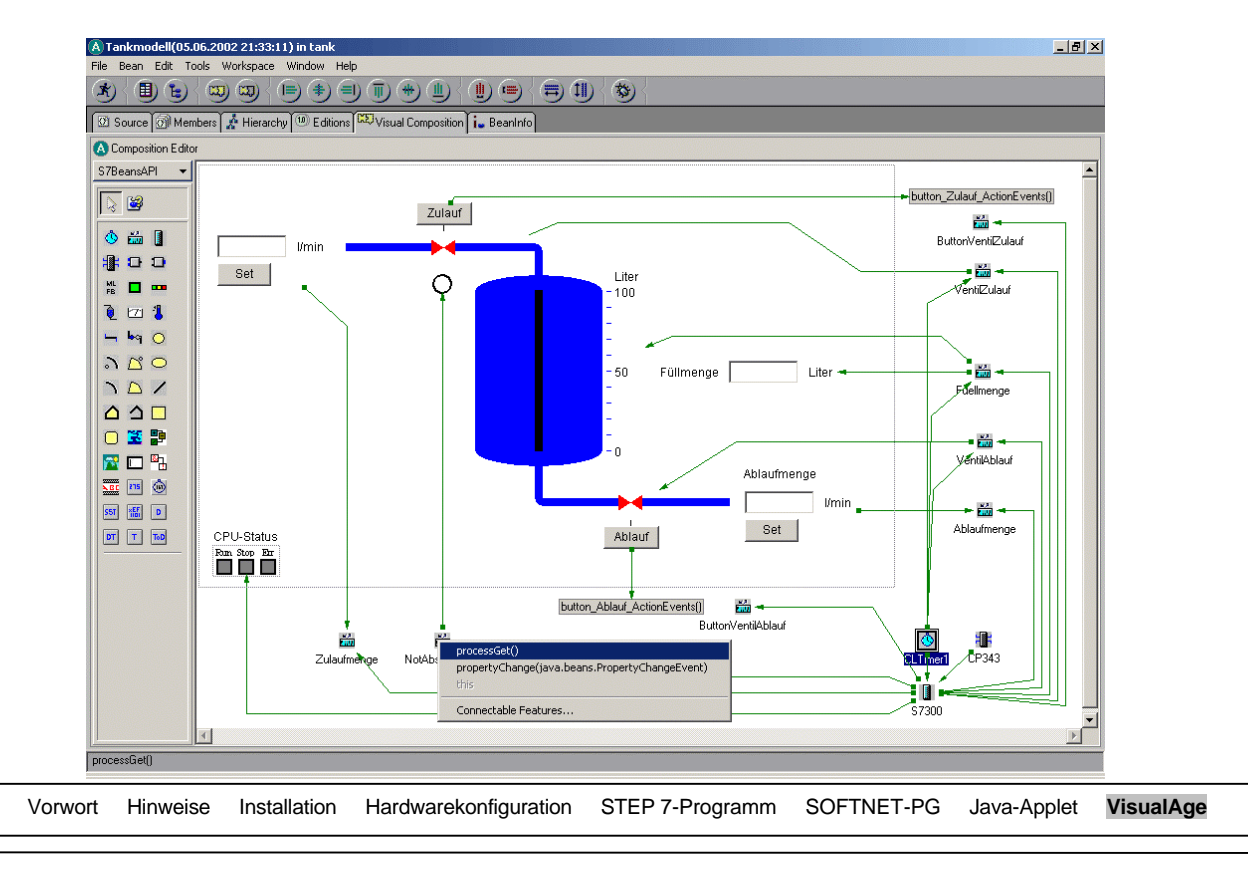

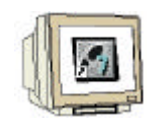

26. Die grundsätzliche Funktionalität ist mit den vorhandenen Elementen und Verbindungen eigentlich bereits fertiggestellt. Für eine bessere Bedienung des Applets werden jedoch noch Textelemente hinzugefügt. Wechseln Sie dafür zunächst wieder die JavaBean-Kategorie von S7BeanAPI in AWT ( $\rightarrow$  S7BeanAPI  $\rightarrow$  AWT)

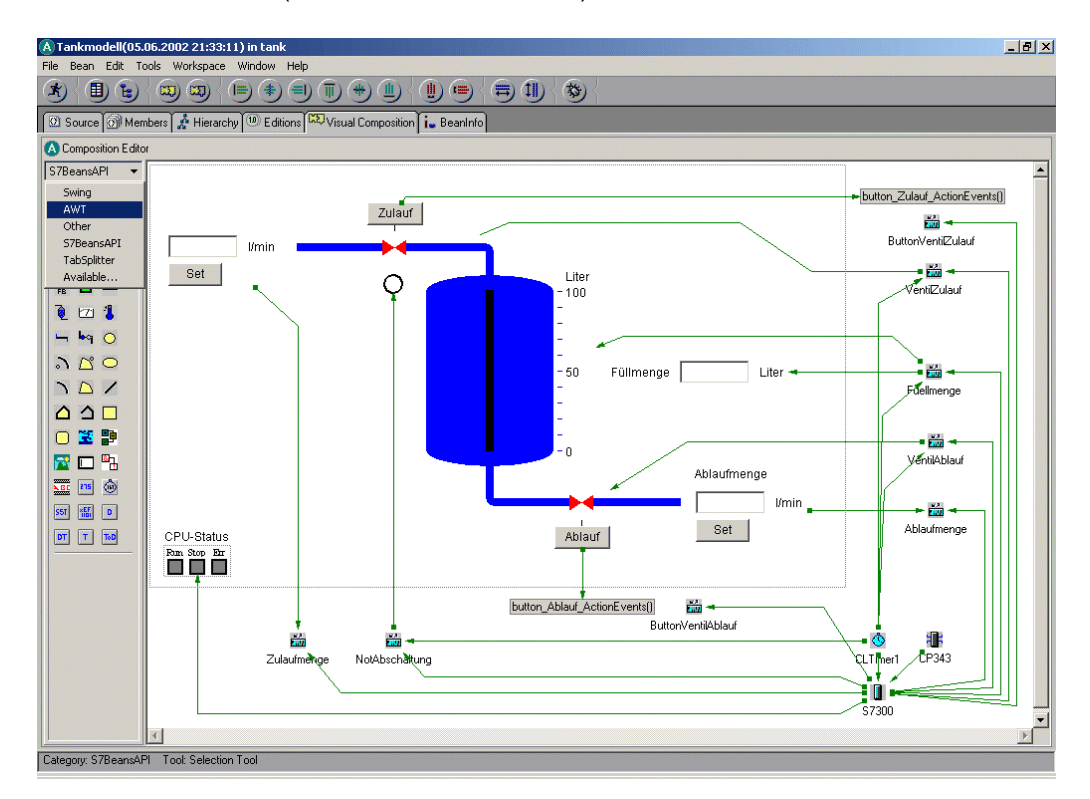

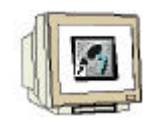

27. Wählen Sie hier das Label-Symbol  $\boxed{\mathbb{A}}$  und klicken auf die sichtbare Applet-Fläche. Öffnen Sie anschließend den Eigenschaftendialog durch einen Doppelklick auf das Label-Element. ( $\rightarrow$   $\boxed{\mathbb{A}}$   $\rightarrow$  Arbeitsfläche  $\rightarrow$  Label1)

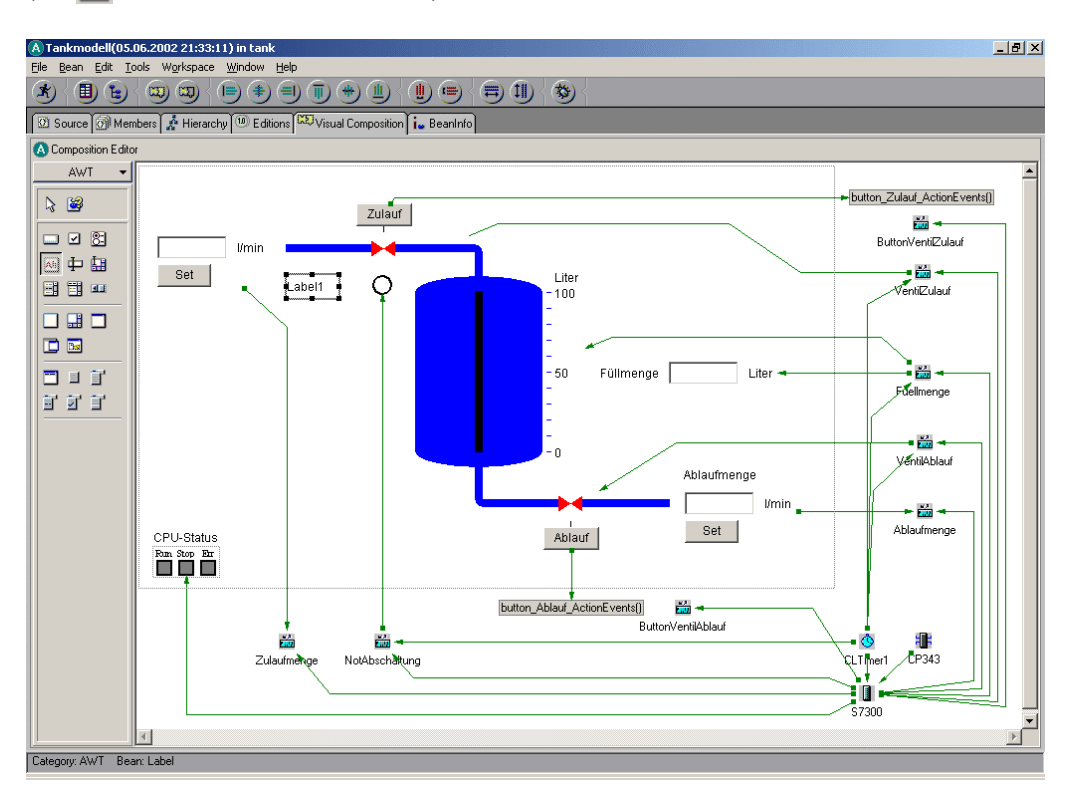

28. Tragen Sie hier bei der Eigenschaft "text" die Beschriftung "Notabschaltung" für das eingefügte Kreis-Element ein und beenden den Dialog. ( $\rightarrow$  text "Notabschaltung"  $\rightarrow$  Schließen  $\underline{\times}$ )

| 🕭 Tankmodell - Properties | <u>&gt;</u>            | < |
|---------------------------|------------------------|---|
| Label1                    | •                      |   |
| alignment                 | LEFT                   | ] |
| background                |                        |   |
| beanName                  | Label1                 |   |
| componentOrientation      | (ComponentOrientation) |   |
|                           | x:149 y:110 w:52 h:23  |   |
| dropTarget                |                        |   |
| enabled                   | True                   |   |
| font                      | Dialog, Standard, 12   |   |
| foreground                |                        |   |
| text                      | Notabschaltung         |   |
| visible                   | True                   |   |
|                           | -                      | 1 |
| Label text                | <u></u>                | 3 |
|                           | Reset                  |   |
| Show expert features      |                        |   |

Positionieren Sie das Label-Element gegebenenfalls so, wie in der nachfolgenden Abbildung dargestellt ist.

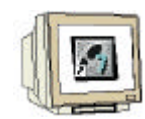

29. Führen Sie die letzten beiden Schritte nochmals aus, um die Beschriftung "Zulaufmenge" des CLTextIn-Elements hinzuzufügen. ( $\rightarrow \bowtie \rightarrow$  Arbeitsfläche  $\rightarrow$  Label2  $\rightarrow$  text "Zulaufmenge"  $\rightarrow$  Schließen  $\times$ )

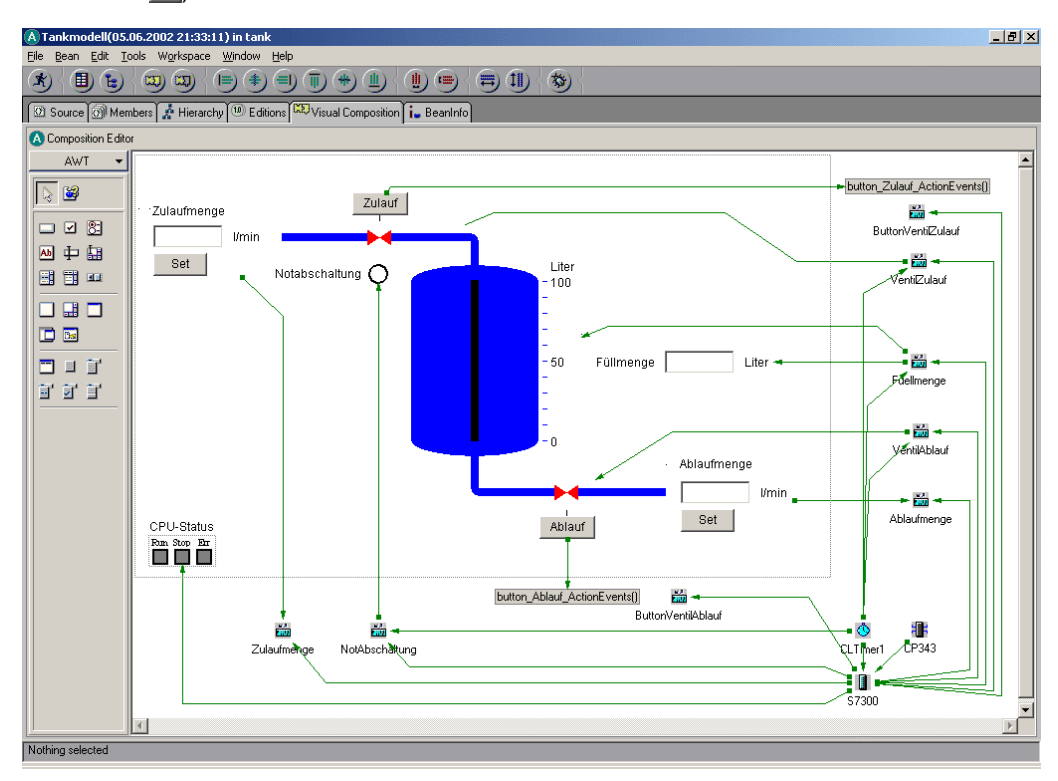

30. Zum Abschluss der Erweiterung speichern Sie die Änderungen ab, indem Sie im Menü "Bean" den Eintrag "Save Bean" auswählen. ( $\rightarrow$  Bean  $\rightarrow$  Save Bean )

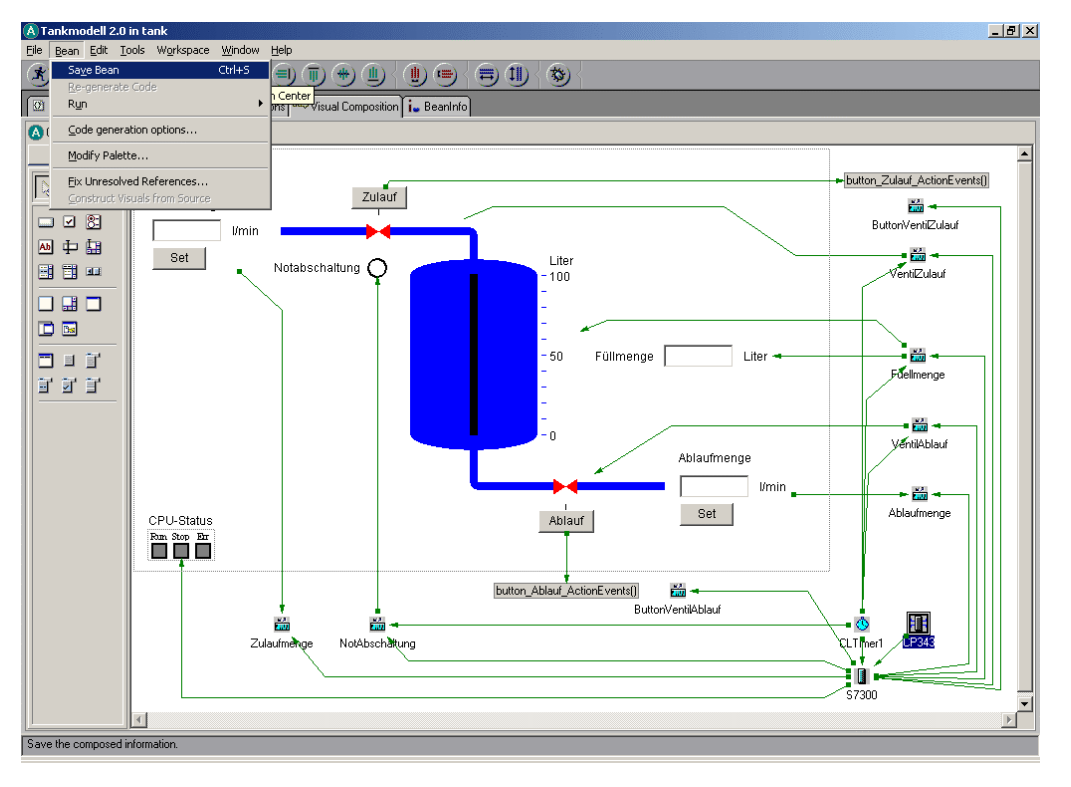

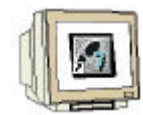

31. Jetzt haben Sie das Applet fertiggestellt und können es nun exportieren um es in eine Webseite einbinden zu können. Wählen Sie dazu aus dem Menü "File" den Eintrag "Export". ( $\rightarrow$  File  $\rightarrow$  Export)

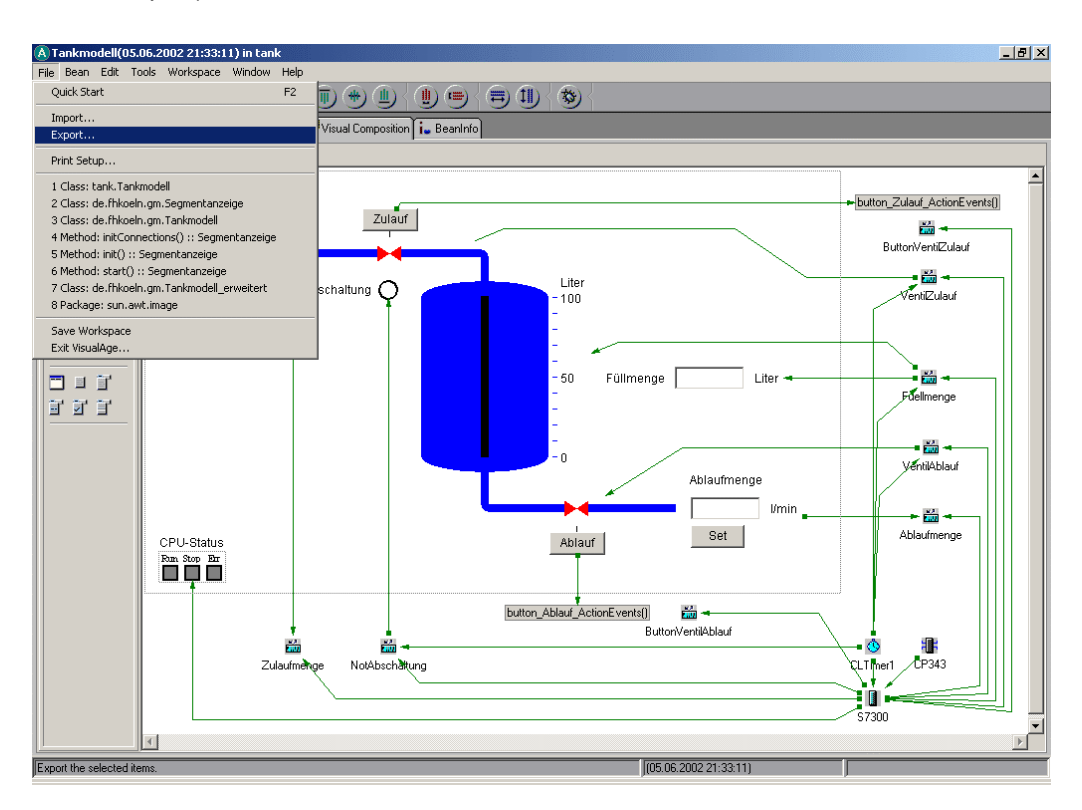

32. Im folgenden Dialog wählen Sie die Option "Jar file" und betätigen den Button "Next >" ( $\rightarrow$  Jar file  $\rightarrow$  Next > )

| 🕭 SmartGuide                                                              |                |        | ×      |
|---------------------------------------------------------------------------|----------------|--------|--------|
| Export                                                                    |                |        |        |
| Select an export destination<br>C Directory<br>C Dar file<br>C Repository |                |        |        |
|                                                                           |                |        |        |
| < <u>B</u> ack                                                            | <u>N</u> ext > | Einish | Cancel |

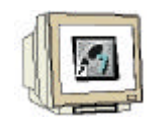

33. Wählen Sie hier über den Button "Browse…" das Archiv "Tankmodell.jar" aus. Betätigen Sie anschließend den Button "Select referenced types and ressources" um alle benötigten Java-Elemente mit in das Archiv zu übernehmen ( $\rightarrow$  Browse  $\rightarrow$  Tankmodell.jar  $\rightarrow$  Select referenced types ans resources )

| 🕭 SmartGuide                                                   |                                                                           |                                                                       |                | ×      |
|----------------------------------------------------------------|---------------------------------------------------------------------------|-----------------------------------------------------------------------|----------------|--------|
| Export to a jar                                                | file                                                                      |                                                                       |                |        |
| Jar file: ts and Se                                            | ettings\Fortbild                                                          | ung\My Documents\1                                                    | Tankmodell.jar | Browse |
| . <u>c</u> lass                                                | Details                                                                   | 1 selected                                                            |                |        |
| ,ja⊻a                                                          | D <u>e</u> tails                                                          | 1 selected                                                            |                |        |
| ▼ resource                                                     | De <u>t</u> ails                                                          | 0 selected                                                            |                |        |
| 🗖 bea <u>n</u> s                                               | Det <u>a</u> ils                                                          | 0 selected                                                            |                |        |
| Export list:                                                   |                                                                           |                                                                       |                | Browse |
| Add items listed in t                                          | the list file                                                             | Add                                                                   |                |        |
| Remove items listed                                            | d in the list file                                                        | Remove                                                                |                |        |
| 🔲 Create new exp                                               | ort list file                                                             |                                                                       |                |        |
| Do you want to cre                                             | ate .html files t                                                         | to launch applets?<br>elected                                         |                |        |
| Select referenced                                              | i types and res                                                           | sources                                                               |                |        |
| Options Include debug Compress the Overwrite exi Automatically | g attributes in .<br>contents of th<br>sting files witho<br>open a web br | class files.<br>ne jar file.<br>put warning.<br>rowser on created .ht | ml files.      |        |
|                                                                | < <u>B</u> ac                                                             | ck <u>N</u> ext >                                                     | Einish         | Cancel |

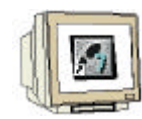

34. Nachdem dem Suchvorgang sollten einige ".class" und ".resource"-Dateien gefunden worden sein. Betätigen Sie abschließend den Button "Finish".( $\rightarrow$  Finish)

| 🕭 SmartGuide                                                             |                                                                                                    |                       | ×      |
|--------------------------------------------------------------------------|----------------------------------------------------------------------------------------------------|-----------------------|--------|
| Export to a jar f                                                        | le                                                                                                    |                       |        |
| Jar file: ts and Set                                                     | ings\Fortbildung\My Docu                                                                                          | iments\Tankmodell.jar | Browse |
| . <u>c</u> lass                                                          | Details 59 selected                                                                                               |                       |        |
| ,ja⊻a                                                                    | Details 1 selected                                                                                                |                       |        |
| ✓ resource                                                               | De <u>t</u> ails 101 selected                                                                                     | 1                     |        |
| 🗖 bea <u>n</u> s                                                         | Det <u>ails</u> 0 selected                                                                                        |                       |        |
| Export list:                                                             |                                                                                                    |                       | Browse |
| Add items listed in th                                                   | e list file 👘 Add                                                                                                 |                       |        |
| Remove items listed                                                      | n the list file Remove                                                                                            |                       |        |
| 🔲 Create new expo                                                        | t list file                                                                                                    |                       |        |
| Do you want to crea                                                      | e .html files to launch app<br>ai[s 1 selected                                                                    | blets?                |        |
| Select referenced                                                        | ypes and resources                                                                                                |                       |        |
| Options  Include debug  Compress the o  Overwrite exist  Automatically o | attributes in .class files.<br>ontents of the jar file.<br>ing files without warning.<br>ben a web browser on cra | ated .html files.     |        |
|                                                                          | < <u>B</u> ack Ne                                                                                                 | kt > <u>F</u> inish   | Cancel |

35. Nachdem Sie das Applet jetzt fertiggestellt und exportiert haben muss das neue Applet auf die CP343-1 IT-Baugruppe übertragen werden wie dies bereits in Kaptiel 7 durchgeführt wurde.
Starten Sie wieder das FTP-Programm "WS\_FTP95 LE" im Start-Menü unter "WS\_FTP".
(→ Start → Programme → WS\_FTP → WS\_FTP95 LE)

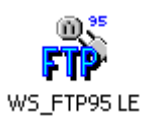

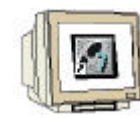

36. Hier wählen Sie das Profil für den CP343-1 IT und bauen die Verbindung durch betätigen des Buttons OK auf (  $\rightarrow$  OK )

| Eigenschaften von Sess     | ion                          | ? ×                 |
|----------------------------|------------------------------|---------------------|
| General Startup Adva       | anced Firewall               |                     |
| Profile Na <u>m</u> e:     | CP343-1 IT                   | Ne <u>w</u>         |
| Host <u>N</u> ame/Address: | 192.168.0.100                | D <u>e</u> lete     |
| Host <u>T</u> ype:         | Automatic detect             |                     |
| <u>U</u> ser ID:           | Administrator                | □ <u>A</u> nonymous |
| <u>P</u> assword:          | *******                      | ▼ Sa <u>v</u> e Pwd |
| A <u>c</u> count:          |                              |                     |
| C <u>o</u> mment:          |                              |                     |
| OK                         | Abbrechen Ü <u>b</u> ernehme | en Hilfe            |

37. Wechseln Sie zunächst in das Verzeichnis user. Markieren Sie nun die zuvor exportierte Archivdatei "Tankmodell.jar" und kopieren diese auf die CP-Baugruppe. ( $\rightarrow$  user  $\rightarrow$  Tankmodell.jar  $\rightarrow$   $\rightarrow$  )

Anschließend können Sie die Verbindung wieder abbauen und das Programm beenden. ( $\rightarrow$  Close  $\rightarrow$  Exit)

| H <sup>0</sup> WS_FTP LE 192.168.0.100                                                                                                    |                                                |             |                                          |                             |                                  |               | _ 🗆 🗵         |
|----------------------------------------------------------------------------------------------------|------------------------------------------------|-------------|------------------------------------------|-----------------------------|----------------------------------|---------------|---------------|
| Local System                                                                                                    |                                                |             | -Remote S                                | ite                         |                                  |               |               |
| C:\Documents and Setting                                                                                                    | js\Fortbildung\My Do                           | cumen 🔻     | /user/                                   |                             |                                  |               | •             |
| ^ Name                                                                                                    | Date Size                                      | ChgDir      | ^                                        | Name                        | Date                             | Size          | ChgDir        |
| Comparison of the second second | 020514 11:36<br>020527 13:25 2<br>020531 10:31 | MkDir<br>2: | 1<br>1 IIIIIIIIIIIIIIIIIIIIIIIIIIIIIIIII | kmodell.html<br>kmodell.jar | 20020102 22:01<br>20020102 22:01 | 256<br>183216 | MkDir         |
| Tankmodell.jar 200                                                                                                    | D20531 10:27 18                                | B: View     | <                                        |                             |                                  |               | View          |
| □ [-a-]<br>□ [-c-]                                                                                                    |                                                | Exec        |                                          |                             |                                  |               | Exec          |
| ■ [-d-]<br>■ [-e-]                                                                                                    |                                                | Rename      |                                          |                             |                                  |               | Rename        |
|                                                                                                    |                                                | Delete      |                                          |                             |                                  |               | Delete        |
|                                                                                                    |                                                | Refresh     |                                          |                             |                                  |               | Refresh       |
|                                                                                                    |                                                | Dirlnfo     |                                          |                             |                                  |               | DirInfo       |
|                                                                                                    | C ASCI                                         | • •         | Binary 🔽                                 | Auto                        |                                  |               |               |
| 150 File status okay; about to open data connection.         Received 253 bytes in 0.1 secs, (20.00 Kbps), transfer succeeded         226 Transfer ok. Closing data connection.                                                                                                    |                                                |             |                                          |                             |                                  |               |               |
| <u>C</u> lose Ca <u>r</u>                                                                                                    | ocel <u>L</u> ogWn                             | d 🗌         | <u>H</u> elp                             | <u>O</u> ptions             | About                            |               | E <u>x</u> it |

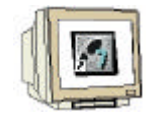

38. Starten Sie nun zum Testen des neuen Java-Applets den Web-Browser (z.B. Internet Explorer) und geben im Adressfeld den Pfad zu der HTML-Datei ein.
(→http://192.168.0.100/user/Tankmodell.html)

Nach kurzer Zeit erfolgt die Passwortabfrage wo sie wieder den Benutzername "Administrator" und das entsprechende Passwort eintragen und mit OK bestätigen. ( $\rightarrow$  Benutzername  $\rightarrow$  Passwort  $\rightarrow$  OK)

Jetzt können Sie das Applet mit der erweiterten Funktionalität testen. Zum einen können Sie jetzt neben der Ablaufmenge auch die Zulaufmenge verändern. Zum anderen wird jetzt beim Auslösen der simulierten Notabschaltung eine entsprechende Anzeige aufleuchten.

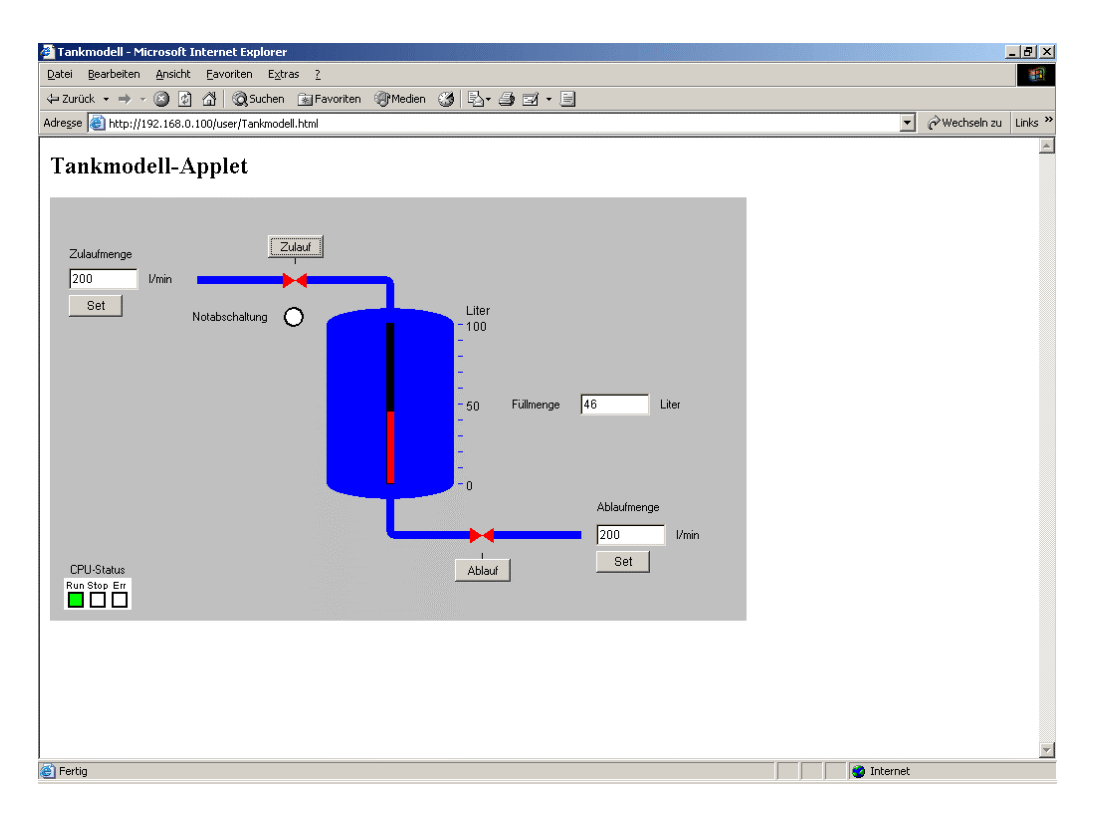